# 《Jenkins持续集成入门到精通》

- 1、持续集成及Jenkins介绍
- 2、Jenkins安装和持续集成环境配置
- 3、Jenkins构建Maven项目
- 4、Jenkins+Docker+SpringCloud微服务持续集成
- 5、基于Kubernetes/K8S构建Jenkins微服务持续集成平台

# 1、持续集成及Jenkins介绍

# 软件开发生命周期

软件开发生命周期又叫做**SDLC**(Software Development Life Cycle ),它是集合了计划、开发、测试和部署过程的集合。如下图所示 :

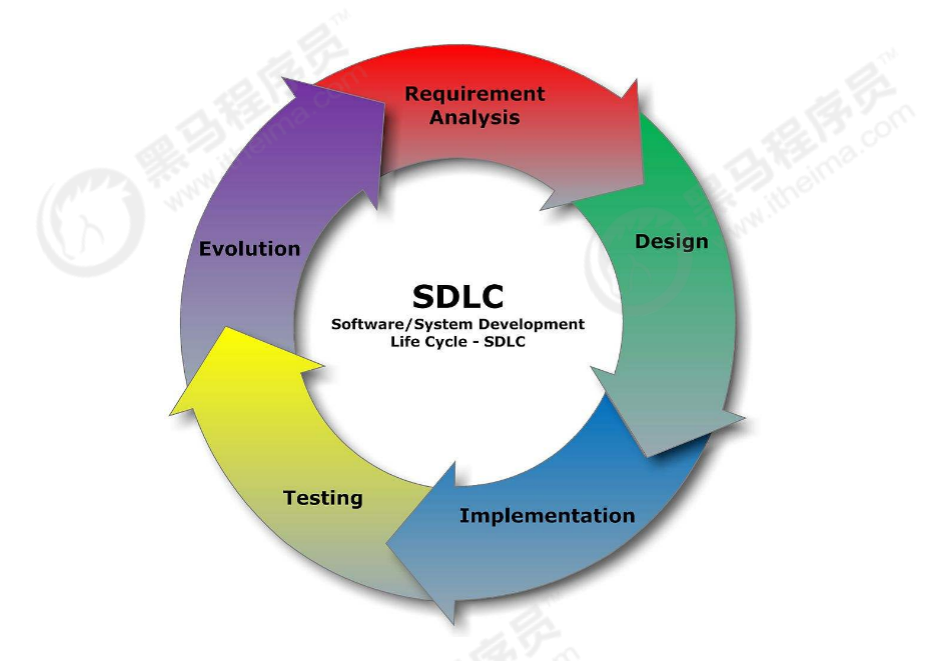

• 需求分析

这是生命周期的第一阶段,根据项目需求,团队执行一个可行性计划的分析。项目需求可能是公司内部 或者客户提出的。这阶段主要是对信息的收集,也有可能是对现有项目的改善和重新做一个新的项目。 还要分析项目的预算多长,可以从哪方面受益及布局,这也是项目创建的目标。

设计

第二阶段就是设计阶段,系统架构和满意状态(就是要做成什么样子,有什么功能),和创建一个项目 计划。计划可以使用图表,布局设计或者文者的方式呈现。 第三阶段就是实现阶段,项目经理创建和分配工作给开者,开发者根据任务和在设计阶段定义的目标进行开发代码。依据项目的大小和复杂程度,可以需要数月或更长时间才能完成。

测试

测试人员进行代码测试,包括功能测试、代码测试、压力测试等。

进化

最后进阶段就是对产品不断的进化改进和维护阶段,根据用户的使用情况,可能需要对某功能进行修改,bug修复,功能增加等。

## 软件开发瀑布模型

瀑布模型是最著名和最常使用的软件开发模型。瀑布模型就是一系列的软件开发过程。它是由制造业繁 衍出来的。一个高度化的结构流程在一个方向上流动,有点像生产线一样。在瀑布模型创建之初,没有 其它开发的模型,有很多东西全靠开发人员去猜测,去开发。这样的模型仅适用于那些简单的软件开 发,但是已经不适合现在的开发了。

下图对软件开发模型的一个阐述。

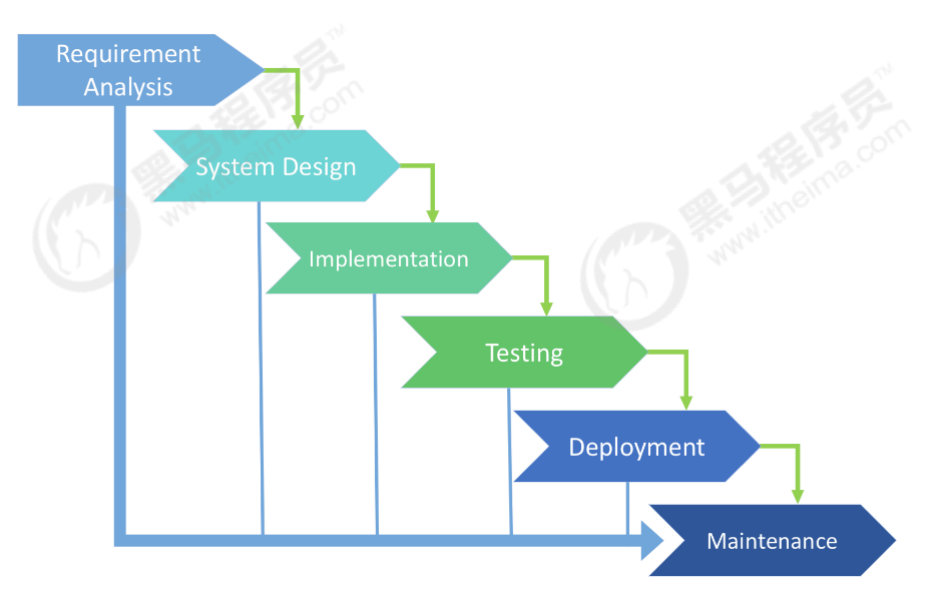

| 优势                          | 劣势                                          |
|-----------------------------|---------------------------------------------|
| 简单易用和理解                     | 各个阶段的划分完全固定,阶段之间产生大量的文档,极大地<br>增加了工作量。      |
| 当前一阶段完成后 , 您只需要<br>去关注后续阶段。 | 由于开发模型是线性的,用户只有等到整个过程的末期才能见到开发成果,从而增加了开发风险。 |
| 为项目提供了按阶段划分的检<br>查节点        | 瀑布模型的突出缺点是不适应用户需求的变化。                       |

## 软件的敏捷开发

什么是敏捷开发?

敏捷开发(Agile Development )的核心是迭代开发(Iterative Development )与 增量开发 (Incremental Development )。

#### ===何为迭代开发?===

对于大型软件项目,传统的开发方式是采用一个大周期(比如一年)进行开发,整个过程就是一次"大 开发";迭代开发的方式则不一样,它将开发过程拆分成多个小周期,即一次"大开发"变成多次"小开 发",每次小开发都是同样的流程,所以看上去就好像重复在做同样的步骤。

举例来说, SpaceX 公司想造一个大推力火箭,将人类送到火星。但是,它不是一开始就造大火箭,而 是先造一个最简陋的小火箭 Falcon 1。结果,第一次发射就爆炸了,直到第四次发射,才成功进入轨 道。然后,开发了中型火箭 Falcon 9,九年中发射了70次。最后,才开发 Falcon 重型火箭。如果 SpaceX 不采用迭代开发,它可能直到现在还无法上天。

#### ===何为增量开发?===

软件的每个版本,都会新增一个用户可以感知的完整功能。也就是说,按照新增功能来划分迭代。

举例来说,房产公司开发一个10栋楼的小区。如果采用增量开发的模式,该公司第一个迭代就是交付一号楼,第二个迭代交付二号楼……每个迭代都是完成一栋完整的楼。而不是第一个迭代挖好10栋楼的地基,第二个迭代建好每栋楼的骨架,第三个迭代架设屋顶……

#### 敏捷开发如何迭代?

虽然敏捷开发将软件开发分成多个迭代,但是也要求,每次迭代都是一个完整的软件开发周期,必须按 照软件工程的方法论,进行正规的流程管理。

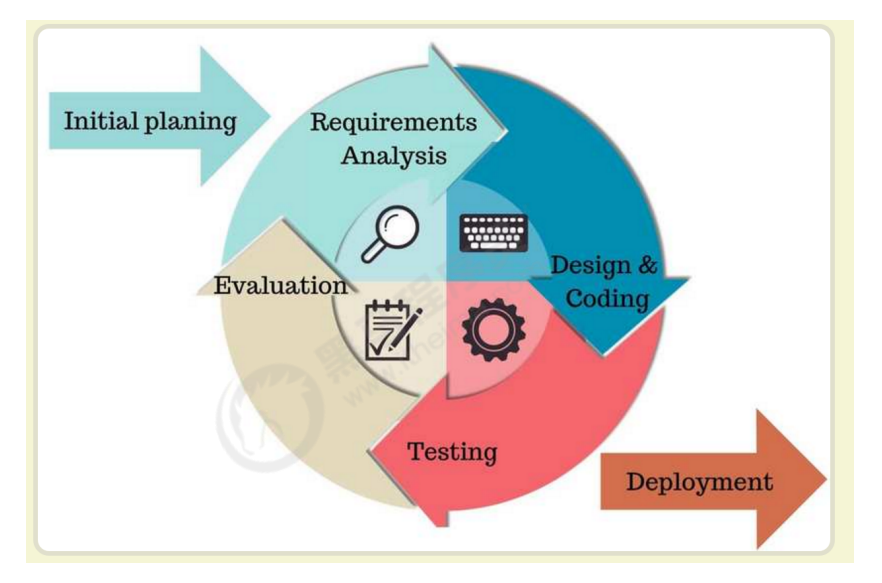

敏捷开发有什么好处?

==早期交付==

敏捷开发的第一个好处,就是早期交付,从而大大降低成本。还是以上一节的房产公司为例,如果按照 传统的"瀑布开发模式",先挖10栋楼的地基、再盖骨架、然后架设屋顶,每个阶段都等到前一个阶段完 成后开始,可能需要两年才能一次性交付10栋楼。也就是说,如果不考虑预售,该项目必须等到两年后 才能回款。敏捷开发是六个月后交付一号楼,后面每两个月交付一栋楼。因此,半年就能回款10%,后 面每个月都会有现金流,资金压力就大大减轻了。

#### ==降低风险===

敏捷开发的第二个好处是,及时了解市场需求,降低产品不适用的风险。请想一想,哪一种情况损失比较小:10栋楼都造好以后,才发现卖不出去,还是造好第一栋楼,就发现卖不出去,从而改进或停建后面9栋楼?

## 什么是持续集成

持续集成(Continuous integration,简称 CI)指的是,频繁地(一天多次)将代码集成到主干。

**持续集成的目的,就是让产品可以快速迭代,同时还能保持高质量。**它的核心措施是,代码集成到主干之前,必须通过自动化测试。只要有一个测试用例失败,就不能集成。

通过持续集成,团队可以快速的从一个功能到另一个功能,简而言之,敏捷软件开发很大一部分都要归功于持续集成。

=== 持续集成的流程===

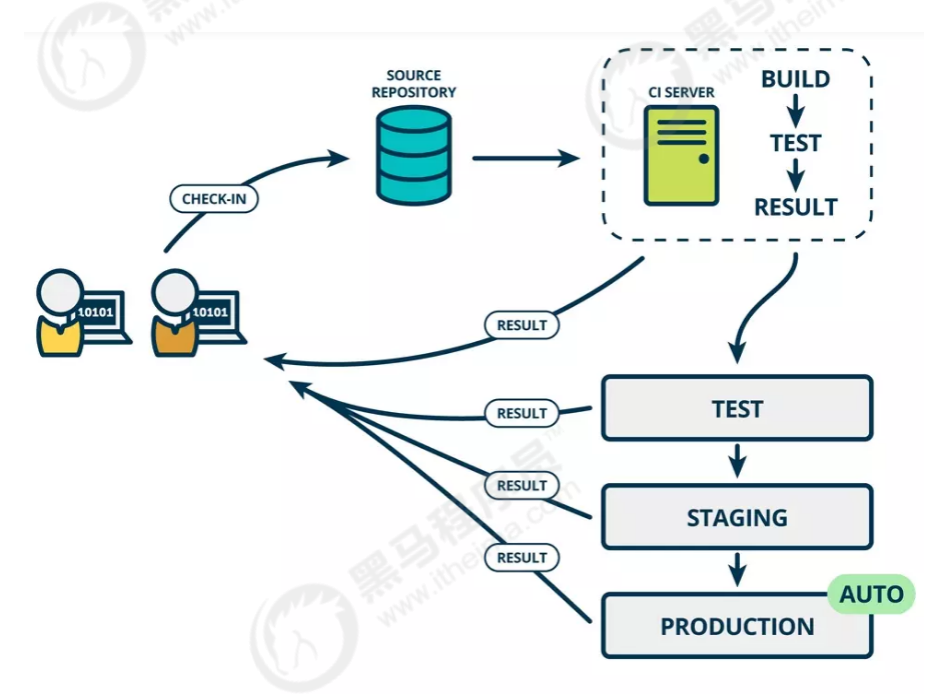

根据持续集成的设计,代码从提交到生产,整个过程有以下几步。

#### 提交

流程的第一步,是开发者向代码仓库提交代码。所有后面的步骤都始于本地代码的一次提交(commit)。

测试(第一轮)

代码仓库对commit操作配置了钩子(hook),只要提交代码或者合并进主干,就会跑自动化测试。

构建

通过第一轮测试,代码就可以合并进主干,就算可以交付了。

交付后,就先进行构建(build),再进入第二轮测试。所谓构建,指的是将源码转换为可以运行的实际代码,比如安装依赖,配置各种资源(样式表、JS脚本、图片)等等。

测试(第二轮)

构建完成,就要进行第二轮测试。如果第一轮已经涵盖了所有测试内容,第二轮可以省略,当然,这时 构建步骤也要移到第一轮测试前面。

部署

过了第二轮测试,当前代码就是一个可以直接部署的版本(artifact)。将这个版本的所有文件打包(tar filename.tar \*)存档,发到生产服务器。

回滚

一旦当前版本发生问题,就要回滚到上一个版本的构建结果。最简单的做法就是修改一下符号链接,指向上一个版本的目录。

## 持续集成的组成要素

- 一个自动构建过程,从检出代码、编译构建、运行测试、结果记录、测试统计等都是自动完成的,无需人工干预。
- 一个代码存储库,即需要版本控制软件来保障代码的可维护性,同时作为构建过程的素材库,一般使用SVN或Git。
- 一个持续集成服务器 , Jenkins 就是一个配置简单和使用方便的持续集成服务器。

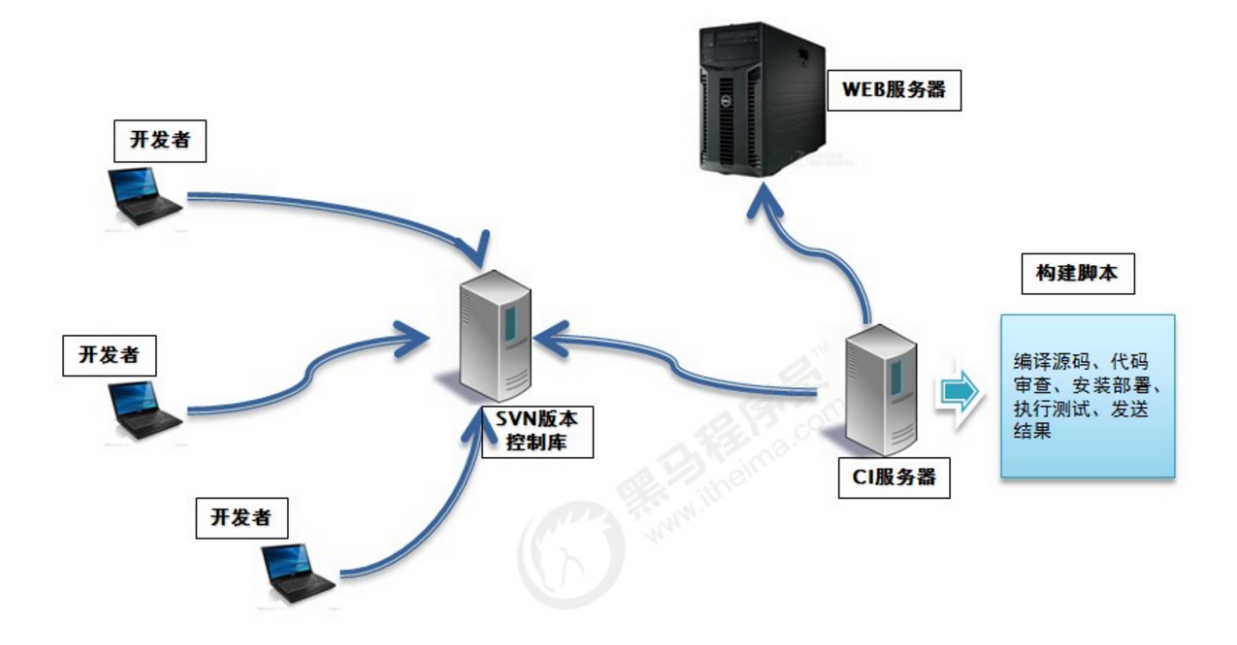

# 持续集成的好处

- 1、降低风险,由于持续集成不断去构建,编译和测试,可以很早期发现问题,所以修复的代价就少;
- 2、对系统健康持续检查,减少发布风险带来的问题;
- 3、减少重复性工作;
- 4、持续部署,提供可部署单元包;
- 5、持续交付可供使用的版本;
- 6、增强团队信心;

# Jenkins介绍

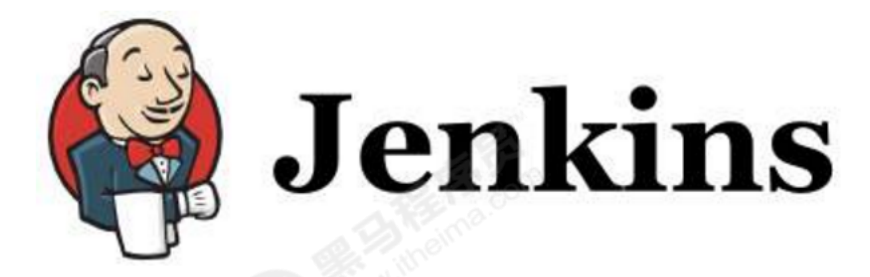

Jenkins 是一款流行的开源持续集成 (Continuous Integration)工具, 广泛用于项目开发, 具有自动 化构建、测试和部署等功能。官网: <u>http://jenkins-ci.org/</u>。

Jenkins的特征:

- 开源的Java语言开发持续集成工具,支持持续集成,持续部署。
- 易于安装部署配置:可通过yum安装,或下载war包以及通过docker容器等快速实现安装部署,可 方便web界面配置管理。
- 消息通知及测试报告:集成RSS/E-mail通过RSS发布构建结果或当构建完成时通过e-mail通知,生成JUnit/TestNG测试报告。

- 分布式构建:支持Jenkins能够让多台计算机一起构建/测试。
- 文件识别: Jenkins能够跟踪哪次构建生成哪些jar, 哪次构建使用哪个版本的jar等。
- 丰富的插件支持:支持扩展插件,你可以开发适合自己团队使用的工具,如git, svn, maven, docker等。

# 2、Jenkins安装和持续集成环境配置

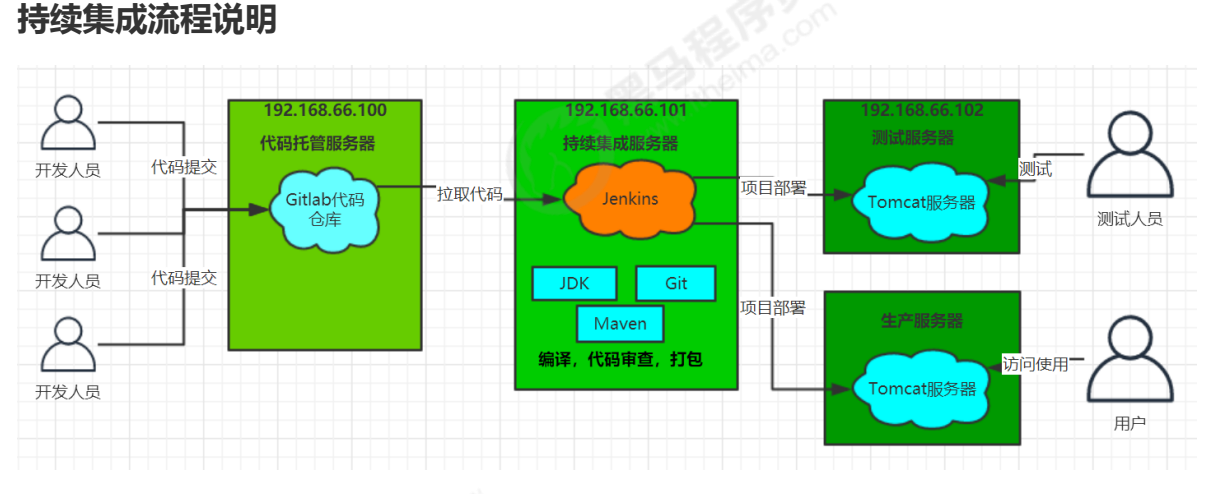

1) 首先,开发人员每天进行代码提交,提交到Git仓库

2) 然后, Jenkins作为持续集成工具,使用Git工具到Git仓库拉取代码到集成服务器,再配合JDK, Maven等软件完成代码编译,代码测试与审查,测试,打包等工作,在这个过程中每一步出错,都重新 再执行一次整个流程。

3)最后, Jenkins把生成的jar或war包分发到测试服务器或者生产服务器,测试人员或用户就可以访问应用。

## 服务器列表

本课程虚拟机统一采用CentOS7。

| 名称          | IP地址           | 安装的软件                                                      |
|-------------|----------------|------------------------------------------------------------|
| 代码托管服务<br>器 | 192.168.66.100 | Gitlab-12.4.2                                              |
| 持续集成服务<br>器 | 192.168.66.101 | Jenkins-2.190.3 , JDK1.8 , Maven3.6.2 , Git ,<br>SonarQube |
| 应用测试服务<br>器 | 192.168.66.102 | JDK1.8 , Tomcat8.5                                         |

# Gitlab代码托管服务器安装

Gitlab简介

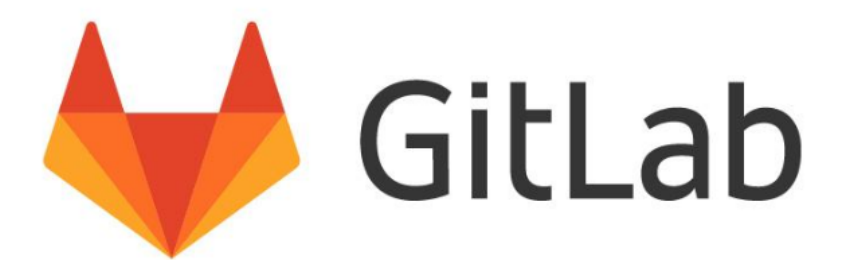

#### 官网: <u>https://about.gitlab.com/</u>

GitLab 是一个用于仓库管理系统的开源项目,使用Git作为代码管理工具,并在此基础上搭建起来的web服务。

GitLab和GitHub一样属于第三方基于Git开发的作品,免费且开源(基于MIT协议),与Github类似,可以注册用户,任意提交你的代码,添加SSHKey等等。不同的是,**GitLab是可以部署到自己的服务器上,数据库等一切信息都掌握在自己手上,适合团队内部协作开发**,你总不可能把团队内部的智慧总放在别人的服务器上吧?简单来说可把GitLab看作个人版的GitHub。

#### Gitlab安装

#### 1. 安装相关依赖

yum -y install policycoreutils openssh-server openssh-clients postfix

#### 2. 启动ssh服务&设置为开机启动

systemctl enable sshd && sudo systemctl start sshd

## 3. 设置postfix开机自启,并启动, postfix支持gitlab发信功能

systemctl enable postfix && systemctl start postfix

## 4. 开放ssh以及http服务,然后重新加载防火墙列表

firewall-cmd --add-service=ssh --permanent

firewall-cmd --add-service=http --permanent

firewall-cmd --reload

## 如果关闭防火墙就不需要做以上配置

## 5. 下载gitlab包,并且安装

在线下载安装包:

wget <u>https://mirrors.tuna.tsinghua.edu.cn/gitlab-ce/yum/el6/gitlab-ce-12.4.2-ce.0.el6.x</u> <u>86\_64.rpm</u>

安装:

rpm -i gitlab-ce-12.4.2-ce.0.el6.x86\_64.rpm

## 6. 修改gitlab配置

vi /etc/gitlab/gitlab.rb

修改gitlab访问地址和端口,默认为80,我们改为82

#### nginx['listen\_port'] = 82

#### 7. 重载配置及启动gitlab

gitlab-ctl reconfigure

gitlab-ctl restart

## 8. 把端口添加到防火墙

firewall-cmd --zone=public --add-port=82/tcp --permanent

firewall-cmd --reload

## 启动成功后,看到以下修改管理员root密码的页面,修改密码后,然后登录即可

Please create a password for your new account.

# GitLab Community Edition

#### Open source software to collaborate on code

Manage Git repositories with fine-grained access controls that keep your code secure. Perform code reviews and enhance collaboration with merge requests. Each project can also have an issue tracker and a wiki.

| Change your password |
|----------------------|
| New password         |
| Confirm new password |
| Change your password |
|                      |

# Gitlab添加组、创建用户、创建项目

#### 1) 创建组

使用管理员 root 创建组,一个组里面可以有多个项目分支,可以将开发添加到组里面进行设置权限, 不同的组就是公司不同的开发项目或者服务模块,不同的组添加不同的开发即可实现对开发设置权限的 管理

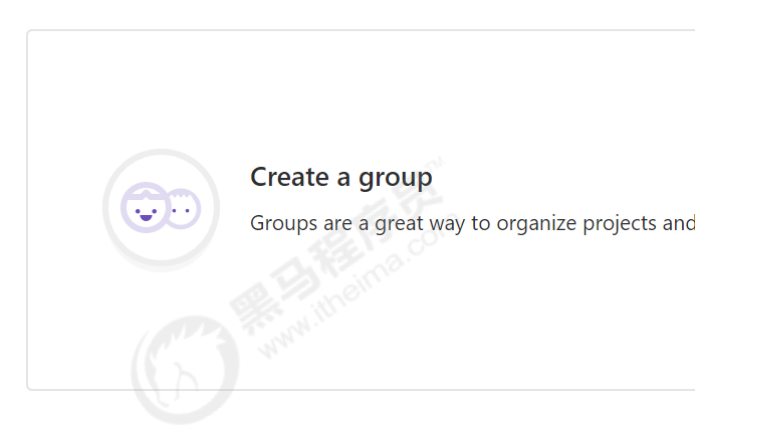

|                                                    | a group                                                             |                                                                                                    |
|----------------------------------------------------|---------------------------------------------------------------------|----------------------------------------------------------------------------------------------------|
|                                                    |                                                                     | itheima group                                                                                                    |
|                                                    | 9                                                                   | Group URL                                                                                                    |
| <b>f</b>                                           | refixed                                                             | http://192.168.66.100:82/ itheima_group                                                                                                    |
|                                                    | rojects                                                             | Group description (optional)                                                                                                    |
| rojects<br>2 ) 创建用户                                |                                                                     | Group avatar         Choose file       No file chosen         The maximum file size allowed is 200KB.         Visibility level         Who will be able to see this group? View the documentatio         ● Private<br>The group and its projects can only be viewed by m         ● Internal<br>The group and any internal projects can be viewed         ● Public<br>The group and any public projects can be viewed w                                                                                                    |
| 2) 创建用户                                            |                                                                     |                                                                                                    |
| 2)创建用户<br>创建用户的时候,可以选                              | 选择Regula                                                            | ar或Admin类型。                                                                                                    |
| 2) 创建用户<br>创建用户的时候,可以选                             | 选择Regula                                                            | ar或Admin类型。                                                                                                    |
| 2)创建用户<br>创建用户的时候,可以边                              | 选择Regula<br><sub>Name</sub>                                         | ar或Admin类型。                                                                                                    |
| 2)创建用户的时候,可以设                                      | 选择Regula<br><sub>Name</sub>                                         | ar或Admin类型。<br>zhangsan<br>* required                                                                                                    |
| 2)创建用户的时候,可以送                                      | 选择Regula<br>Name<br>Username                                        | ar或Admin类型。<br>zhangsan<br>* required<br>zhangsan<br>* required                                                                                                    |
| 2)创建用户的时候,可以送                                      | 选择Regula<br>Name<br>Username<br>Email                               | ar或Admin类型。<br>zhangsan<br>* required<br>zhangsan<br>* required<br>zhangsan@itcast.cn                                                                                                    |
| 2) 创建用户的时候,可以送                                     | 选择Regula<br>Name<br>Username<br>Email                               | ar或Admin类型。<br>zhangsan<br>* required<br>zhangsan<br>* required<br>zhangsan@itcast.cn<br>* required                                                                                                    |
| 2)创建用户的时候,可以送                                      | 选择Regula<br>Name<br>Username<br>Email                               | ar或Admin类型。<br>zhangsan<br>* required<br>zhangsan<br>* required<br>zhangsan@itcast.cn<br>* required                                                                                                    |
| 2) 创建用户<br>创建用户的时候,可以送                             | 选择Regula<br>Name<br>Username<br>Email                               | ar或Admin类型。<br>zhangsan<br>* required<br>zhangsan<br>* required<br>zhangsan@itcast.cn<br>* required                                                                                                    |
| 2) 创建用户<br>创建用户的时候,可以说<br>Password                 | 选择Regula<br>Name<br>Username<br>Email                               | ar或Admin类型。<br>zhangsan<br>* required<br>zhangsan<br>* required<br>zhangsan@itcast.cn<br>* required<br>Manual State State |
| 2) 创建用户<br>创建用户的时候,可以选<br>Password<br>Access       | 选择Regula<br>Name<br>Username<br>Email                               | ar或Admin类型。<br>zhangsan<br>* required<br>zhangsan<br>* required<br>zhangsan@itcast.cn<br>* required<br>Reset link will be generated and sent to the user.<br>User will be forced to set the password on first sign in.                                                                                                    |
| 2)创建用户的时候,可以选<br>创建用户的时候,可以选<br>Password<br>Access | 先择Regula<br>Name<br>Username<br>Email<br>Password                   | ar或Admin类型。<br>zhangsan<br>* required<br>zhangsan@itcast.cn<br>* required<br>Meseet link will be generated and sent to the user.<br>User will be forced to set the password on first sign in.                                                                                                    |
| 2)创建用户<br>创建用户的时候,可以选<br>Password<br>Access        | 先择Regula<br>Name<br>Username<br>Email<br>Password<br>Projects limit | ar或Admin类型。                                                                                                    |
| 2)创建用户的时候,可以说<br>创建用户的时候,可以说<br>Password<br>Access | 先择Regula<br>Name<br>Username<br>Email<br>Password<br>Projects limit | ar或Admin类型。          zhangsan         * required         zhangsan@itcast.cn         * required         Zhangsan@itcast.cn         * required         Output         @ Regular         Bigmph: 只能访问属于他的组和项目         Bigmph: 只能访问属于他的组和项目                                                                                                    |
| 2)创建用户的时候,可以说<br>创建用户的时候,可以说<br>Password<br>Access | 先择Regula<br>Name<br>Username<br>Email<br>Password<br>Projects limit | ar或Admin类型。<br>zhangsan<br>* required<br>zhangsan<br>* required<br>zhangsan@itcast.cn<br>* required<br>Reset link will be generated and sent to the user.<br>required<br>Meset link will be generated and sent to the user.<br>User will be forced to set the password on first sign in.<br>100000<br>PEBLIP: 只能访问属于他的组和项目                                                                                                    |

创建完用户后,立即修改密码

| Impersonate 🕼 Edit                                                                                                    |
|----------------------------------------------------------------------------------------------------|
| 修改密码                                                                                                    |
| ivate this user                                                                                                    |
| ivating a user has the following effects:<br>The user will be logged out<br>The user will not be able to access git repositories |
|                                                                                                    |

## 3)将用户添加到组中

选择某个用户组,进行Members管理组的成员

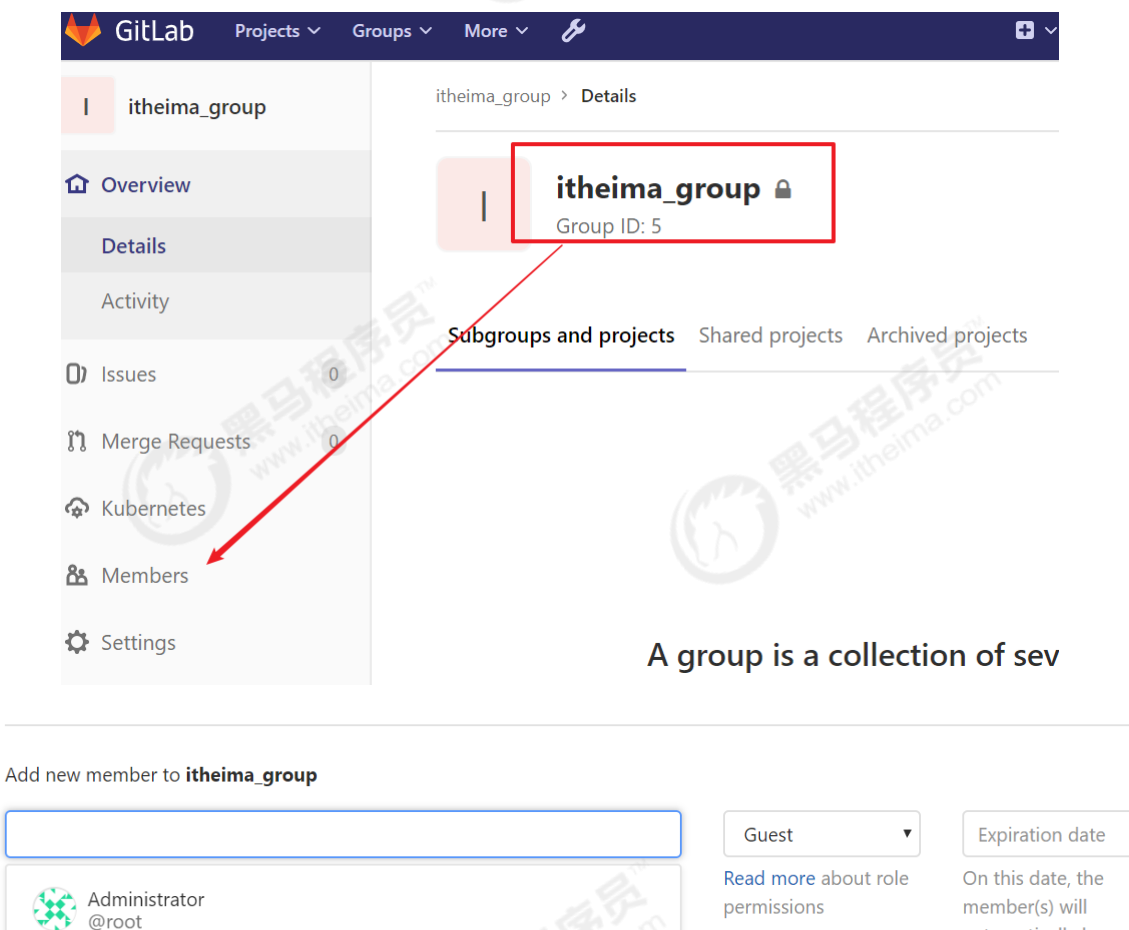

Fxistina 1

zhangsan

@zhangsan

# automatically lose access to this group and all of its projects.

#### Add new member to **itheima\_group**

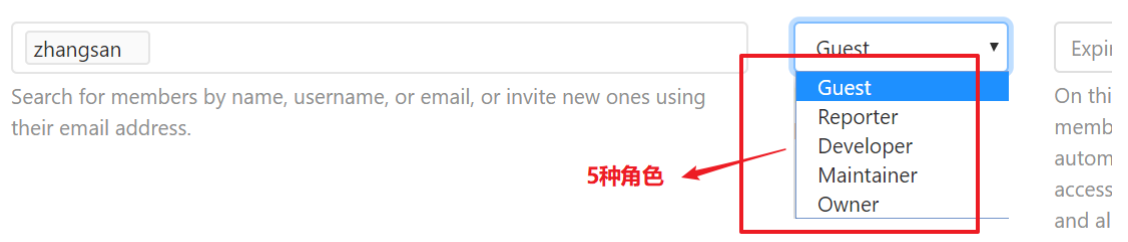

选择添加的用户

#### Gitlab用户在组里面有5种不同权限:

Guest:可以创建issue、发表评论,不能读写版本库 Reporter:可以克隆代码,不能提交,QA、PM 可以赋予这个权限 Developer:可以克隆代码、开发、提交、push,普通开发可以赋予这个权限 Maintainer:可以创建项目、添加tag、保护分支、添加项目成员、编辑项目,核心开发可以赋予这个 权限 Owner:可以设置项目访问权限-Visibility Level、删除项目、迁移项目、管理组成员,开发组组 长可以赋予这个权限

#### 4) 在用户组中创建项目

以刚才创建的新用户身份登录到Gitlab,然后在用户组中创建新的项目

|                                 |                                   |                                |                | (!)               |  |
|---------------------------------|-----------------------------------|--------------------------------|----------------|-------------------|--|
|                                 | 5.a p. 6.6.                       |                                |                |                   |  |
| Project name                    |                                   |                                |                |                   |  |
| web_demo                        | E.F.                              | com                            |                |                   |  |
| Project URL                     |                                   |                                |                | Project slug      |  |
| http://192.1                    | 68.66.100:82/                     | itheima_group                  | ×              | web_demo          |  |
| Want to house<br>Project descri | e several depen<br>ption (optiona | ident projects under the<br>I) | same namespace | ? Create a group. |  |
| Description                     | format                            |                                |                |                   |  |
| Visibility Leve                 | el 😧                              |                                |                |                   |  |
| Privat Project                  | e<br>ct access must l             | be granted explicitly to e     | ach user.      |                   |  |
| Initialize r                    | epository with                    | a README                       |                |                   |  |

# 源码上传到Gitlab仓库

下面来到IDEA开发工具,我们已经准备好一个简单的Web应用准备到集成部署。

我们要把源码上传到Gitlab的项目仓库中。

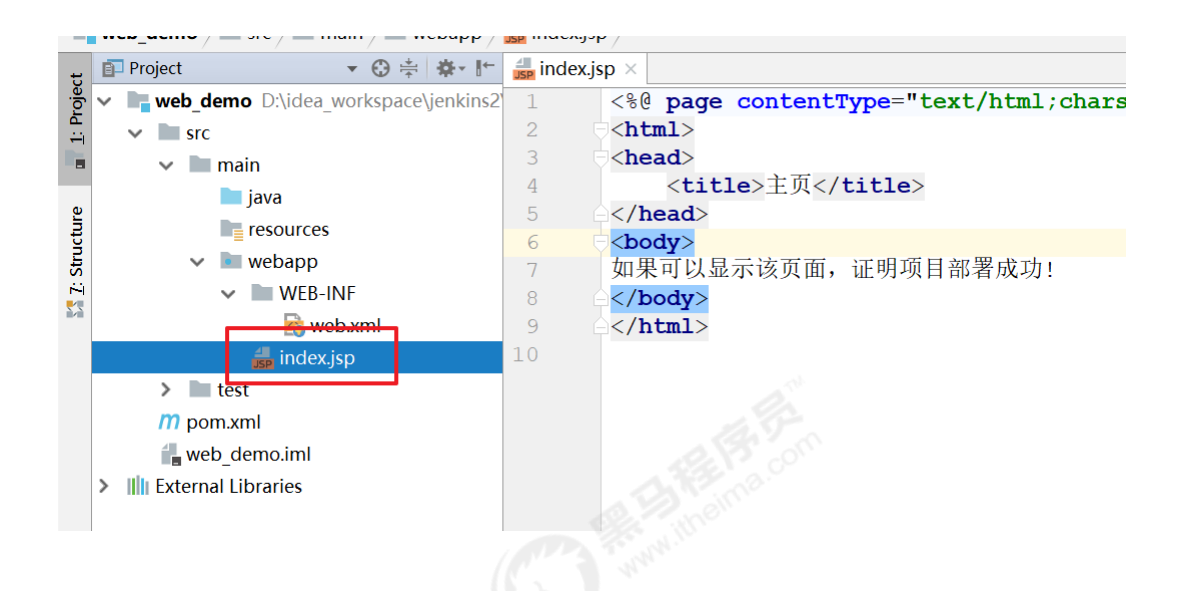

我们建立了一个非常简单的web应用,只有一个index.jsp页面,如果部署好,可以访问该页面就成功 啦!

#### 2) 开启版本控制

web\_demo [D:\idea\_workspace\jenkins2\web\_demo] - ...\src\main\webapp\index.jsp [web\_demo] - IntelliJ IDEA

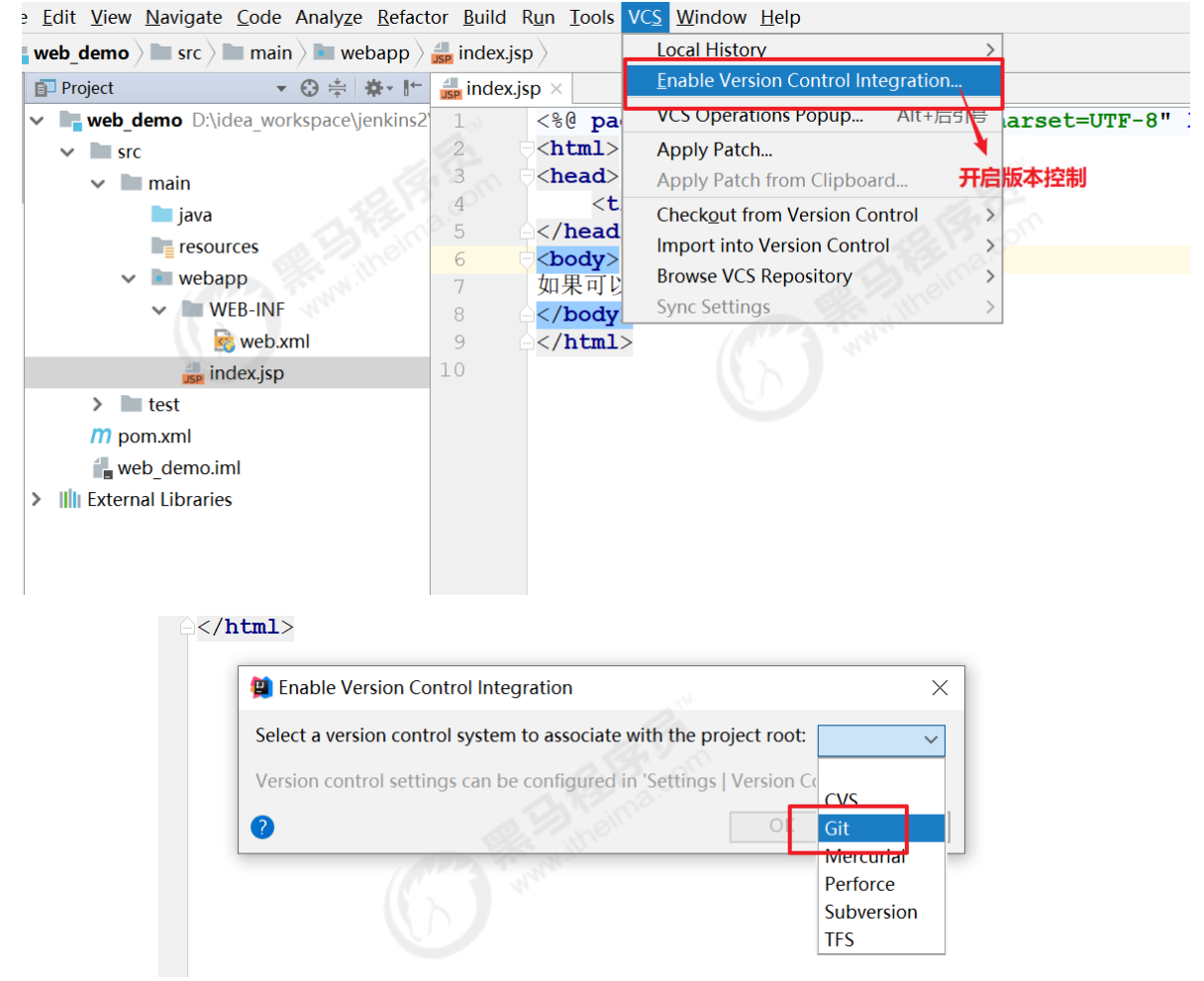

2) 提交代码到本地仓库

先Add到缓存区

|             | - & Cu <u>t</u>           | Ctrl+X           |                            |                  |
|-------------|---------------------------|------------------|----------------------------|------------------|
| 🕐 📑 web_d   | <b>l€</b> ဤ <u>C</u> opy  | Ctrl+C           |                            |                  |
| 🗸 📄 sro     | C <u>o</u> py Path        | Ctrl+Shift+C     |                            |                  |
| × 🗎         | Copy Relative Path        | Ctrl+Alt+Shift+C |                            |                  |
|             | <u>n</u> aste             | Ctrl+V           |                            |                  |
|             | Find <u>U</u> sages       | Alt+F7           |                            |                  |
| ~           | Find in <u>P</u> ath      | Ctrl+Shift+F     |                            |                  |
|             | Repl <u>a</u> ce in Path  | Ctrl+Shift+R     |                            |                  |
|             | Analy <u>z</u> e          | >                | Commit Directory           |                  |
|             | <u>R</u> efactor          | >                | + Add                      | Ctrl+Alt+A       |
| >           | JBLJavaToWeb              |                  | Annotate                   |                  |
| <b>m</b> po | Add to F <u>a</u> vorites | >                | Show Current Revision      |                  |
| <b>w</b> e  | b Show Image Thumbnails   | etrl+Shift+T     | Compare with the Same Re   | pository Version |
| Extern      | a <u>R</u> eformat Code   | Ctrl+Alt+L       | <u>C</u> ompare with       |                  |
|             | Optimi <u>z</u> e Imports | Ctrl+Alt+O       | Compare with Branch        |                  |
|             | Remove Module             | Delete           | Show <u>H</u> istory       |                  |
|             | Build Module 'web_demo'   |                  | Show History for Selection |                  |
|             | Rebuild Module 'web_demo' | Ctrl+Shift+F9    | <u> </u>                   | Ctrl+Alt+Z       |
|             | Local <u>H</u> istory     | >                | <u>R</u> epository         | >                |
|             | <u>G</u> it               | >                | 🖊 Git <u>L</u> ab          | >                |
|             | 😨 Synchronize 'web_demo'  |                  |                            |                  |
|             | Show in Explorer          |                  |                            |                  |
|             | Directory <u>P</u> ath    | Ctrl+Alt+F12     |                            |                  |

# 再Commit到本地仓库

| Kepl <u>a</u> ce in Path        | rl+Shift+K                 |                            |              |    |
|---------------------------------|----------------------------|----------------------------|--------------|----|
| Analy <u>z</u> e                | Comr                       | m <u>i</u> t Directory     |              |    |
| Refactor 提交代码到本地包               | 3年 Add                     |                            | Ctrl+Alt+A   |    |
| JBLJavaToWeb                    | Anno                       | otate                      |              |    |
| Add to F <u>a</u> vorites       | > Show                     | Current Revision           |              |    |
| Show Image Thumbnails C         | trl+Shift+T 🛹 Com          | pare with the Same Reposit | tory Version |    |
| <u>R</u> eformat Code           | Ctrl+Alt+L Com             | pare with                  |              |    |
| Optimize Imports                | Ctrl+Alt+O Com             | pare with Branch           |              |    |
| Remove Module                   | Delete 🖵 Show              | <u>H</u> istory            |              |    |
| Build <u>M</u> odule 'web_demo' | Show                       | History for Selection      |              |    |
| Rebuild Module 'web_demo' Ctr   | I+Shift+F9 ᅿ <u>R</u> ever | rt                         | Ctrl+Alt+Z   |    |
| Local <u>H</u> istory           | > <u>R</u> epo             | sitory                     | >            |    |
| <u>G</u> it                     | > 🖊 Git <u>L</u> a         | ab                         | >            |    |
| 💋 Synchronize 'web_demo'        |                            |                            |              |    |
| Show in Evolorer                |                            |                            |              |    |
| kii                             |                            |                            |              |    |
| master → Define                 | e remote                   | . E                        |              |    |
|                                 |                            |                            |              |    |
|                                 |                            | 添加远程                       | 仓库的          | 地址 |
| 3)推送到Gitlab项目仓库中                |                            |                            |              |    |

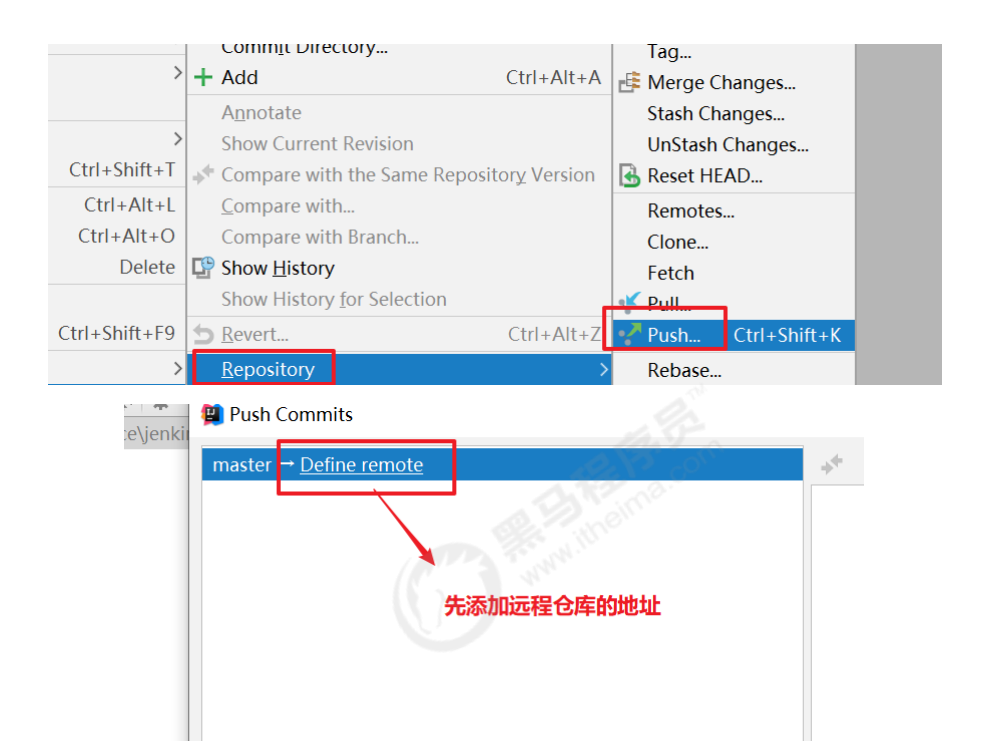

这时都Gitlab的项目中拷贝url地址

| W        | web_demo                                                   |                                                          | △ · ★ Star C Clone · |
|----------|------------------------------------------------------------|----------------------------------------------------------|----------------------|
| Add lice | ense                                                       |                                                          | Clone with SSH       |
| he rep   | oository for this pro<br>eate files directly in GitLab usi | <b>ject is empty</b><br>ng one of the following options. | Clone with HTTP      |
| 🛨 New f  | ile 🕑 Add README                                           | Add CHANGELOG                                            |                      |
|          |                                                            | Cit Remotes                                              | ×                    |
|          |                                                            | Name: gitlab<br>URL: 6.100:82/itheima group/web d        | emo.git              |
|          |                                                            | OK C                                                     | Cancel               |

输入gitlab的用户名和密码,然后就可以把代码推送到远程仓库啦

| Push Commits                               |             |
|--------------------------------------------|-------------|
| master → <u>gitlab</u> : <u>master</u> New | 🔸 🕞 📄       |
| 初始化提交                                      | 🗸 📑 web_dei |
|                                            | ✓ 🖿 D:\ic   |
|                                            | 🗸 🖿 s       |
|                                            | ~           |
|                                            |             |
|                                            | K F         |
|                                            | 1 v         |
|                                            |             |
|                                            |             |

刷新gitlab项目

| W                | web_demo                              |                       |
|------------------|---------------------------------------|-----------------------|
| <b>দ</b> Add lic | eense 🗠 1 Commit  1 Branch 🧷          | 0 Tags 🗈 113 KB Files |
| master           | ✓ web_demo / + ✓                      |                       |
| *                | 初始化提交<br>eric authored 20 minutes ago |                       |
| 🗘 Auto           | DevOps enabled                        | Add CHANGELOG         |
| Name             |                                       | Last commit           |
| src/             | main/webapp                           | 初始化提交                 |
| 🖹 pom            | n.xml                                 | 初始化提交                 |
| 🖹 web            | o_demo.iml                            | 初始化提交                 |

# 持续集成环境(1)-Jenkins安装

1) 安装JDK

Jenkins需要依赖JDK,所以先安装JDK1.8

yum install java-1.8.0-openjdk\* -y

安装目录为:/usr/lib/jvm

2)获取jenkins安装包

下载页面: <u>https://jenkins.io/zh/download/</u>

安装文件: jenkins-2.190.3-1.1.noarch.rpm

# 3)把安装包上传到192.168.66.101服务器,进行安装

rpm -ivh jenkins-2.190.3-1.1.noarch.rpm

# 4) 修改Jenkins配置

vi /etc/syscofig/jenkins

## 修改内容如下:

JENKINS\_USER="root"

JENKINS\_PORT="8888"

# 5) 启动Jenkins

systemctl start jenkins

# 6) 打开浏览器访问

注意:本服务器把防火墙关闭了,如果开启防火墙,需要在防火墙添加端口

- 7) 获取并输入admin账户密码
  - cat /var/lib/jenkins/secrets/initialAdminPassword
- 8) 跳过插件安装

因为Jenkins插件需要连接默认官网下载,速度非常慢,而且经过会失败,所以我们暂时先跳过插件安装

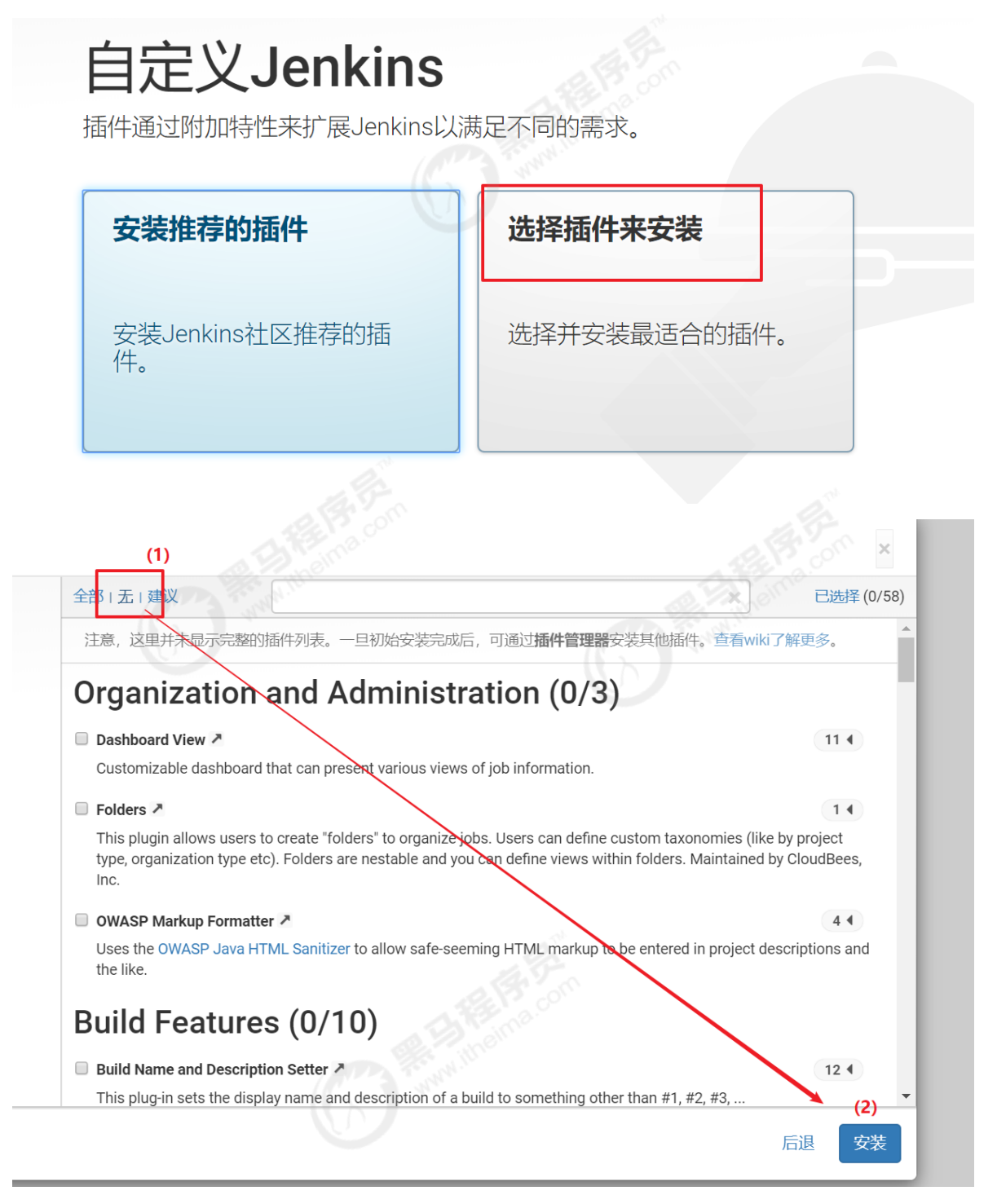

9)添加一个管理员账户,并进入Jenkins后台

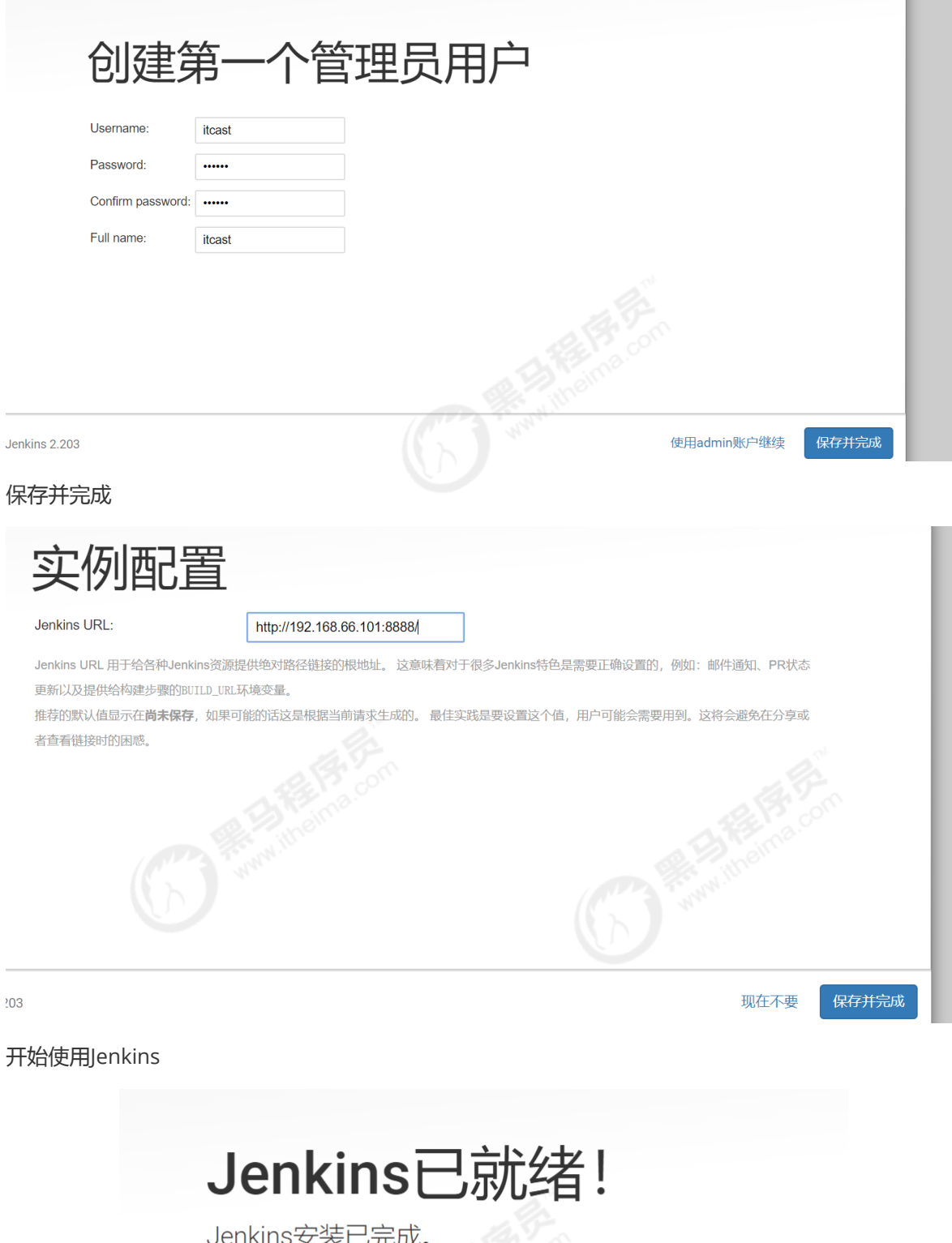

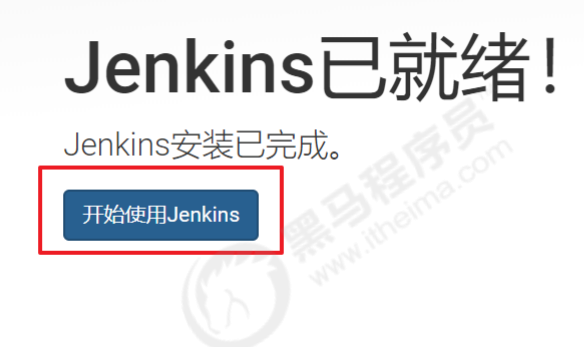

| Dashboard [Jenkins] × +     |                                       |
|-----------------------------|---------------------------------------|
| ← → C ③ 不安全   192.168.66.10 | 01:8888                               |
| 😥 Jenkins                   |                                       |
| Jenkins 🕨                   |                                       |
| 쯜 New Item                  |                                       |
| 🜲 People                    | Welcome to Jenkins!                   |
| Build History               | Please create new jobs to get started |
| 🐡 Manage Jenkins            |                                       |
| 鵗 My Views                  |                                       |
| i New View                  |                                       |
|                             |                                       |
| Build Queue                 | - ( )                                 |
| No builds in the queue.     |                                       |
| Build Executor Status       | _                                     |

# 持续集成环境(2)-Jenkins插件管理

Jenkins本身不提供很多功能,我们可以通过使用插件来满足我们的使用。例如从Gitlab拉取代码,使用 Maven构建项目等功能需要依靠插件完成。接下来演示如何下载插件。

## 修改Jenkins插件下载地址

Jenkins国外官方插件地址下载速度非常慢,所以可以修改为国内插件地址:

Jenkins->Manage Jenkins->Manage Plugins,点击Available

|     | Updat   | tes         | Available                        | Installed             | Advanced              |                                 |
|-----|---------|-------------|----------------------------------|-----------------------|-----------------------|---------------------------------|
| Ins | stall ↓ |             |                                  |                       |                       | Name                            |
| .N  | ET Dev  | velopn      | nent                             |                       |                       |                                 |
|     |         |             | 1                                |                       |                       |                                 |
|     |         |             | This plug-in c                   | ollects the <u>CC</u> | <u>CM</u> analysis re | esults of the project module:   |
|     |         | <u>chan</u> | <u>ige-assembly-</u>             | version-plugi         | in                    |                                 |
|     |         | <u>FxC</u>  | op Runner                        |                       |                       |                                 |
|     |         |             | FxCopCmd.ex                      | ke support pl         | ugin.                 |                                 |
|     |         | MSB         | Build                            |                       |                       |                                 |
|     |         |             | This plugin m                    | akes it possib        | ole to build a \      | /isual Studio project (.proj) ; |
|     |         | MST         | <u>est</u>                       |                       |                       |                                 |
|     |         |             | This plugin co<br>JUnit features | nverts <u>MSTe</u>    | <u>st</u> TRX test re | ports into JUnit XML reports    |
|     |         | MST         | <u>estRunner</u>                 |                       |                       |                                 |

这样做是为了把Jenkins官方的插件列表下载到本地,接着修改地址文件,替换为国内插件地址

cd /var/lib/jenkins/updates

sed -i 's/http:\/\/updates.jenkinsci.org\/download/https:\/\/mirrors.tuna.tsinghua.edu.cn\/jenkins/g' default.json && sed -i 's/http:\/\/<u>www.google.com/https</u>:\/\/<u>www.baidu.com/g</u>' default.json

最后, Manage Plugins点击Advanced, 把Update Site改为国内插件下载地址

https://mirrors.tuna.tsinghua.edu.cn/jenkins/updates/update-center.json

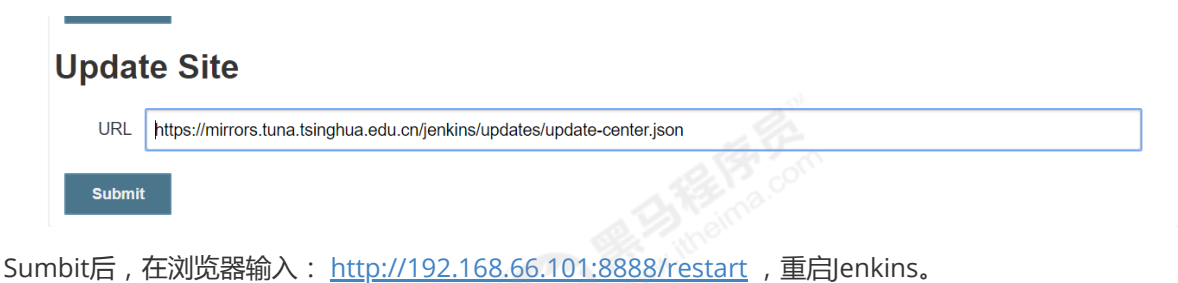

# 下载中文汉化插件

Jenkins->Manage Jenkins->Manage Plugins,点击Available,搜索"Chinese"

|              |                                 |                                 |                           |                                     |    | (1)<br>Filter: 🖳 Chinese                     |           |
|--------------|---------------------------------|---------------------------------|---------------------------|-------------------------------------|----|----------------------------------------------|-----------|
| Updates      | Available                       | Installed                       | Advanced                  |                                     |    |                                              |           |
| Install ↓    | (2)                             |                                 |                           | Name                                |    |                                              | Version   |
| <u>_oc</u>   | alization: Chin<br>Jenkins Core | <u>ese (Simplifie</u><br>及其插件的简 | <del>ed)</del><br>简体中文语言包 | 回,由 <u>Jenkins中文社区</u> 维            | 帥。 |                                              | 1.0.11    |
| Install with | iout restart                    | (3)                             | ownload now               | and install after restart           | Up | odate information obtained: 6 min 11 sec ago | Check now |
| 成后如下         | 图:                              |                                 |                           |                                     |    |                                              |           |
|              |                                 |                                 | Tr                        | ilead API                           | 0  | Success                                      |           |
|              |                                 |                                 | Lo                        | ocalization Support                 | 0  | Success                                      |           |
|              |                                 |                                 | Lo<br>(S                  | ocalization: Chinese<br>Simplified) | 0  | Success                                      |           |
|              |                                 |                                 | Lo                        | oading plugin<br>ktensions          | 0  | Success                                      |           |

重启Jenkins后,就看到Jenkins汉化了!(PS:但可能部分菜单汉化会失败)

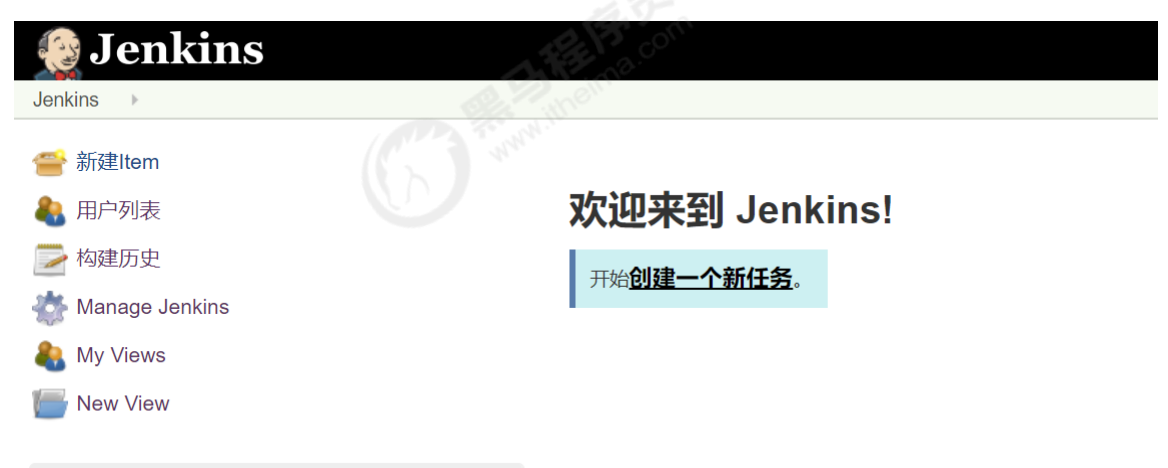

# 持续集成环境(3)-Jenkins用户权限管理

我们可以利用Role-based Authorization Strategy 插件来管理Jenkins用户权限

#### 安装Role-based Authorization Strategy插件

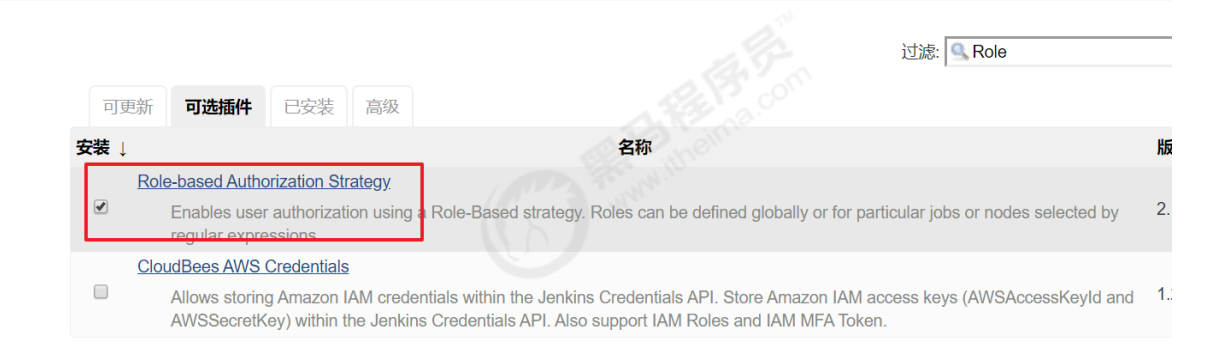

## 开启权限全局安全配置

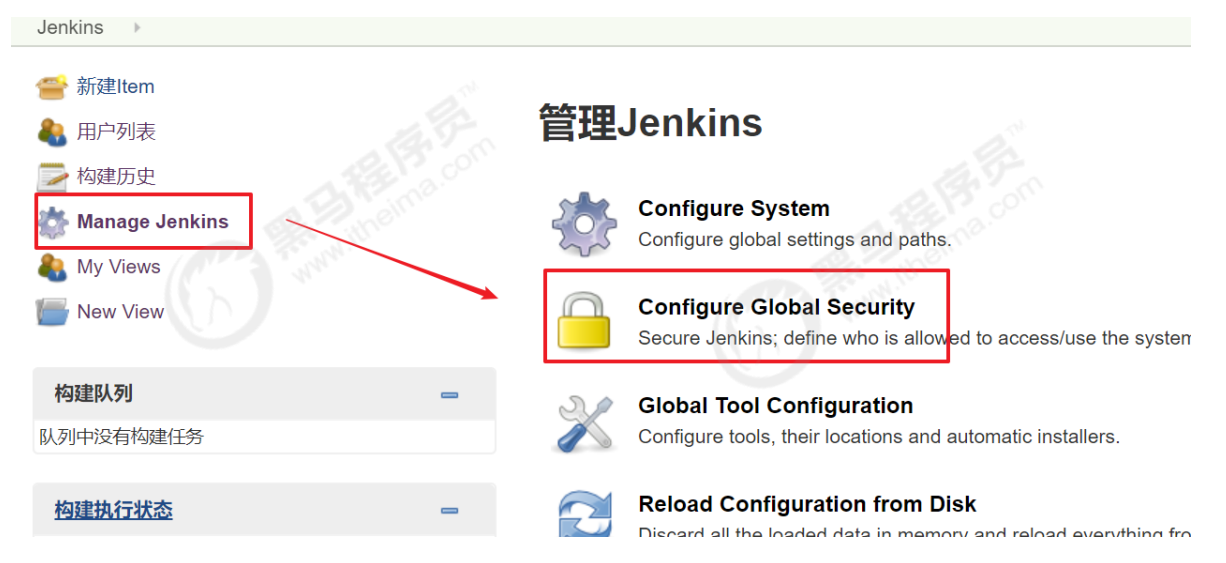

授权策略切换为"Role-Based Strategy",保存

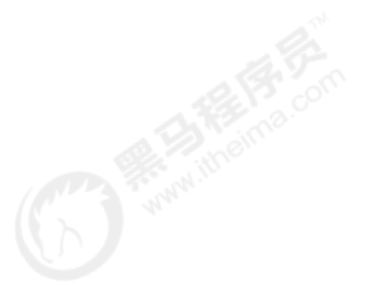

| Configure | Global Security                 |
|-----------|---------------------------------|
| ☑ 启用安全    |                                 |
|           | □ 不要记住我                         |
| 访问控制      | 安全域                             |
|           | Delegate to servlet container   |
|           | Ienkins' own user database      |
|           | □ 允许用户注册                        |
|           | 授权策略                            |
|           | Anyone can do anything          |
|           | C Legacy mode                   |
| 勾选这个      | Logged-in users can do anything |
|           | Role-Based Strategy             |
|           | ◎ 安全矩阵                          |
|           | ◎ 项目矩阵授权策略                      |

## 创建角色

在系统管理页面进入 Manage and Assign Roles

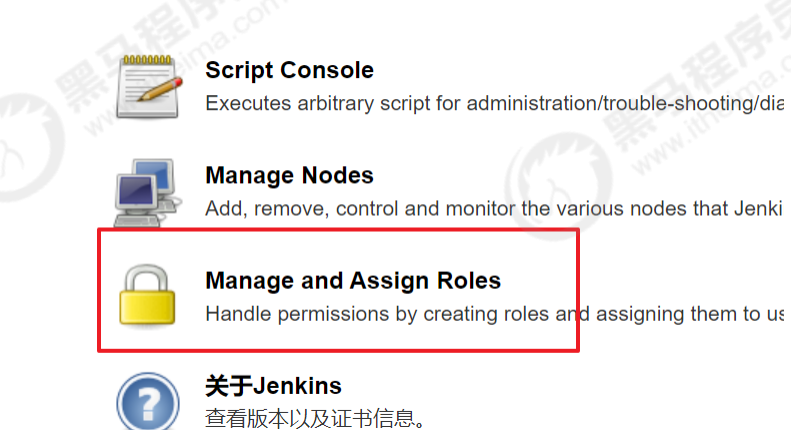

点击"Manage Roles"

|     |                 | Overall       |      | Agent |           |         |        |        |            | Job                       |       |        |                                                                                                    |          |        |      |
|-----|-----------------|---------------|------|-------|-----------|---------|--------|--------|------------|---------------------------|-------|--------|----------------------------------------------------------------------------------------------------|----------|--------|------|
|     | Role            | Administer    | Read | Build | Configure | Connect | Create | Delete | Disconnect | Provision                 | Build | Cancel | Configure                                                                                                    | Create   | Delete | Disc |
| ×   | admin           | <b></b>       |      |       | <b>√</b>  |         |        |        |            |                           |       |        | <ul> <li>Image: A start of the start of the start of</li></ul> | <b>√</b> |        |      |
|     | Role            | to add        |      |       |           |         | [      |        |            | a lin                     |       |        |                                                                                                    |          |        |      |
|     | Role            | to add        |      |       |           |         | (      | Add    |            | 3.0                       |       |        |                                                                                                    |          |        |      |
| 'ro | Role<br>ject ro | to add<br>les |      | -     | 项目角色      |         |        | Add    |            | Ra.con                    |       |        |                                                                                                    |          |        |      |
| Pro | Role<br>ject ro | to add<br>Ies |      | -     | 项目角色      | Job     | [      | Add    |            | <b>8</b> . con<br>na. con | `     |        |                                                                                                    |          |        |      |

Global roles (全局角色):管理员等高级用户可以创建基于全局的角色 Project roles (项目角色): 针对某个或者某些项目的角色 Slave roles (奴隶角色):节点相关的权限

我们添加以下三个角色:

- baseRole:该角色为全局角色。这个角色需要绑定Overall下面的Read权限,是为了给所有用户绑定最基本的Jenkins访问权限。注意:如果不给后续用户绑定这个角色,会报错误:用户名 is missing the Overall/Read permission
- role1:该角色为项目角色。使用正则表达式绑定"itcast.\*",意思是只能操作itcast开头的项目。
- role2:该角色也为项目角色。绑定"itheima.\*",意思是只能操作itheima开头的项目。

|     | Dele   | C                          | )vera            | 1      |                   |             |                       | Ager        | nt            |                  |                |       |        |           |      |
|-----|--------|----------------------------|------------------|--------|-------------------|-------------|-----------------------|-------------|---------------|------------------|----------------|-------|--------|-----------|------|
|     | Role   | Admin                      | ister            | Read   | Build             | Configure   | Connect               | Create      | Delete        | Disconnect       | Provision      | Build | Cancel | Configure | Crea |
| ×   | admin  | <b>√</b>                   |                  |        |                   | <b></b>     |                       | 1           | <b>√</b>      |                  | 1              |       |        |           | •    |
| ×   | baseRo | le 🗆                       |                  |        |                   |             |                       |             |               |                  |                |       |        |           |      |
|     | Role t | o add                      |                  |        |                   |             |                       |             | baseRo<br>Add | le               |                |       |        |           |      |
| Pro | Role t | o add<br>es                |                  |        |                   |             |                       | ]<br>]<br>] | baseRo<br>Add | le               |                |       |        |           |      |
| Pro | Role t | es<br>Pattern              |                  |        |                   |             | Job                   |             | baseRo<br>Add | le               | SCM            |       |        |           |      |
| Pro | Role t | es<br>Pattern              | Build            | i Canc | <del>xei Co</del> | nfigure Cre | Job<br>eate Deie      | te Disco    | Add           | le<br>ad Workspa | SCM            |       |        |           |      |
| Pro | Role t | es<br>Pattern<br>itcast.*" | <del>Bulic</del> | i Cand | <del>sei Co</del> | nfigure Cre | Job<br>eate Dele<br>I | te Disco    | baseRo<br>Add | le<br>ad Workspa | SCM<br>ace Tag | 8     | ]      |           |      |

保存。

#### 创建用户

在系统管理页面进入 Manage Users

|                 |                                                   | Handle permissions by creating roles and assign                                                                                                    |
|-----------------|---------------------------------------------------|----------------------------------------------------------------------------------------------------|
|                 | ?                                                 | <b>关于Jenkins</b><br>查看版本以及证书信息。                                                                                                    |
|                 | 7                                                 | <b>管理旧数据</b><br>从旧的、早期版本的插件中清理配置文件。                                                                                                    |
|                 |                                                   | Manage Users<br>Create/delete/modify users that can log in to this                                                                                                    |
|                 |                                                   | Prepare for Shutdown<br>Stops executing new builds, so that the system c                                                                                                    |
| Jenkins Jenkins | own user o                                        | aladase                                                                                                    |
| 🛧 返回面板          |                                                   | 田白列丰                                                                                                    |
| 🐡 管理 Jenkins    |                                                   |                                                                                                    |
| 👫 新建用户          |                                                   | 这些用户能够登录到Jenkins。这是列表                                                                                                    |
|                 |                                                   |                                                                                                    |
|                 |                                                   | itcast                                                                                                    |
|                 | <b>新建月</b><br><sup>用户名</sup><br>密码:<br>确认图<br>全名: | <b>我们的一个人的问题,我们的一个人的问题,我们的一个人的一个人的一个人的一个人的一个人的一个人的一个人的一个人的一个人的一个人</b>                                                                                                    |
|                 |                                                   | · · · · · · · · · · · · · · · · · · ·                                                                                                    |
|                 | 新建用                                               | A Contraction of the second second seco |

# 分别创建两个用户:jack和eric

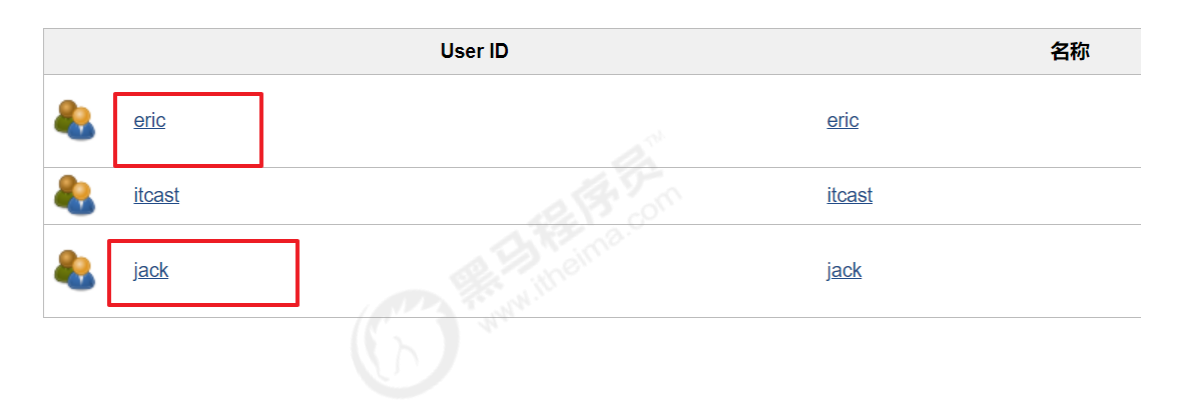

# 给用户分配角色

系统管理页面进入Manage and Assign Roles,点击Assign Roles

绑定规则如下:

- eric用户分别绑定baseRole和role1角色
- jack用户分别绑定baseRole和role2角色

|      | User/group                                               | admin    | baseRole              |   |             |      |     |      |
|------|----------------------------------------------------------|----------|-----------------------|---|-------------|------|-----|------|
| ×    | itcast                                                   | 1        |                       | × |             |      |     |      |
| ×    | Anonymous                                                |          |                       | × |             |      |     |      |
| ×    | eric                                                     |          |                       | × |             |      |     |      |
| ×    | jack                                                     |          |                       | × |             |      |     |      |
|      | User/group                                               | to add   | jack<br>Add           |   |             | .0   |     | <br> |
| ltei | User/group<br>m roles                                    | to add   | jack<br>Add           |   | .E          |      | on  |      |
| Itei | User/group<br>m roles<br>User/group                      | o to add | jack<br>Add           |   | ili<br>Sine | Ha C | om  |      |
| ltei | User/group<br>m roles<br>User/group<br>Anonymous         | role1    | ijack<br>Add<br>role2 |   | R HING      | B.C. | orn |      |
| iter | User/group<br>m roles<br>User/group<br>Anonymous<br>eric | role1    | jack<br>Add           |   | N III O     | ma.c | om  |      |

保存。

## 创建项目测试权限

以itcast管理员账户创建两个项目,分别为itcast01和itheima01

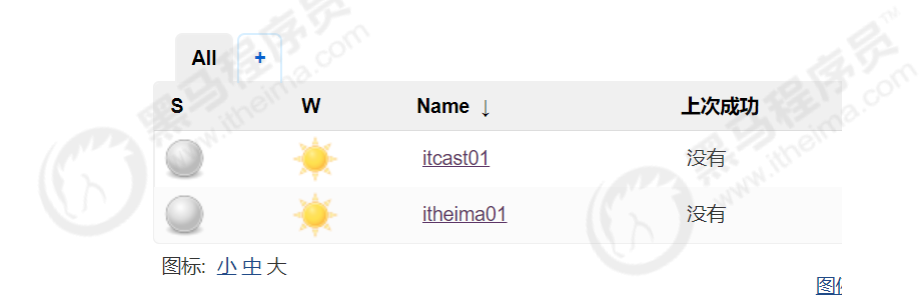

结果为:

- eric用户登录,只能看到itcast01项目
- jack用户登录,只能看到itheima01项目

# 持续集成环境(4)-Jenkins凭证管理

凭据可以用来存储需要密文保护的数据库密码、Gitlab密码信息、Docker私有仓库密码等,以便 Jenkins可以和这些第三方的应用进行交互。

# 安装Credentials Binding插件

要在Jenkins使用凭证管理功能,需要安装Credentials Binding插件

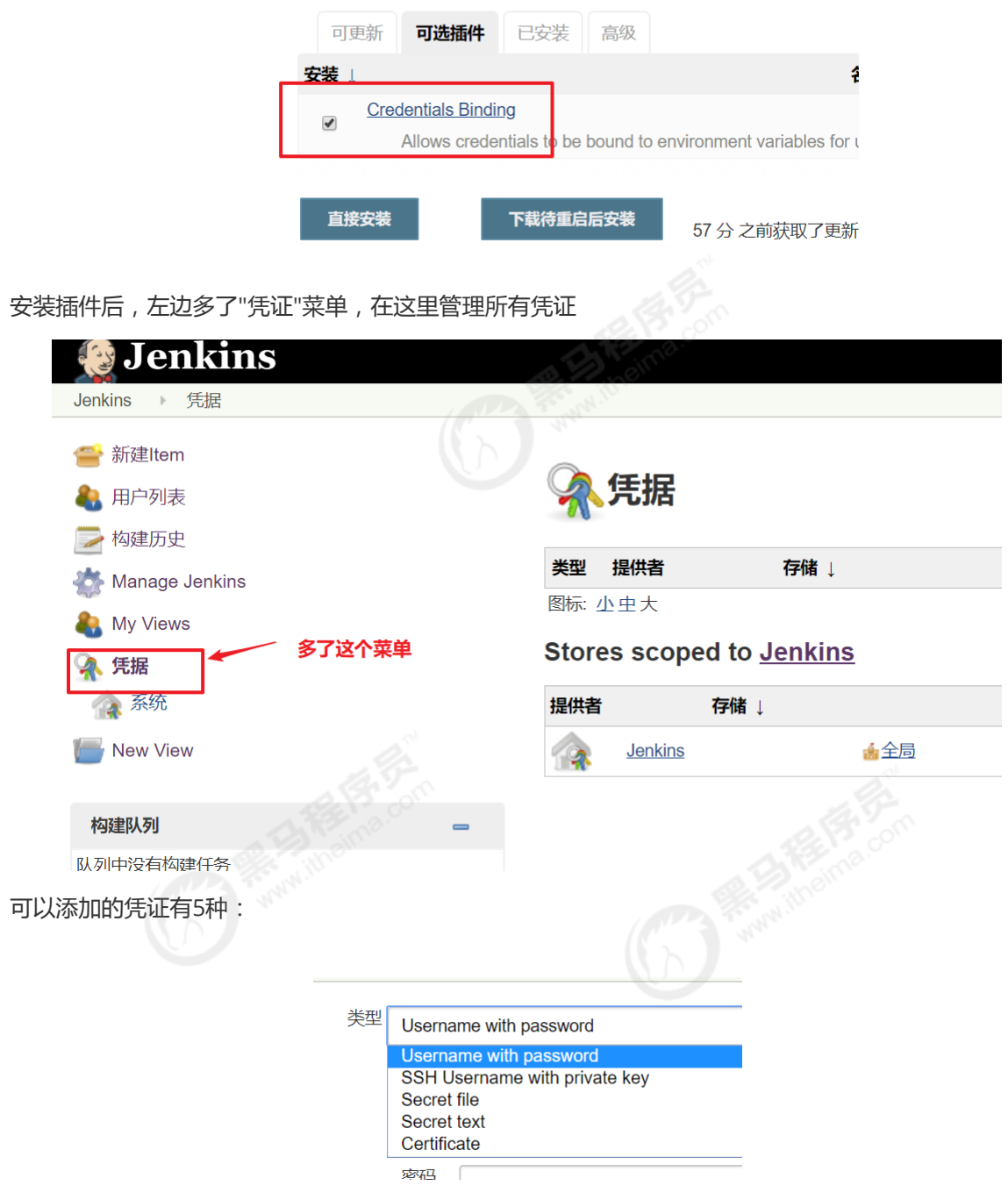

- Username with password: 用户名和密码
- SSH Username with private key: 使用SSH用户和密钥
- Secret file:需要保密的文本文件,使用时Jenkins会将文件复制到一个临时目录中,再将文件路径 设置到一个变量中,等构建结束后,所复制的Secret file就会被删除。
- Secret text:需要保存的一个加密的文本串,如钉钉机器人或Github的api token
- Certificate:通过上传证书文件的方式

常用的凭证类型有:Username with password(用户密码)和SSH Username with private key(SSH 密钥)

接下来以使用Git工具到Gitlab拉取项目源码为例,演示Jenkins的如何管理Gitlab的凭证。

# 安装Git插件和Git工具

为了让Jenkins支持从Gitlab拉取源码,需要安装Git插件以及在CentOS7上安装Git工具。

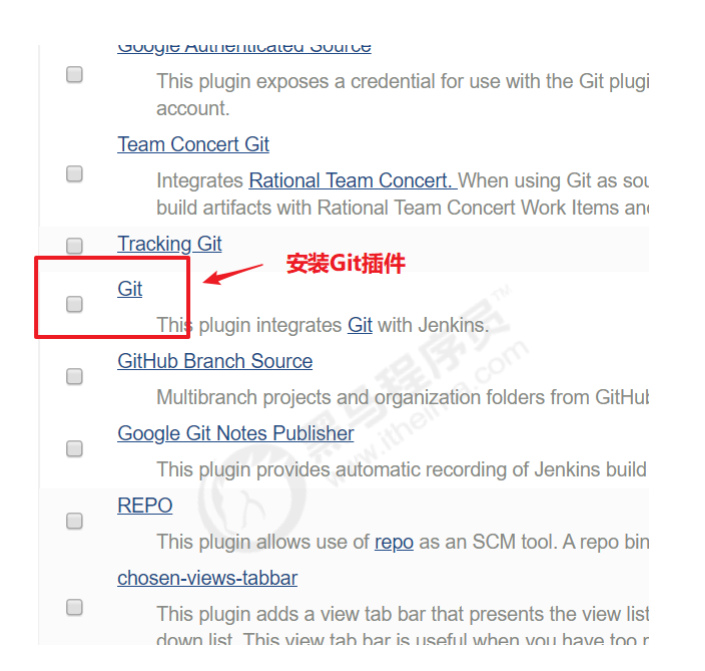

## CentOS7上安装Git工具:

yum install git -y 安装

git --version 安装后查看版本

#### 用户密码类型

1) 创建凭证

Jenkins->凭证->系统->全局凭证->添加凭证

| ->凭证->系统->全局凭证->添加凭证                            |    |        |                                      |
|-------------------------------------------------|----|--------|--------------------------------------|
| Jenkins Jenkins → 凭据 → 系统 → 全局凭据 (unrestricted) | •  |        |                                      |
| ▲ 返回到凭据域列表                                      | 类型 | Userna | me with password                     |
| 🛁 添加凭据                                          |    | 范围     | 全局 (Jenkins, nodes, items, all chilc |
|                                                 |    | 用户名    |                                      |
|                                                 |    | 密码     |                                      |
|                                                 |    |        |                                      |

| 用户名 | zhangsan         |               |
|-----|------------------|---------------|
| 密码  | •••••            |               |
| ID  |                  | 输入Gitlab的用户信息 |
| 描述  | gitlab-auth-pass | word          |
|     |                  | the first own |

选择"Username with password", 输入Gitlab的用户名和密码, 点击"确定"。

# 뉊 全局凭据 (unrestricted)

Credentials that should be available irrespective of domain specification to requirements matching.

|        | 名称                                     | 类型                     | 描述                   |   |
|--------|----------------------------------------|------------------------|----------------------|---|
|        | zhangsan/****** (gitlab-auth-password) | Username with password | gitlab-auth-password | X |
| 图标: 小日 | P大                                     |                        | 18                   |   |

- 2)测试凭证是否可用
- 创建一个FreeStyle项目:新建Item->FreeStyle Project->确定

| test01      |                                                                                                    |
|-------------|----------------------------------------------------------------------------------------------------|
| » 必填项       |                                                                                                    |
| F<br>T<br>s | reestyle project<br>his is the central feature of Jenkins. Jenkins will build your project, combining<br>omething other than software build. |
| 如果你想        | 根据一个已经存在的任务创建,可以使用这个选项                                                                                                    |
|             | 夏制 输入自动完成                                                                                                    |
| 确定          |                                                                                                    |

找到"源码管理"->"Git",在Repository URL复制Gitlab中的项目URL

| W web_demo                        |                   | △ ✓ ★ Star 0 ¥ Fork 0 Clone ✓                        |
|-----------------------------------|-------------------|------------------------------------------------------|
| I Commit                          | 123 KB Files      | Clone with SSH git@192.168.66.100:itheima_grou       |
| master v web_demo / + v           | 把该她址复制到Jenkins中 🗲 | Clone with HTTP<br>http://192.168.66.100:82/itheim 6 |
| 初始化提交<br>eric authored 2 days ago |                   | × 3bad2fe3                                           |

| • Git        |                |                                                                                                    |   |   |
|--------------|----------------|----------------------------------------------------------------------------------------------------|---|---|
| Repositories | Repository URL | http://192.168.66.100:82/itheima_group/web_demo.git                                                                                                    | 0 | 0 |
|              | Credentials    | <ul> <li>无法连接合库: Command "git Is-remote -h<br/>http://192.168.66.100:82/itheima_group/web_demo.git HEAD" returned status code</li> <li>128:<br/>stdout:<br/>stdout:<br/>stderr: fatal: Authentication failed for<br/>'http://192.168.66.100:82/itheima_group/web_demo.git/'</li> <li>- 无 ▼</li> </ul> |   |   |
|              |                | 高级<br>Add Repository                                                                                                    |   |   |
|              |                |                                                                                                    |   |   |

这时会报错说无法连接仓库!在Credentials选择刚刚添加的凭证就不报错啦

| • Git        | A theine C     | C C C C C C C C C C C C C C C C C C C               |            |
|--------------|----------------|-----------------------------------------------------|------------|
| Repositories | Repository URL | http://192.168.66.100:82/itheima_group/web_demo.git | 高          |
|              | Credentials    |                                                     | Add Reposi |

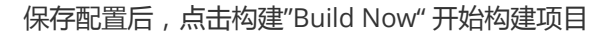

| 没 Jenkins          |                |
|--------------------|----------------|
| Jenkins ▶ test01 ▶ | 2 Pron         |
| ▲ 返回面板             | Project test01 |
| 🔍 状态               |                |
| 🦻 修改记录             |                |
| 11年空间              | 点击这里开始构建项目     |
| Dild Now           |                |
| S 删除 Project       | 0000000        |
| 🔅 配置               | 最新修改记录         |
| ▶ 重命名              | 相关链接           |

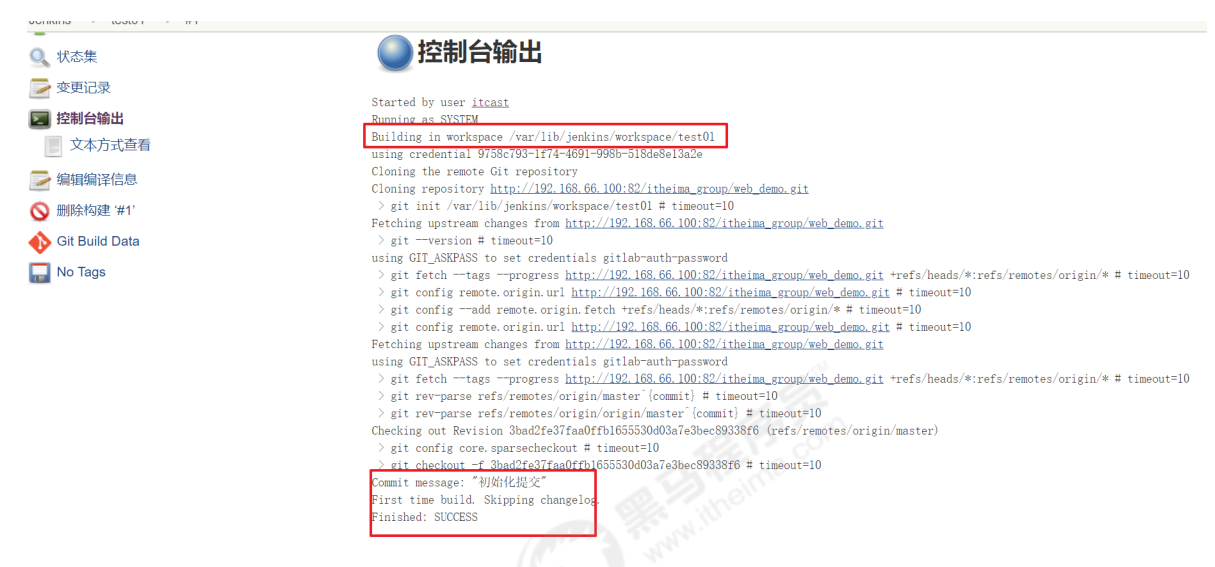

查看/var/lib/jenkins/workspace/目录,发现已经从Gitlab成功拉取了代码到Jenkins中。

| •                              | /var/lib/jenkins/workspace/test( | 01/                         |  |
|--------------------------------|----------------------------------|-----------------------------|--|
|                                | 🖄 Name                           | Size                        |  |
|                                | <b>.</b>                         |                             |  |
|                                | src                              |                             |  |
|                                | .git                             |                             |  |
|                                | web_demo.iml                     | 1                           |  |
|                                | pom.xml                          | 1                           |  |
| SSH密钥类型                        |                                  |                             |  |
| SSH免密登录示意图                     |                                  |                             |  |
|                                |                                  |                             |  |
| Gitlab服务器<br>(存放公钥:id_rsa.pub) | ◀──ssh免密登录                       | Jenkins服务器<br>(存放私钥:id_rsa) |  |
|                                |                                  |                             |  |

## 1)使用root用户生成公钥和私钥

ssh-keygen -t rsa

在/root/.ssh/目录保存了公钥和使用

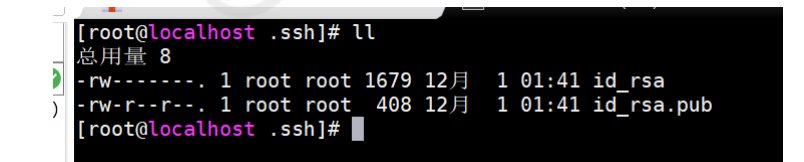

id\_rsa:私钥文件

#### 2)把生成的公钥放在Gitlab中

SSH keys allow you to establish a secure connection between your computer and GitLab.

#### 以root账户登录->点击头像->Settings->SSH Keys

#### 复制刚才id\_rsa.pub文件的内容到这里,点击"Add Key"

#### SSH Keys

#### Add an SSH key

To add an SSH key you need to generate one or use an existing key.

#### Key

Paste your public SSH key, which is usually contained in the file '~/.ssh/id\_ed25519.pub' or '~/.ssh/id\_rsa.pub' and begins with 'ssh-ed25519' or 'ssh-rsa'. Don't use your private SSH key.

| Nu5/cbACu  | '2yqEmWK/Dlud&LAeN&tkFAds3cJ1Iq9nrPl6znoUaz+Edkm2M/bq28pK3vOdy6alm<br>6gaOB4bVr80dcmaGteHII f4cyBnPaWO9iA1vPbf08Y5TZNZc5bBnC5wO1LO5meis |
|------------|----------------------------------------------------------------------------------------------------|
| b8HkeW5D   | Q+eUmV//OFmUn7AzQpIN9UyN8OzAO6arL0wzkvI9jzNTMgtegnBWhUBdvpwGU                                                                           |
| VOwWgjso   | Twx/IvTjdonLblpvxCNvRgUug6P8wV9zNIwCyqwj6u2xV/QCEKz6s1c9PF                                                                              |
| root@local | <u>iost.localdomain</u>                                                                                                    |

#### 3)在Jenkins中添加凭证,配置私钥

在Jenkins添加一个新的凭证,类型为"SSH Username with private key",把刚才生成私有文件内容复制过来

| 沱围          | 全局 (Jenkins, nodes, items, all child items, etc)                                                                                                    |              |
|-------------|----------------------------------------------------------------------------------------------------|--------------|
| ID          | North Martin                                                                                                    |              |
| 描述          | gitlab-auth-ssh                                                                                                    |              |
| Username    | root                                                                                                    |              |
| Private Key | Enter directly     usernae填写root, 然后复制私有内容                                                                                                    |              |
|             | Key Enter New                                                                                                    | Secret Below |
|             | HWRHAOGBAOLTNMTOPRZSANKONSQVCJIXK/Z680FUWCOMMKIIX09E58SN4MUIJAJUI<br>bVTM2x+EbFHY3FLxBos/Dm3UHUY2DqEvcG/FsudbRAOoanByTwezhEbxr6+fHaUr<br>RqstnF9Z4hDPLFrhJYrLOWPdX6TZqXzoDviM1HARncQK/QgOelOn<br>END <u>RSA</u> PRIVATE KEY |              |
| Passphrase  | - 7 <sup>1)</sup>                                                                                                    |              |

# 🚔 全局凭据 (unrestricted)

Credentials that should be available irrespective of domain specification to requirements matching.

|      | 名称                                     | 类型                            | 描述                   |   |
|------|----------------------------------------|-------------------------------|----------------------|---|
|      | zhangsan/****** (gitlab-auth-password) | Username with password        | gitlab-auth-password | × |
|      | root (gitlab-auth-ssh)                 | SSH Username with private key | gitlab-auth-ssh      | × |
| 图标·小 | (由于                                    |                               |                      |   |

#### 4)测试凭证是否可用

新建"test02"项目->源码管理->Git,这次要使用Gitlab的SSH连接,并且选择SSH凭证

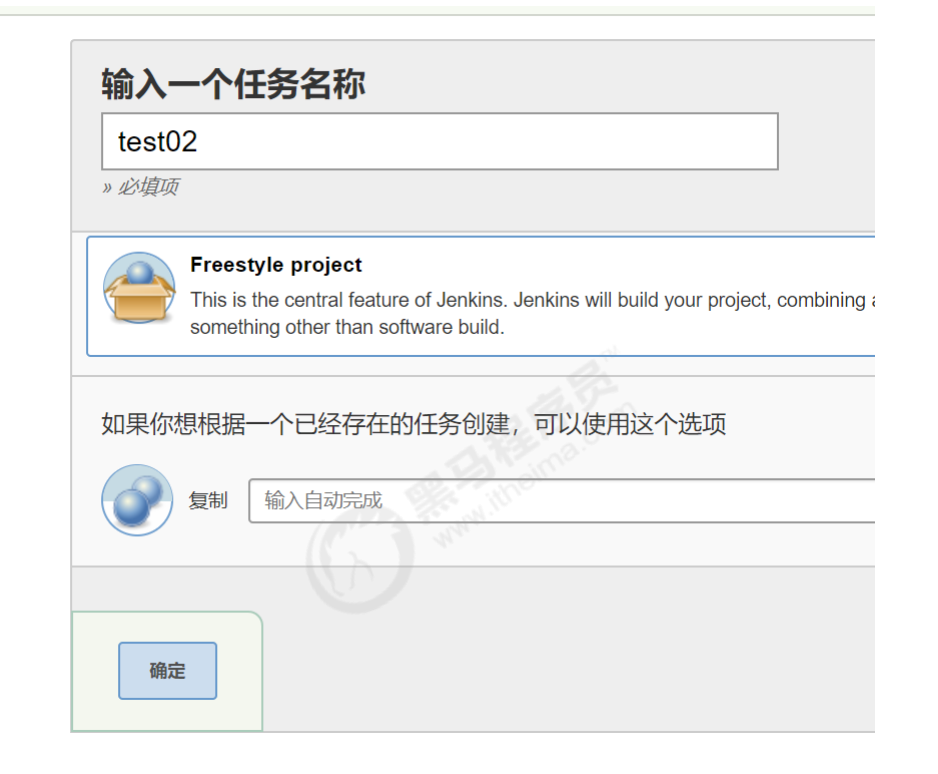

| dd license 🗠 1 Commit 🖇 1 Branch 🖉 0 Tags 🗈 123 KB Files                                                                                                    | Clone with SSH<br>git@192.168.66.100:itheima_grou |
|----------------------------------------------------------------------------------------------------|---------------------------------------------------|
| ster                                                                                                    | Clone with HTTP                                   |
| ster web_delino / + +                                                                                                    | http://192.168.66.100:82/itheim                   |
| 初始化提交<br>eric authored 2 days ago                                                                                                    | (×) 3bad2fe3 F                                    |
| General 線時管理 构建触发器 构建环境 构建 构建后操作                                                                                                    |                                                   |
| General         源码管理         构建胞发器         构建坑境         构建         构建后操作           ① 无         ③ Git         ●         ●         ●         ●         ●         ●         ●         ●         ●         ●         ●         ●         ●         ●         ●         ●         ●         ●         ●         ●         ●         ●         ●         ●         ●         ●         ●         ●         ●         ●         ●         ●         ●         ●         ●         ●         ●         ●         ●         ●         ●         ●         ●         ●         ●         ●         ●         ●         ●         ●         ●         ●         ●         ●         ●         ●         ●         ●         ●         ●         ●         ●         ●         ●         ●         ●         ●         ●         ●         ●         ●         ●         ●         ●         ●         ●         ●         ●         ●         ●         ●         ●         ●         ●         ●         ●         ●         ●         ●         ●         ●         ●         ●         ●         ●         ● |                                                   |
| General 線码管理 构建触发器 构建环境 构建 构建后操作<br>⑦ 无<br>⑧ Git<br>Repositories<br>Repository URL git@192.168.66.100:itheima_group/we                                                                                                    | b_demo.git                                        |

同样尝试构建项目,如果代码可以正常拉取,代表凭证配置成功!

| «              |                      | A 🚺 🔨 💻   | [ re              |
|----------------|----------------------|-----------|-------------------|
| Sessions       | Name                 | Size (KB) | ssi<br>[q!<br>eW! |
| ols            | test02@tmp<br>test02 |           | //(<br>[ro        |
| ₽<br><b>\$</b> | test01@tmp           | F         | 41.<br>2f0<br>771 |
| ros            |                      |           | 12                |

# 持续集成环境(5)-Maven安装和配置

在Jenkins集成服务器上,我们需要安装Maven来编译和打包项目。

#### 安装Maven

#### 先上传Maven软件到192.168.66.101

tar -xzf apache-maven-3.6.2-bin.tar.gz 解压

mkdir -p /opt/maven 创建目录

mv apache-maven-3.6.2/\* /opt/maven 移动文件

#### 配置环境变量

vi /etc/profile

```
export JAVA_HOME=/usr/lib/jvm/java-1.8.0-openjdk
export MAVEN_HOME=/opt/maven
export PATH=$PATH:$JAVA_HOME/bin:$MAVEN_HOME/bin
```

source /etc/profile 配置生效

mvn -v 查找Maven版本

## 全局工具配置关联JDK和Maven

Jenkins->Global Tool Configuration->JDK->新增JDK,配置如下:

|        | (h) <del>] **</del> | and a state of the second second second second second second second second second second second second second s |   |
|--------|---------------------|----------------------------------------------------------------------------------------------------|---|
| JDK    |                     |                                                                                                    |   |
| JDK 安装 | 新增 JDK              |                                                                                                    |   |
|        | JDK                 |                                                                                                    |   |
|        | 别名                  | JDK1.8                                                                                                    |   |
|        | JAVA_HOME           | /usr/lib/jvm/java-1.8.0-openjdk                                                                                 |   |
|        | Install autor       | natically                                                                                                    | C |
|        |                     | 劉B JDK                                                                                                    |   |
|        | 新增 JDK              |                                                                                                    |   |
|        | 系统下JDK 安装列表         |                                                                                                    |   |
| C14    |                     |                                                                                                    |   |

Jenkins->Global Tool Configuration->Maven->新增Maven,配置如下:

| Maven    |                        |          |   |
|----------|------------------------|----------|---|
| Maven 安装 | 新增 Maven               |          |   |
|          | Maven                  |          |   |
|          | Name maven3.6.2        |          |   |
|          | MAVEN_HOME /opt/maven/ |          |   |
|          | Install automatically  |          | ? |
|          |                        | 删除 Maven |   |
|          | 新增 Maven               |          |   |

#### 添加Jenkins全局变量

Manage Jenkins->Configure System->Global Properties , 添加三个全局变量

## JAVA\_HOME、M2\_HOME、PATH+EXTRA

| <ul> <li>Environment variables</li> </ul> |                                                                   |   |
|-------------------------------------------|-------------------------------------------------------------------|---|
| 键值对列表                                     | 键 JAVA_HOME                                                       | ] |
|                                           | 值<br>/usr/lib/jvm/java-1.8.0-openjdk                              | Ĵ |
|                                           | 副除                                                                |   |
|                                           | 键 M2_HOME                                                         | 7 |
|                                           | 值 /opt/maven                                                      | Ĩ |
|                                           | 删除                                                                | 0 |
|                                           | 键<br>PATH+EXTRA                                                   | ] |
|                                           | 值<br>\$M2_HOME/bin                                                | Ī |
|                                           | 豊除                                                                | Ĩ |
|                                           |                                                                   | - |
| 修改Maven的settings.xml                      |                                                                   |   |
| mkdir /root/repo 创建本地                     | 仓库目录                                                              |   |
| vi /opt/maven/conf/setting                | gs.xml                                                            |   |
| 本地仓库改为:/root/repo/                        |                                                                   |   |
| 忝加阿里云私服地址:                                |                                                                   |   |
| alimaven aliyun maven <u>ht</u>           | <u>:p://maven.aliyun.com/nexus/content/groups/public/</u> central |   |

## 测试Maven是否配置成功

使用之前的gitlab密码测试项目,修改配置

| Jenkins > test02 > | AL.              |
|--------------------|------------------|
| ▲ 返回面板             | Project tect02   |
| 🔍 状态               | o Project lestoz |
| ▶ 修改记录             |                  |
| 🔚 工作空间             |                  |
| Build Now          |                  |
| ◎ 删除 Project 修改配置  | 0000000          |
| 🔅 配置               | → 最新修改记录         |
| ▶ 重命名              | 相关链接             |

构建->增加构建步骤->Execute Shell

| 构建                             |   |
|--------------------------------|---|
| 增加构建步骤 ▼                       |   |
| Execute Windows batch command  | ] |
| Execute shell                  |   |
| Invoke top-level Maven targets |   |
| 增加构建后操作步骤 ▼                    |   |

#### 输入

mvn clean package 构建 Execute shell mvn clean package 命令 查看可用的环境变量列表

再次构建,如果可以把项目打成war包,代表maven环境配置成功啦!

[INF0] --- maven-surefire-plugin:2.12.4:test (default-test) @ web\_demo [INFO] No tests to run. [INFO] [INF0] ---- maven-war-plugin:2.2:war (default-war) @ web\_demo ----[INFO] Packaging webapp [INFO] Assembling webapp [web\_demo] in [/var/lib/jenkins/workspace/test02/target/web\_demo-1.0-SNAPSHOT] [INFO] Processing war project [INF0] Copying webapp resources [/var/lib/jenkins/workspace/test02/src/main/webapp] [INFO] Webapp assembled in [61 msecs] [INF0] Building war: /var/lib/jenkins/workspace/test02/target/web\_demo-1.0-SNAPSHOT.war [INFO] WEB-INF/web.xml already added, skipping [INFO] -[INFO] BUILD SUCCESS [INFO] -[INFO] Total time: 5.499 s [INFO] Finished at: 2019-12-01T21:51:20+08:00 [INFO] --

#### Finished: SUCCESS

# 持续集成环境(6)-Tomcat安装和配置

#### 安装Tomcat8.5

#### 把Tomcat压缩包上传到192.168.66.102服务器

yum install java-1.8.0-openjdk\* -y 安装JDK (已完成)

tar -xzf apache-tomcat-8.5.47.tar.gz 解压

mkdir -p /opt/tomcat 创建目录

mv /root/apache-tomcat-8.5.47/\* /opt/tomcat 移动文件

/opt/tomcat/bin/startup.sh 启动tomcat

#### 注意:服务器已经关闭了防火墙,所以可以直接访问Tomcat啦

#### 地址为:<u>http://192.168.66.102/8080</u>

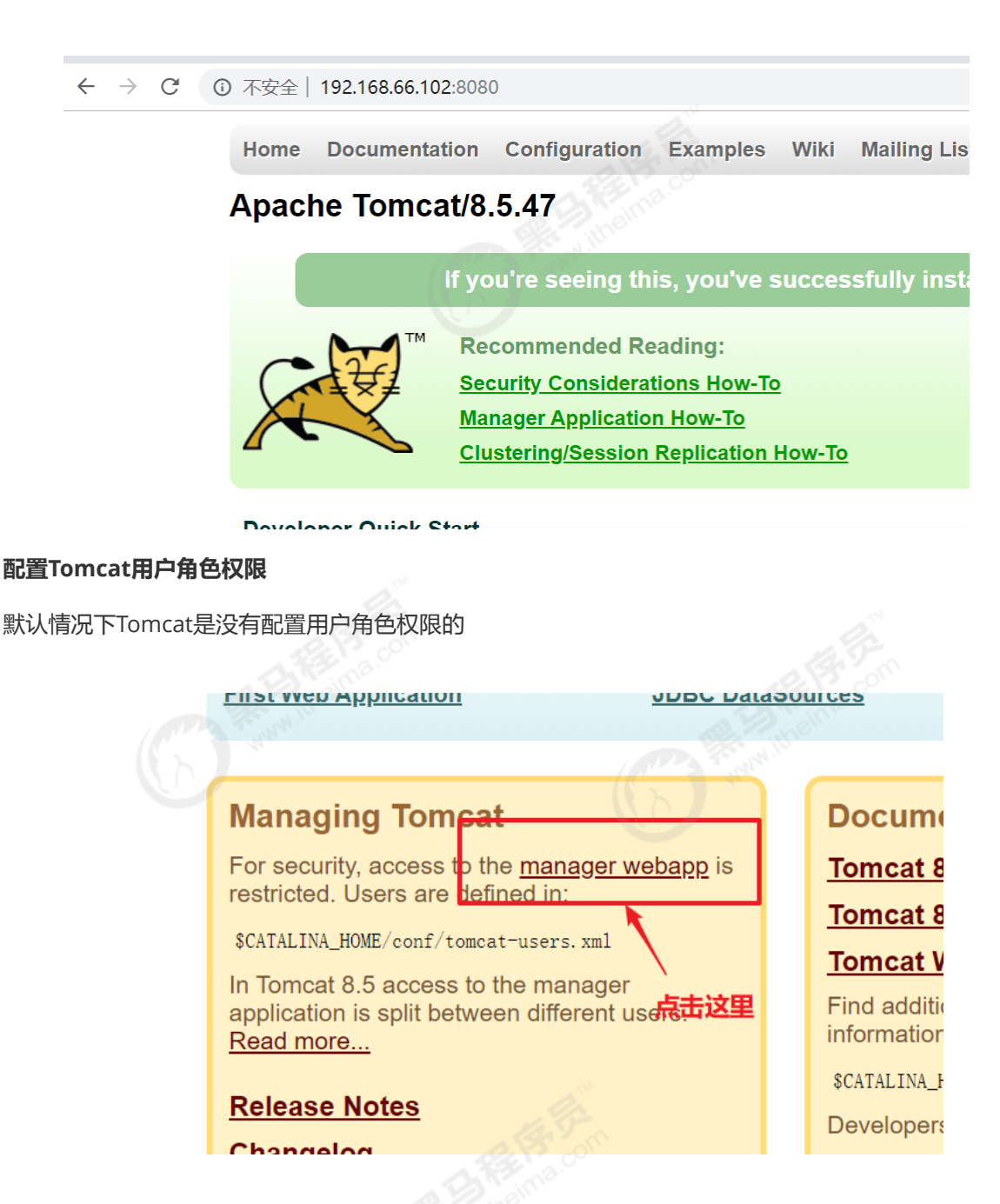
# 403 Access Denied

You are not authorized to view this page.

By default the Manager is only accessible from a browser running on the same machine as Tomcat. If you wish

If you have already configured the Manager application to allow access and you have used your browsers back has been enabled for the HTML interface of the Manager application. You will need to reset this protection by HTML interface normally. If you continue to see this access denied message, check that you have the necessar

If you have not changed any configuration files, please examine the file  $\frac{conf}{tomcat-users. xm1}$  in your install

For example, to add the manager-gui role to a user named tomcat with a password of s3cret, add the follow

{role rolename="manager-gui"/>
{user username="tomcat" password="s3cret" roles="manager-gui"/>

Note that for Towart 7 announds the value varies of to use the manager audientian more shoused from the si

但是,后续Jenkins部署项目到Tomcat服务器,需要用到Tomcat的用户,所以修改tomcat以下配置, 添加用户及权限

vi /opt/tomcat/conf/tomcat-users.xml

```
内容如下:
```

```
<tomcat-users>
<role rolename="tomcat"/>
<role rolename="role1"/>
<role rolename="manager-script"/>
<role rolename="manager-gui"/>
<role rolename="manager-status"/>
<role rolename="admin-gui"/>
<role rolename="admin-gui"/>
<user username="tomcat" password="tomcat" roles="manager-gui,manager-
script,tomcat,admin-gui,admin-script"/>
</tomcat-users>
```

## 用户和密码都是:tomcat

## 注意:为了能够刚才配置的用户登录到Tomcat,还需要修改以下配置

vi /opt/tomcat/webapps/manager/META-INF/context.xml

```
<!--
<Valve className="org.apache.catalina.valves.RemoteAddrValve"
allow="127\.\d+\.\d+\.\d+\::1|0:0:0:0:0:0:0:1" />
-->
```

#### 把上面这行注释掉即可!

#### 重启Tomcat,访问测试

/opt/tomcat/bin/shutdown.sh 停止

/opt/tomcat/bin/startup.sh 启动

访问: <u>http://192.168.66.102:8080/manager/html</u> , 输入tomcat和tomcat , 看到以下页面代表成功 啦

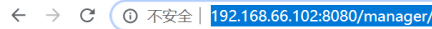

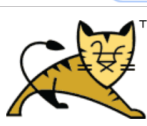

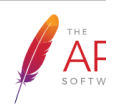

#### Tomcat Web应用程序管理者

| 消息:                  | OK |     |                          |      |          |                                                         |
|----------------------|----|-----|--------------------------|------|----------|---------------------------------------------------------|
| <b>管理器</b><br>应田程序列表 |    |     | HTMI管理哭帮助                |      | 答        | 田老邦助                                                    |
| 应用程序                 |    |     |                          |      | <u></u>  |                                                         |
| 路径                   |    | 版本号 | 显示.名称                    | 运行中  | 会话       | 命令                                                      |
| ۷                    |    | 未指定 | Welcome to Tomcat        | true | Q        | 启动     停止     重新加载     卸载       过期会话     闲置 ≥ 30     分钟 |
| <u>/docs</u>         |    | 未指定 | Tomcat Documentation     | true | Q        | 启动     停止     重新加载     卸载       过期会话     闲置 ≥ 30     分钟 |
| <u>/examples</u>     |    | 未指定 | Servlet and JSP Examples | true | <u>o</u> | 启动     停止     重新加载     卸载       过期会话     闲置 ≥ 30     分钟 |

# 3、Jenkins构建Maven项目

# Jenkins项目构建类型(1)-Jenkins构建的项目类型介绍

Jenkins中自动构建项目的类型有很多,常用的有以下三种:

- 自由风格软件项目 (FreeStyle Project )
- Maven项目 ( Maven Project )
- 流水线项目 ( Pipeline Project )

每种类型的构建其实都可以完成一样的构建过程与结果,只是在操作方式、灵活度等方面有所区别,在 实际开发中可以根据自己的需求和习惯来选择。(PS:个人推荐使用流水线类型,因为灵活度非常高)

# Jenkins项目构建类型(2)-自由风格项目构建

下面演示创建一个自由风格项目来完成项目的集成过程:

拉取代码->编译->打包->部署

## 拉取代码

1) 创建项目

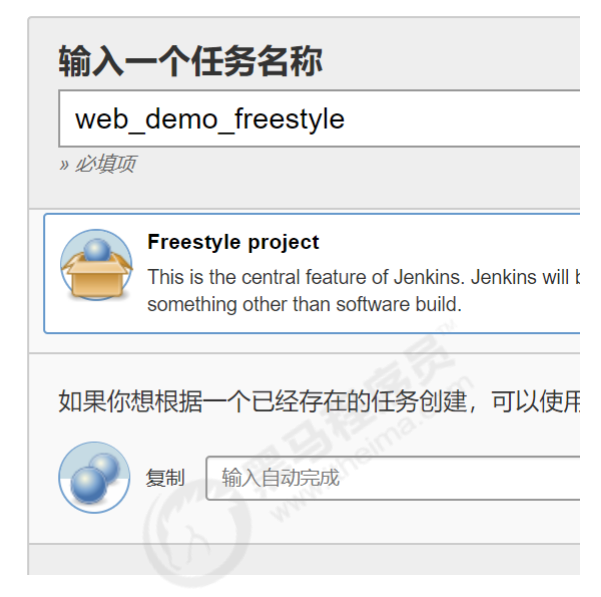

2) 配置源码管理,从gitlab拉取代码

| 源码管理                    |                |                                               |                |
|-------------------------|----------------|-----------------------------------------------|----------------|
| ◎ 无                     |                |                                               |                |
| <ul> <li>Git</li> </ul> |                |                                               |                |
| Repositories            |                |                                               |                |
|                         | Repository URL | git@192.168.66.100:itheima_group/web_demo.git |                |
|                         | Credentials    | → 添加 →                                        |                |
|                         |                | root (giuab-auth-ssn)                         |                |
|                         |                |                                               | 高级             |
|                         |                |                                               | Add Repository |

#### 编译打包

构建->添加构建步骤->Executor Shell

```
echo "开始编译和打包"
mvn clean package
echo "编译和打包结束"
```

## 部署

把项目部署到远程的Tomcat里面

1) 安装 Deploy to container插件

Jenkins本身无法实现远程部署到Tomcat的功能,需要安装Deploy to container插件实现

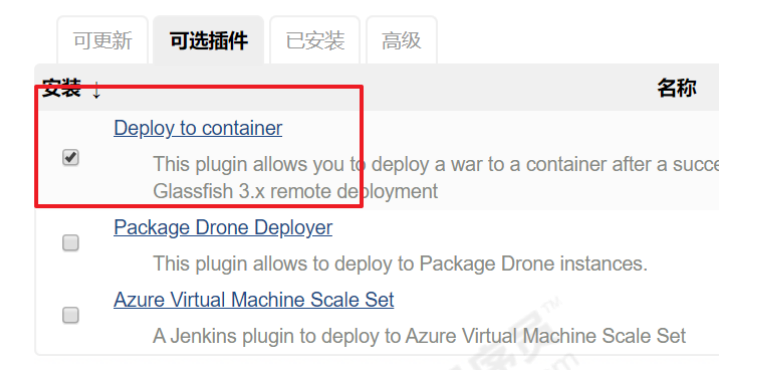

# 2)添加Tomcat用户凭证

| 类型        | Userna | me with password                                                                                                    |
|-----------|--------|----------------------------------------------------------------------------------------------------|
| l         | 范围     | 全局 (Jenkins, nodes, items, all child items, etc)                                                                                                    |
|           | 用户名    | tomcat                                                                                                    |
|           | 密码     | •••••                                                                                                    |
|           | ID     |                                                                                                    |
|           | 描述     | tomcat-auth                                                                                                    |
|           |        | a Bron La                                                                                                    |
| 3)添加构建后操作 | )*     | 格加約25.5%<br>构建后操作步骤 ▼                                                                                                    |
|           |        | Archive the artifacts<br>Build other projects<br>Record fingerprints of files to track usage<br>Git Publisher<br>Deploy war/ear to a container<br>E-mail Notification<br>增加构建后操作步骤 ▼ |
|           |        |                                                                                                    |

| Deploy war/ear to | o a container |                                      | X  |  |
|-------------------|---------------|--------------------------------------|----|--|
| WAR/EAR files     | target/*.war  |                                      |    |  |
| Context path      |               |                                      |    |  |
| Containers        | Tomcat 8.x Re | emote<br>tomcat/****** (tomcat-auth) | X  |  |
|                   | Tomcat URL    | http://192.168.66.102:8080           | 0  |  |
|                   |               |                                      | 高级 |  |

# 点击"Build Now",开始构建过程

| [INF0] maven-compiler-plugin:3.1:testCompile (default-testCompile) @ web_demo                                                        |
|----------------------------------------------------------------------------------------------------|
| [INFO] No sources to compile                                                                                                    |
| [INFO]                                                                                                    |
| [INF0] maven-surefire-plugin:2.12.4:test (default-test) @ web_demo                                                                   |
| [INFO] No tests to run.                                                                                                    |
| [INF0]                                                                                                    |
| [INF0] maven-war-plugin:2.2:war (default-war) @ web_demo                                                                             |
| [INFO] Packaging webapp                                                                                                    |
| [INFO] Assembling webapp [web_demo] in [/var/lib/jenkins/workspace/web_demo_freestyle/target/web_demo-1.0-SNAPSHOT]                  |
| [INFO] Processing war project                                                                                                    |
| [INF0] Copying webapp resources [/var/lib/jenkins/workspace/web_demo_freestyle/src/main/webapp]                                      |
| [INFO] Webapp assembled in [64 msecs]                                                                                                |
| [INFO] Building war: /var/lib/jenkins/workspace/web_demo_freestyle/target/web_demo-1.0-SNAPSHOT.war                                  |
| [INFO] WEB-INF/web.xml already added, skipping                                                                                       |
| [INF0]                                                                                                    |
| [INFO] BUILD SUCCESS                                                                                                    |
| [INFO]                                                                                                    |
| [INFO] Total time: 2.721 s                                                                                                    |
| [INFO] Finished at: 2019-12-01T23:45:36+08:00                                                                                        |
|                                                                                                    |
| + echo 编译和打包结束                                                                                                    |
| 编译和打包结束                                                                                                    |
| [DeployPublisher][INF0] Attempting to deploy 1 war file(s)                                                                           |
| [DeployPublisher][INF0] Deploying /var/lib/jenkins/workspace/web_demo_freestyle/target/web_demo-1.0-SNAPSHOT.war to container Tomcat |

8. x Remote with context null

[/var/lib/jenkins/workspace/web\_demo\_freestyle/target/web\_demo-1.0-SNAPSHOT.war] is not deployed. Doing a fresh deployment. Deploying [/var/lib/jenkins/workspace/web\_demo\_freestyle/target/web\_demo-1.0-SNAPSHOT.war]

Finished: SUCCESS

## 4) 部署成功后, 访问项目

http://192.168.66.102:8080/web\_demo-1.0-SNAPSHOT/

← → C ③ 不安全 | 192.168.66.102:8080/web\_demo-1.0-SNAPSHOT/

如果可以显示该页面,证明项目部署成功!

#### 演示改动代码后的持续集成

- 1) IDEA中源码修改并提交到gitlab
- 2)在Jenkins中项目重新构建

3)访问Tomcat

# Jenkins项目构建类型(3)-Maven项目构建

1) 安装Maven Integration插件

| _ | Adds a build parameter that presents versions of an artifact from a ma                                                                       |
|---|----------------------------------------------------------------------------------------------------|
|   | Dependency Analyzer                                                                                                    |
|   | This plugin search for the depency:analyze results into the maven buil                                                                       |
|   | Maven Integration                                                                                                    |
|   | This plug-in provides for better and for worse, a deep integration of Je<br>depending on SNAPSHOTs, automated configuration of various Jenki |
|   | Maven SNAPSHOT Check                                                                                                    |
|   | This plugin is used to check if pom.xml contains SNAPSHOT.                                                                                   |
|   | Maven Dependency Update Trigger                                                                                                    |
|   | This plugin will check if any SNAPSHOT dependencies (or optionally $\boldsymbol{\xi}$                                                        |

# 2) 创建Maven项目

| we   | b_demo_maven                                                                                                    |
|------|----------------------------------------------------------------------------------------------------|
| » 论填 | 项                                                                                                    |
| 2    | Freestyle project<br>This is the central feature of Jenkins. Jenkins will build your project, combi<br>something other than software build. |
|      | 构建一个maven项目<br>构建一个maven项目.Jenkins利用你的POM文件,这样可以大大减轻构建配置                                                                                    |

## 3) 配置项目

拉取代码和远程部署的过程和自由风格项目一样,只是"构建"部分不同

| Build             | THE BEAM                      |
|-------------------|-------------------------------|
| Root POM          | pom.xml 指定pom.xml文件的路径        |
| Goals and options | clean package 输入maven指令,注意不用写 |
|                   | mvn                           |

# Jenkins项目构建类型(4)-Pipeline流水线项目构建(\*)

## Pipeline简介

Pipeline,简单来说,就是一套运行在 Jenkins 上的工作流框架,将原来独立运行于单个或者多个节点的任务连接起来,实现单个任务难以完成的复杂流程编排和可视化的工作。

2)使用Pipeline有以下好处(来自翻译自官方文档):

代码: Pipeline以代码的形式实现,通常被检入源代码控制,使团队能够编辑,审查和迭代其传送流程。持久:无论是计划内的还是计划外的服务器重启, Pipeline都是可恢复的。可停止: Pipeline可接收交互式输入,以确定是否继续执行Pipeline。多功能: Pipeline支持现实世界中复杂的持续交付要求。它支持fork/join、循环执行,并行执行任务的功能。可扩展: Pipeline插件支持其DSL的自定义扩展,以及与其他插件集成的多个选项。

- 3) 如何创建 Jenkins Pipeline呢?
  - Pipeline 脚本是由 Groovy 语言实现的,但是我们没必要单独去学习 Groovy
  - Pipeline 支持两种语法: Declarative(声明式)和 Scripted Pipeline(脚本式)语法
  - Pipeline 也有两种创建方法:可以直接在 Jenkins 的 Web UI 界面中输入脚本;也可以通过创建一个 Jenkinsfile 脚本文件放入项目源码库中(一般我们都推荐在 Jenkins 中直接从源代码控制(SCM)中直接载入 Jenkinsfile Pipeline 这种方法)。

# 安装Pipeline插件

Manage Jenkins->Manage Plugins->可选插件

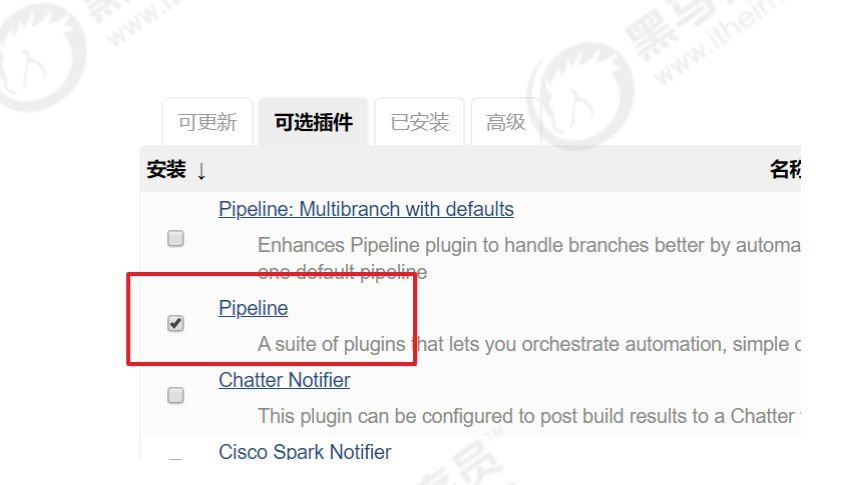

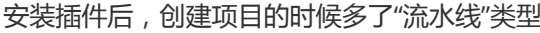

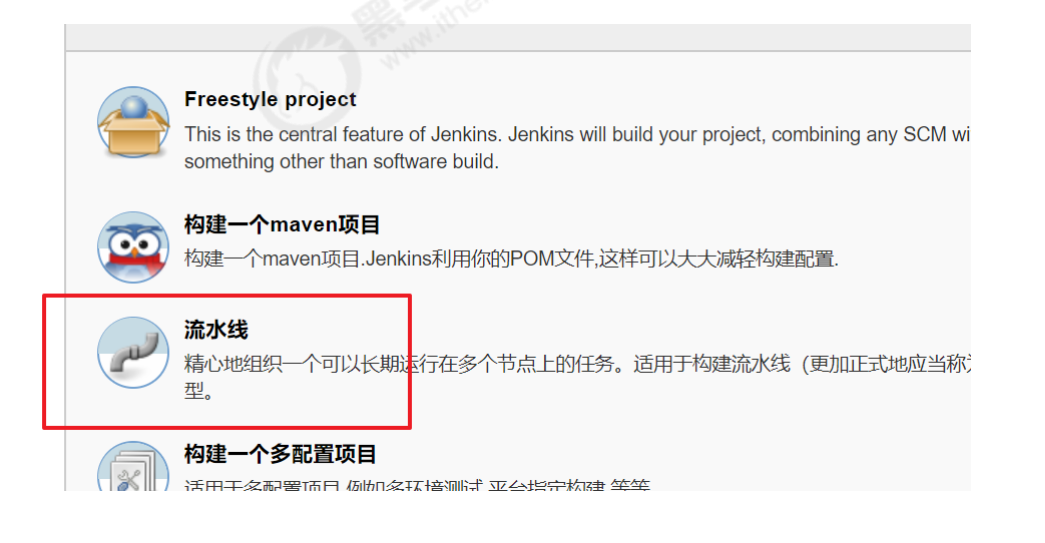

# Pipeline语法快速入门

# 1 ) Declarative声明式-Pipeline

# 创建项目

|                                                                                                    | D                                                                                                    |
|----------------------------------------------------------------------------------------------------|----------------------------------------------------------------------------------------------------|
|                                                                                                    | 输入一个任务名称                                                                                                    |
|                                                                                                    | test03_pipeline01                                                                                                    |
|                                                                                                    | 》使项<br># 影响项                                                                                                    |
|                                                                                                    | Freestyle project         This is the central feature of Jenkins. Jenkins will build something other than software build.            林建一个maven项目                                                                                                    |
|                                                                                                    | <ul> <li>▶ 构建一个maven项目.Jenkins利用你的POM文件,这样可</li> <li>▶ 流水线</li> <li>精心地组织一个可以长期运行在多个节点上的任务。适</li> <li>▶ 构建一个多配置项目</li> </ul>                                                                                                    |
|                                                                                                    |                                                                                                    |
| 流水线->选择Helloworld 惧权                                                                                                    | a state of the state of the sta |
| 流水线                                                                                                    | and a second                                                                                                    |
| 定义 Pipeline script                                                                                                    |                                                                                                    |
| 脚本                                                                                                    | try sample Pipeline ▼<br>try sample Pipeline ▼<br>try sample Pipeline<br>Hello World<br>GttFHub + Maven<br>Scripted Pipeline                                                                                                    |
| 生成内容如下:                                                                                                    | E B Com                                                                                                    |
| <pre>pipeline {    agent any    stages {      stage('Hello') {         steps {             echo 'Hello         }         }    } }</pre> | o world'                                                                                                    |
|                                                                                                    |                                                                                                    |

stage:代表流水线中的某个阶段,可能出现n个。一般分为拉取代码,编译构建,部署等阶段。

steps:代表一个阶段内需要执行的逻辑。steps里面是shell脚本,git拉取代码,ssh远程发布等任意内容。

编写一个简单声明式Pipeline:

pipeline { agent any stages { stage('拉取代码') { steps { echo '拉取代码' } } stage('编译构建') { steps { echo '编译构建' } } stage('项目部署') { steps { echo '项目部署' } } } } 点击构建,可以看到整个构建过程

### 阶段视图

|   |                                                              | 拉取代码  | 编译构建  | 项目部署  |
|---|--------------------------------------------------------------|-------|-------|-------|
|   | Average stage times:<br>(Average <u>full</u> run time: ~13s) | 493ms | 197ms | 258ms |
| × | #1     Dec 02     No       22:41     Changes                 | 493ms | 197ms | 258ms |
| 攵 | 相关链接                                                         |       |       |       |

2) Scripted Pipeline脚本式-Pipeline

创建项目

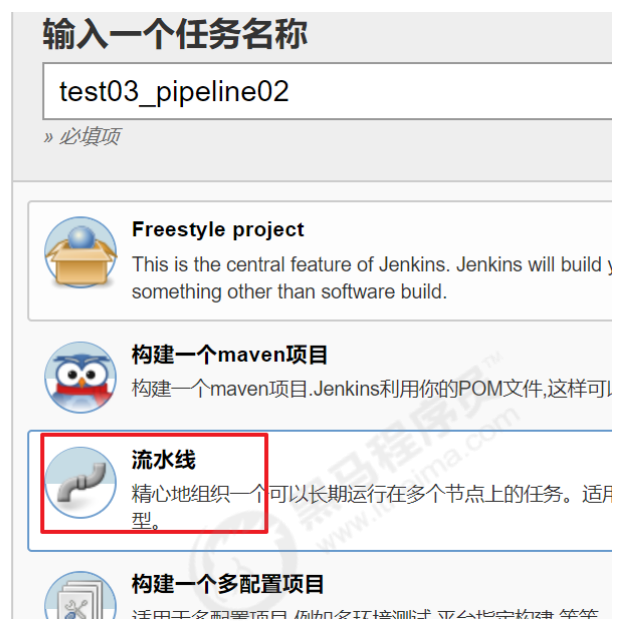

这次选择"Scripted Pipeline"

```
node {
    def mvnHome
    stage('Preparation') { // for display purposes
    }
    stage('Results') {
    }
}
```

- Node: 节点, 一个 Node 就是一个 Jenkins 节点, Master 或者 Agent, 是执行 Step 的具体运行环境, 后续讲到Jenkins的Master-Slave架构的时候用到。
- Stage:阶段,一个 Pipeline 可以划分为若干个 Stage,每个 Stage 代表一组操作,比如: Build、Test、Deploy, Stage 是一个逻辑分组的概念。
- Step:步骤, Step 是最基本的操作单元,可以是打印一句话,也可以是构建一个 Docker 镜像, 由各类 Jenkins 插件提供,比如命令: sh 'make',就相当于我们平时 shell 终端中执行 make 命令 一样。

编写一个简单的脚本式Pipeline

```
node {
    def mvnHome
    stage('拉取代码') { // for display purposes
        echo '拉取代码'
    }
    stage('编译构建') {
        echo '编译构建'
    }
    stage('项目部署') {
        echo '项目部署'
    }
}
```

构建结果和声明式一样!

#### 拉取代码

#### 编译打包

```
pipeline {
   agent any
   stages {
      stage('拉取代码') {
         steps {
            checkout([$class: 'GitSCM', branches: [[name: '*/master']],
doGenerateSubmoduleConfigurations: false, extensions: [], submoduleCfg: [],
userRemoteConfigs: [[credentialsId: '68f2087f-a034-4d39-a9ff-1f776dd3dfa8', url:
'git@192.168.66.100:itheima_group/web_demo.git']]])
         }
      }
      stage('编译构建') {
         steps {
            sh label: '', script: 'mvn clean package'
         }
      }
   }
}
```

部署

```
pipeline {
   agent any
   stages {
      stage('拉取代码') {
         steps {
            checkout([$class: 'GitSCM', branches: [[name: '*/master']],
doGenerateSubmoduleConfigurations: false, extensions: [], submoduleCfg: [],
userRemoteConfigs: [[credentialsId: '68f2087f-a034-4d39-a9ff-1f776dd3dfa8', url:
'git@192.168.66.100:itheima_group/web_demo.git']]])
         }
      }
      stage('编译构建') {
         steps {
            sh label: '', script: 'mvn clean package'
         }
      }
      stage('项目部署') {
         steps {
            deploy adapters: [tomcat8(credentialsId: 'afc43e5e-4a4e-4de6-984f-
bld5a254e434', path: '', url: 'http://192.168.66.102:8080')], contextPath: null,
war: 'target/*.war'
         }
      }
   }
}
```

## **Pipeline Script from SCM**

刚才我们都是直接在Jenkins的UI界面编写Pipeline代码,这样不方便脚本维护,建议把Pipeline脚本放在项目中(一起进行版本控制)

1) 在项目根目录建立Jenkinsfile文件,把内容复制到该文件中

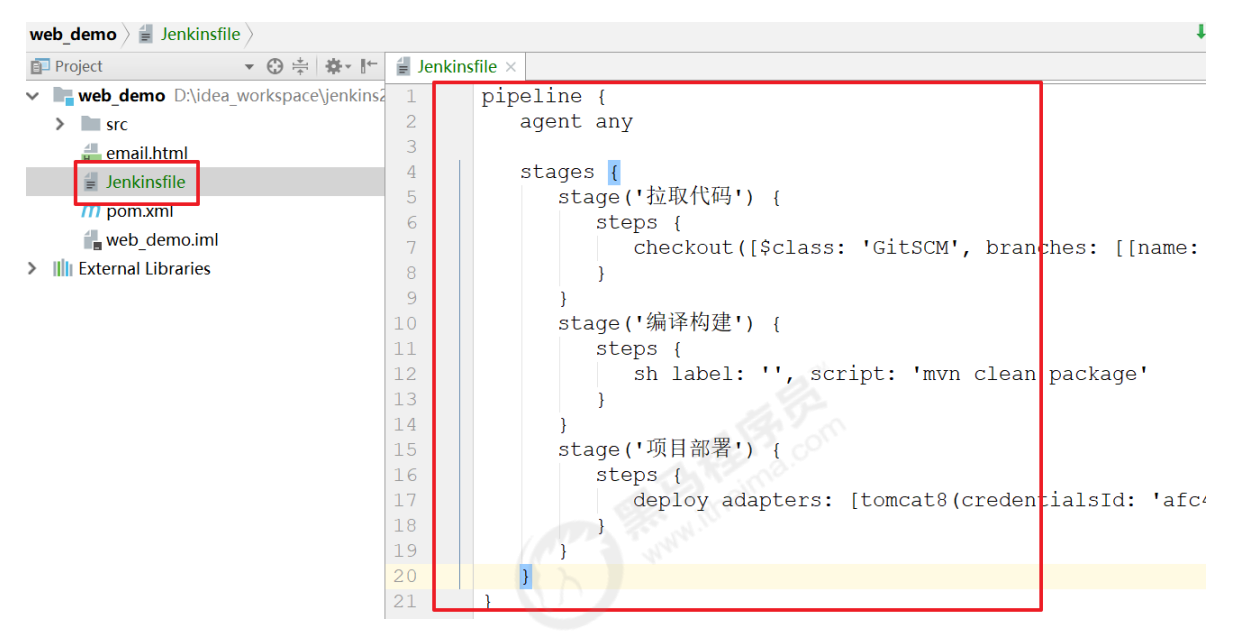

把Jenkinsfile上传到Gitlab

# 2) 在项目中引用该文件

| EX   | Pipeline script | from SCM              |                |                             |                      | • |
|------|-----------------|-----------------------|----------------|-----------------------------|----------------------|---|
|      | SCM             | Git                   |                |                             | • 🔞                  |   |
|      |                 | Repositories          | Repository URL | git@192.168.66.100:itheima_ | group/web_demo.git   | • |
|      |                 |                       | Credentials    | root (gitlab-auth-ssh)      | ▼ 添加                 | • |
|      |                 |                       |                |                             | 高级<br>Add Repository |   |
|      |                 | Branches to build     | 指定分支 (为空时      | 时代表any) */master            | X                    | 0 |
|      |                 |                       |                |                             | 增加分支                 |   |
| 脚本文件 | 名称              | 源码库浏览器                | (自动)           |                             |                      | Ţ |
|      |                 | Additional Behaviours | 新増 🔻           |                             |                      |   |
|      | 脚本路径            | Jenkinsfile           |                |                             | 0                    |   |

# Jenkins项目构建细节(1)-常用的构建触发器

Jenkins内置4种构建触发器:

- 触发远程构建
- 其他工程构建后触发 (Build after other projects are build )
- 定时构建 (Build periodically )
- 轮询SCM (Poll SCM)

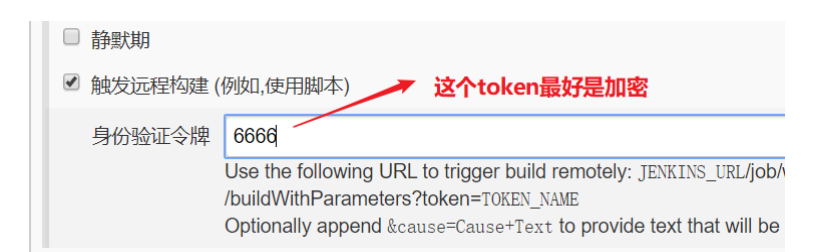

触发构建url: <u>http://192.168.66.101:8888/job/web\_demo\_pipeline/build?token=6666</u>

# 其他工程构建后触发

1) 创建pre\_job流水线工程

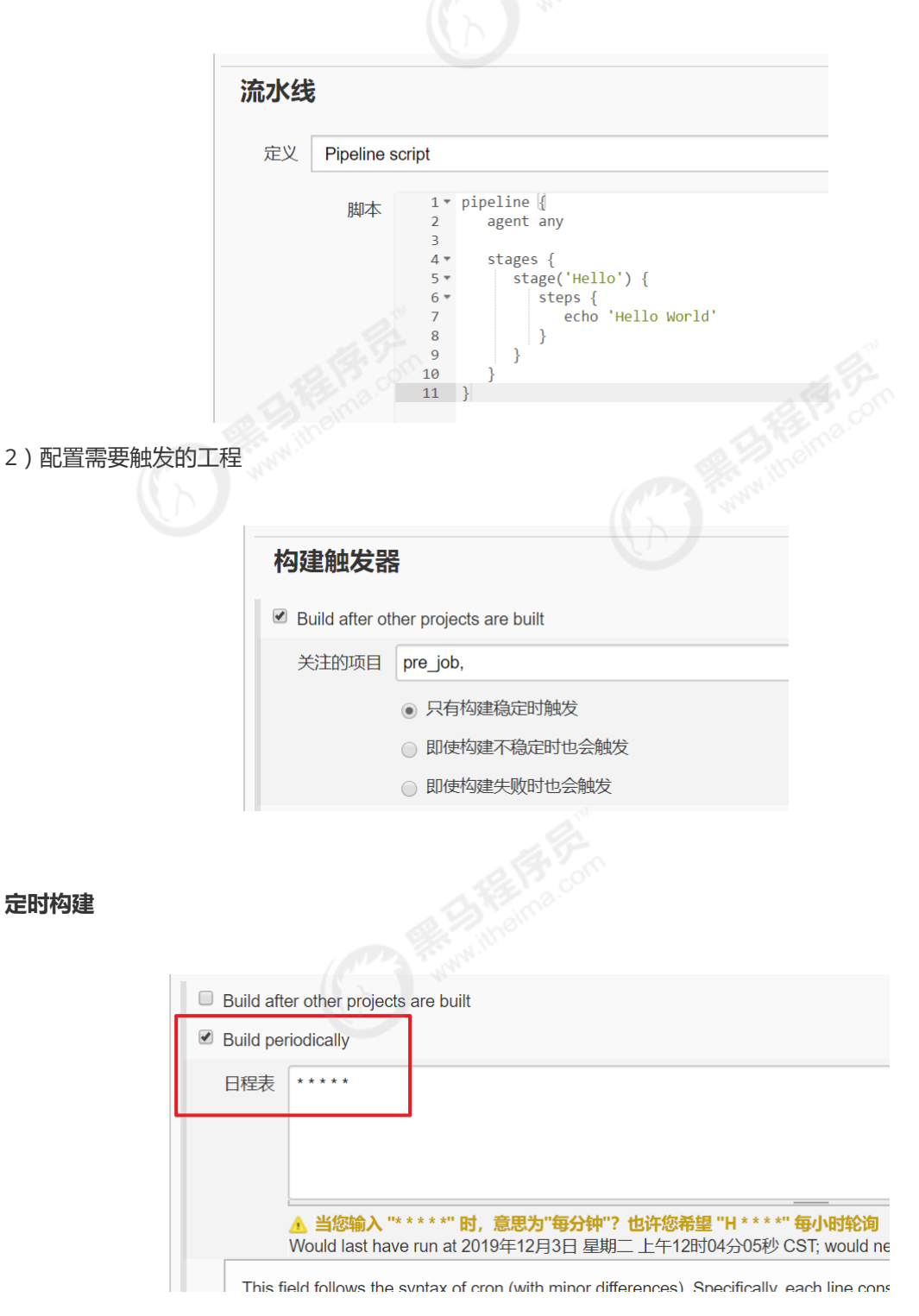

### -些定时表达式的例子:

每30分钟构建一次:H代表形参 H/30 \* \* \* \* 10:02 10:32

每2个小时构建一次: H H/2 \* \* \*

每天的8点,12点,22点,一天构建3次:(多个时间点中间用逗号隔开)08,12,22\*\*\*

每天中午12点定时构建一次 H 12 \* \* \*

每天下午18点定时构建一次H18\*\*\*

在每个小时的前半个小时内的每10分钟 H(0-29)/10 \* \* \* \*

每两小时一次,每个工作日上午9点到下午5点(也许是上午10:38,下午12:38,下午2:38,下午4:38) H H(9-16)/2\*\*1-5

### 轮询SCM

轮询SCM,是指定时扫描本地代码仓库的代码是否有变更,如果代码有变更就触发项目构建。

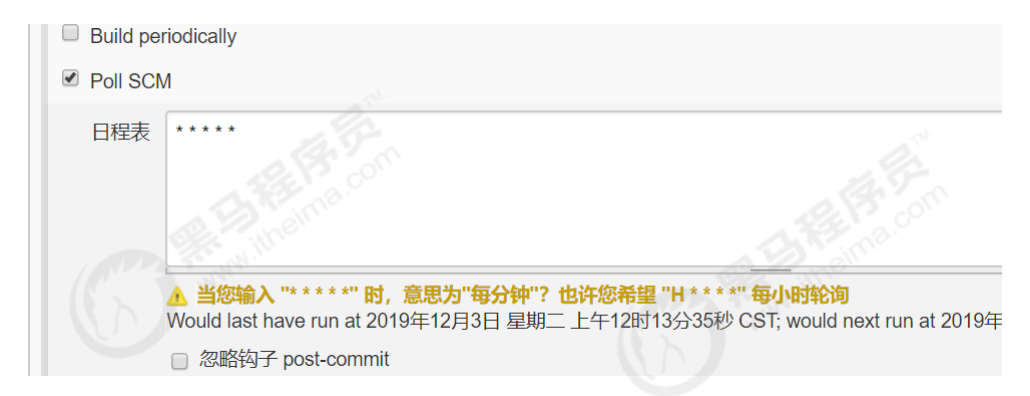

注意:这次构建触发器, Jenkins会定时扫描本地整个项目的代码, 增大系统的开销, 不建议使用。

# Jenkins项目构建细节(2)-Git hook自动触发构建(\*)

刚才我们看到在Jenkins的内置构建触发器中,轮询SCM可以实现Gitlab代码更新,项目自动构建,但是 该方案的性能不佳。那有没有更好的方案呢?有的。就是利用Gitlab的webhook实现代码push到仓 库,立即触发项目自动构建。

| 轮询SCM原理示意图   |                |           |                |
|--------------|----------------|-----------|----------------|
|              | Jenkins        | ━发送定时请求━► | Gitlab<br>代码变更 |
| webhook原理示意图 |                |           |                |
|              | Gitlab<br>代码变更 | 一发送构建请求→→ | Jenkins        |
|              |                | Ware ICC  |                |

### 安装Gitlab Hook插件

需要安装两个插件:

Gitlab Hook和GitLab

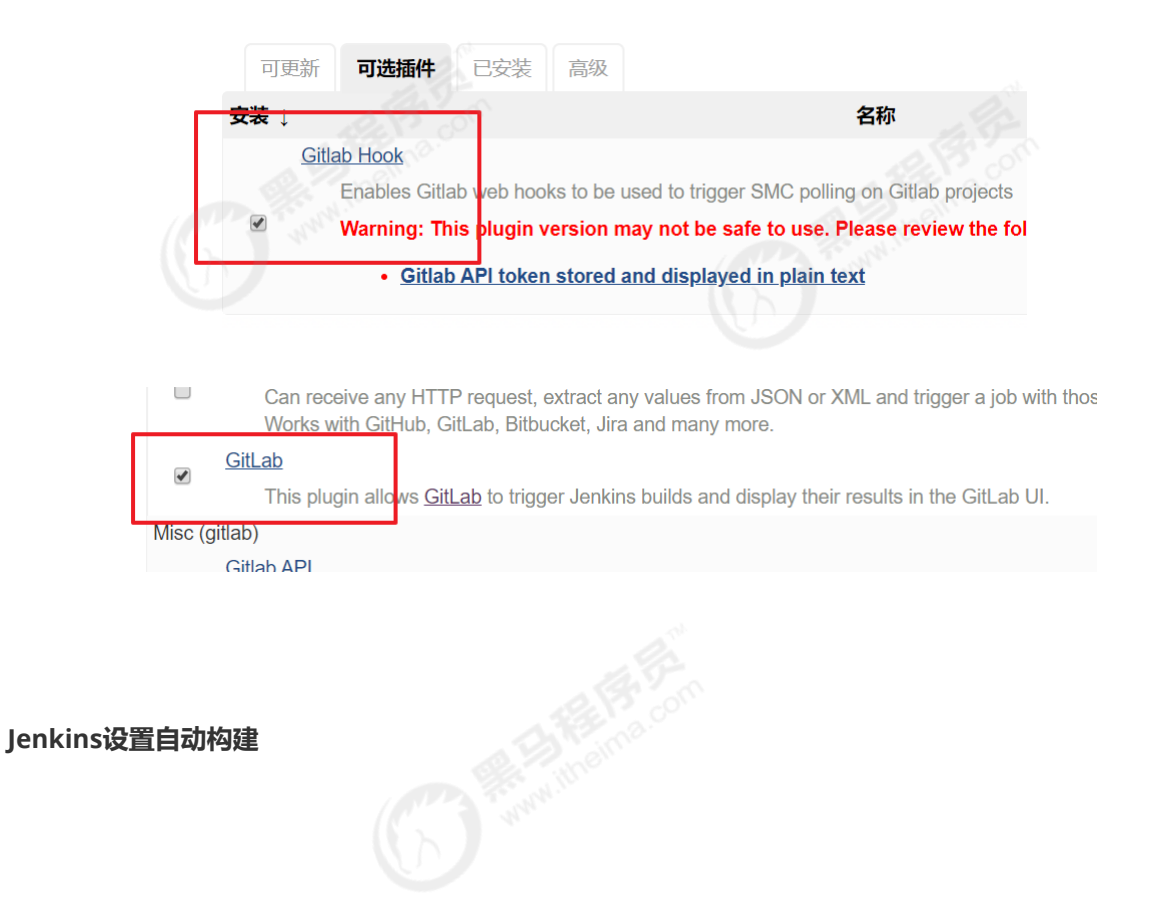

|   | - Dana portodiodity         |                                           |                                                |     |   |
|---|-----------------------------|-------------------------------------------|------------------------------------------------|-----|---|
| • | Build when a change is push | ned to GitLab. GitLab webhook URL: http:/ | /192.168.66.101:8888/project/web_demo_pipeline |     |   |
|   | Enabled GitLab triggers     | Push Events                               | 8                                              |     |   |
|   |                             | Opened Merge Request Events               | 8                                              |     |   |
|   |                             | Accepted Merge Request Events             | 0                                              |     |   |
|   |                             | Closed Merge Request Events               | 0                                              |     |   |
|   |                             | Rebuild open Merge Requests               | Never                                          | •   |   |
|   |                             | Approved Merge Requests (EE-only)         | 8                                              |     |   |
|   |                             | Comments                                  | 8                                              |     |   |
|   |                             | Comment (regex) for triggering a build    | Jenkins please retry a build                   |     | 9 |
|   |                             |                                           |                                                | 高级. |   |

等会需要把生成的webhook URL配置到Gitlab中。

#### Gitlab配置webhook

1) 开启webhook功能

使用root账户登录到后台,点击Admin Area -> Settings -> Network

勾选"Allow requests to the local network from web hooks and services"

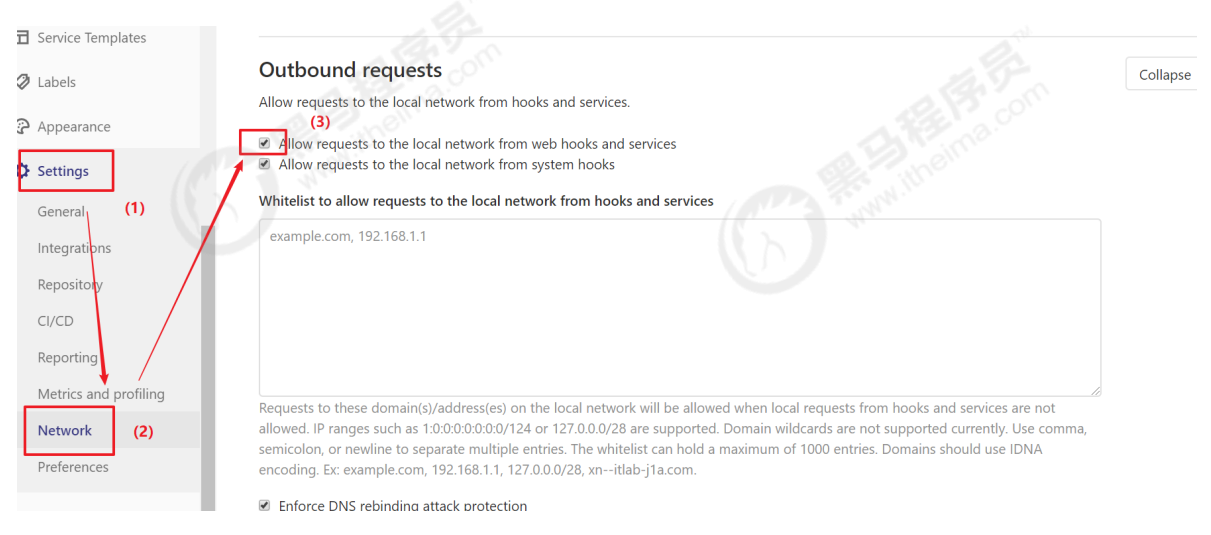

2) 在项目添加webhook

点击项目->Settings->Integrations

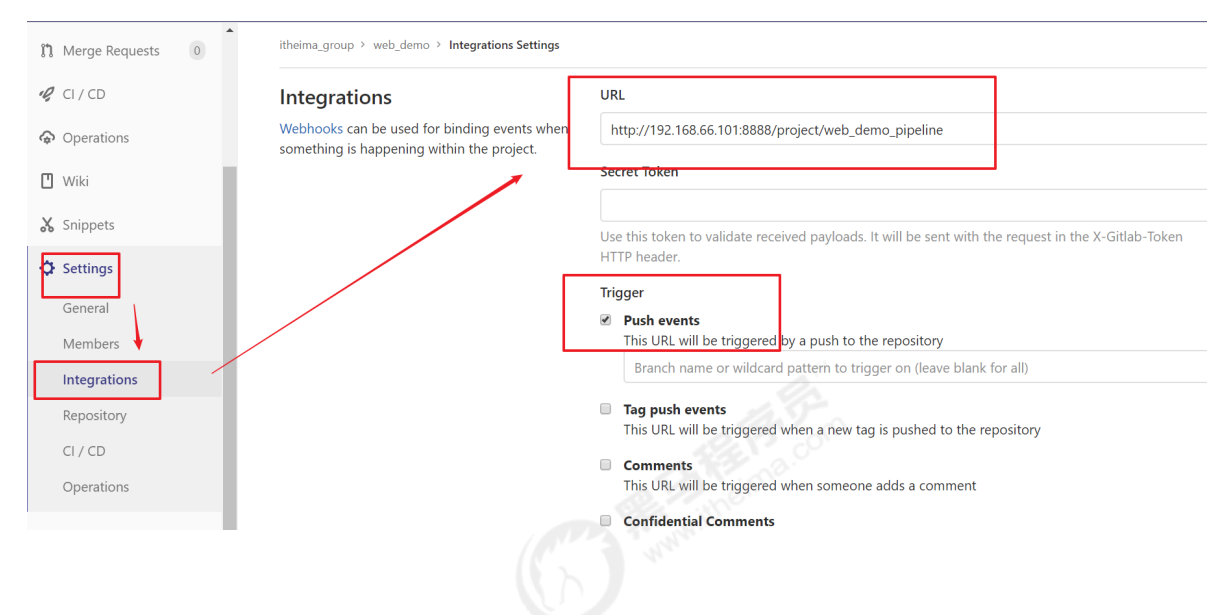

# 注意:以下设置必须完成,否则会报错!

#### Manage Jenkins->Configure System

☑ 通过发送匿名的使用信息以及程序崩溃报告来帮助Jenkins做的更好。

| Gitlab                                         |                   |
|------------------------------------------------|-------------------|
| Enable authentication for '/project' end-point | 💿 🥕 不能勾选该选项,把它取消掉 |
| GitLab connections                             | 新增                |
| 管理监控配置                                         |                   |
|                                                |                   |
|                                                |                   |
|                                                |                   |

# Jenkins项目构建细节(3)-Jenkins的参数化构建

有时在项目构建的过程中,我们需要根据用户的输入动态传入一些参数,从而影响整个构建结果,这时 我们可以使用参数化构建。

Jenkins支持非常丰富的参数类型

| - 11030170 | stastics from completed builds |  |
|------------|--------------------------------|--|
| This proje | ect is parameterized           |  |
|            | 添加参数 👻                         |  |
| Throttle   | Boolean Parameter              |  |
| □ 天公社-     | Choice Parameter               |  |
|            | File Parameter                 |  |
| □ 当 masi   | Multi-line String Parameter    |  |
| □ 流水线      | Password Parameter             |  |
|            | Run Parameter                  |  |
| 构建触        | String Parameter               |  |
|            | 凭据参数                           |  |
| Duild offe | r other projecto ero built     |  |

接下来演示通过输入gitlab项目的分支名称来部署不同分支项目。

### 项目创建分支 , 并推送到Gitlab上

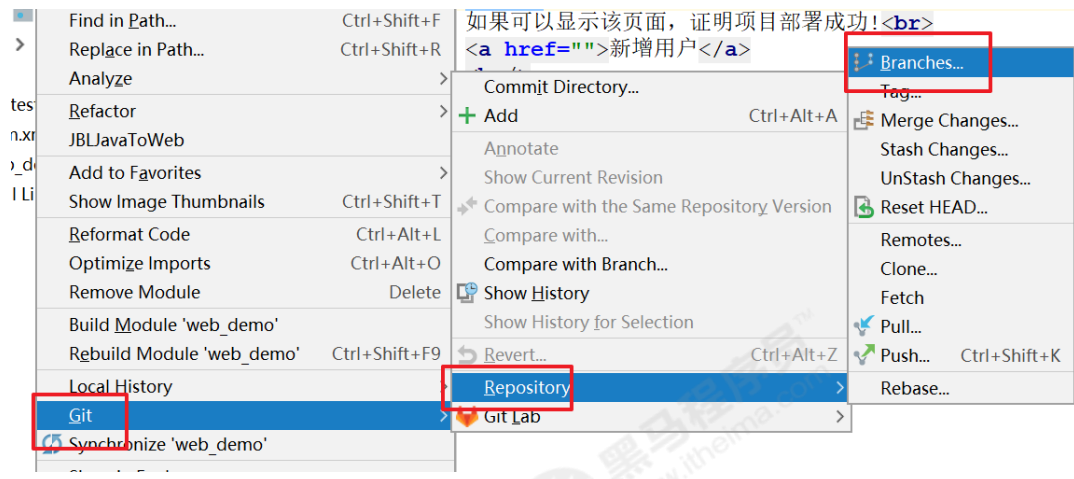

```
新
```

# 新建分支:v1,代码稍微改动下,然后提交到gitlab上。

这时看到gitlab上有一个两个分支:master和v1

You pushed to v1 just now

|                   | Switch branch/tag | × |
|-------------------|-------------------|---|
| Search branches a | and tags          | ٩ |
|                   | 1                 |   |
| Branches          |                   |   |

#### 在Jenkins添加字符串类型参数

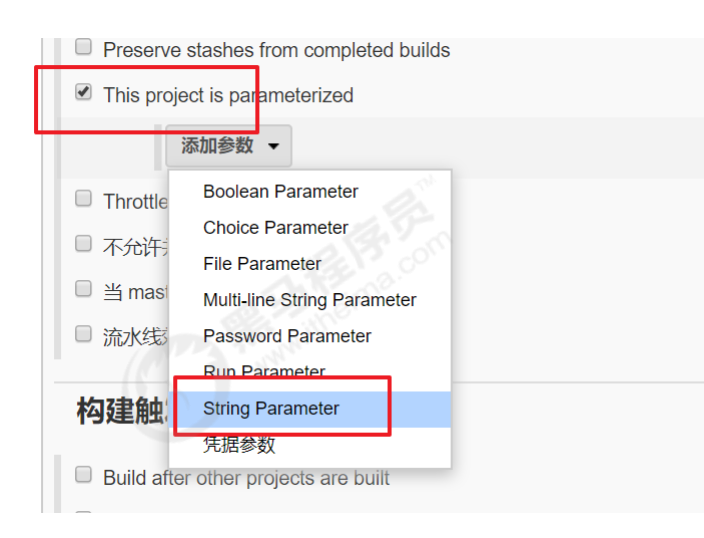

| Preserve                                                                                                    | e stashes fror                           | om completed builds                                                         |  |
|----------------------------------------------------------------------------------------------------|------------------------------------------|-----------------------------------------------------------------------------|--|
| This pro                                                                                                    | ject is param                            | neterized                                                                   |  |
|                                                                                                    | String P                                 | Parameter                                                                   |  |
|                                                                                                    | 名称                                       | branch                                                                      |  |
|                                                                                                    | 默认值                                      | master                                                                      |  |
|                                                                                                    | +++++>++++>++++>++++>++++>++++>++++>++++ |                                                                             |  |
|                                                                                                    | 加企                                       | 请输入需要拉取的分文 <b>台</b> 称                                                       |  |
|                                                                                                    |                                          | Sec. 1                                                                      |  |
|                                                                                                    |                                          | A Start                                                                     |  |
|                                                                                                    |                                          | [Plain text] 预览                                                             |  |
| 改动pipeline流水线代码                                                                                                    |                                          |                                                                             |  |
|                                                                                                    |                                          |                                                                             |  |
| 2 agent any<br>3<br>4 * stages {<br>5 * stage('拉取代码') {<br>6 * steps {<br>7 checkout([\$class: 'Git<br>8 }<br>9 }<br>10 * stage('编译构建') {<br>11 * steps {<br>12 sh label: '', script:<br>13 }<br>14 } | SCM', branche<br>'mvn clean pa           | <b>引用参数</b><br>mes: [[name: "*/\${branch}"]], doGenerateSubmoduleConfigurat |  |
| 点击Build with Parameters                                                                                                    |                                          |                                                                             |  |
| A BAS                                                                                                    |                                          |                                                                             |  |
| <ul> <li>▲ 返回工作台</li> <li>Q 状态</li> <li>&gt; 变更历史</li> </ul>                                                                                                    |                                          | Pipeline web_demo_pipeline<br>需要如下参数用于构建项目:                                 |  |
| Build with Parameters                                                                                                    |                                          | branch master                                                               |  |
| ₽ N 删除 Pipeline                                                                                                    |                                          | 请输入需要拉取的分支名称                                                                |  |
| 都 配置                                                                                                    |                                          | 开始构建                                                                        |  |
| Q Full Stage View                                                                                                    |                                          |                                                                             |  |
|                                                                                                    |                                          |                                                                             |  |
| 输入分支名称,构建即可!构建完,                                                                                                    | 成后访问T                                    | Tomcat查看结果                                                                  |  |
|                                                                                                    |                                          |                                                                             |  |

# Jenkins项目构建细节(4)-配置邮箱服务器发送构建结果

# 安装Email Extension插件

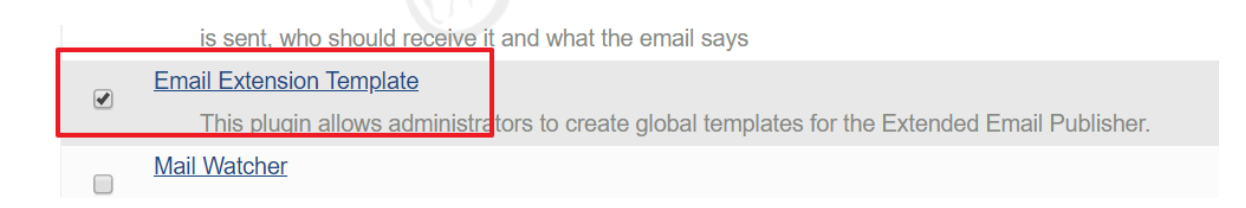

# Jenkins设置邮箱相关参数

| Jenkins URL                          | http://192.168.66.101:8888/ |  |
|--------------------------------------|-----------------------------|--|
| 系统管理员邮件地址                            | → <b>设置系统发件人邮箱</b>          |  |
| sakabla Basauraaa Managar            |                             |  |
| 鼠邮件参数                                |                             |  |
|                                      |                             |  |
| Extended E-mail Notification         |                             |  |
| SMTP server                          | smtp.sina.cn                |  |
| Default user E-mail suffix           | @sina.cn                    |  |
| Use SMTP Authentication              |                             |  |
| User Name                            | estina.cn                   |  |
| Password                             |                             |  |
| Advanced Email Properties            |                             |  |
| Use SSL                              | ·                           |  |
| SMTP port                            | 465                         |  |
| Charset                              | UTF-8                       |  |
| Additional accounts                  | 新增                          |  |
| Default Content Type                 | HTML (text/html)            |  |
| Use List-ID E-mail Header            |                             |  |
| Add 'Precedence: bulk' E-mail Header |                             |  |
|                                      |                             |  |

#### 设置Jenkins默认邮箱信息

| 邮件通知                  |                             |                    |
|-----------------------|-----------------------------|--------------------|
| SMTP服务器               | smtp.sina.cn                |                    |
| 用户默认邮件后缀              | @sina.cn                    | 0                  |
| ✓ 使用SMTP认证            |                             | 0                  |
| 用户名                   | @sina.cn                    |                    |
| 密码                    |                             |                    |
| 使用SSL协议               |                             | 0                  |
| SMTP端口                | 465                         | 0                  |
| Reply-To Address      |                             |                    |
| 字符集                   | UTF-8                       |                    |
| ☑ 通过发送测试邮件测试配置        | 点击这里测试邮件是                   | 否发送成功              |
| Test e-mail recipient | 1014671449@qq.com           | ×                  |
|                       | Email was successfully sent | Test configuration |

## 准备邮件内容

在项目根目录编写email.html,并把文件推送到Gitlab,内容如下:

```
🝷 😳 🚔 🏘 🗜 🔚 email.html 🛛
            Project
              web_demo D:\idea workspace\jenkins2
                                                          <! DOCTYPE html>
                                                          <html>
               > src
                                                          <head>
                 井 email.html
                                                                <meta charset="UTF-8">
                                                  4
                  🚽 Jenkinsfile
                                                               <title>${ENV, var="JOE
                 m pom.xml
                                                  6
                                                          </head>
                  web demo.iml
            > III External Libraries
                                                          <body leftmargin="8" margi
                                                                  offset="0">
                                                           <table width="95%" cellpace
<!DOCTYPE html>
<html>
<head>
     <meta charset="UTF-8">
     <title>${ENV, var="JOB_NAME"}-第${BUILD_NUMBER}次构建日志</title>
</head>
<body leftmargin="8" marginwidth="0" topmargin="8" marginheight="4"</pre>
       offset="0">
<table width="95%" cellpadding="0" cellspacing="0"
         style="font-size: 11pt; font-family: Tahoma, Arial, Helvetica, sans-
serif">
     (本邮件是程序自动下发的,请勿回复!)
     <h2>
               <font color="#0000FF">构建结果 - ${BUILD_STATUS}</font>
          </h2>
     />
               <b><font color="#0B610B">构建信息</font></b>
               <hr size="2" width="100%" align="center" />
     <u1>
                    <1i>项目名称&nbsp;: &nbsp;${PROJECT_NAME}</1i>
                    本本語 本本語 
                    <1i>触发原因: &nbsp; ${CAUSE} </1i>
                    <1i>构建日志: &nbsp;<a
href="${BUILD_URL}console">${BUILD_URL}console</a>
                    href="${BUILD_URL}">${BUILD_URL}</a>
                    工作目录 :  <a</li>
href="${PROJECT_URL}ws">${PROJECT_URL}ws</a>
                    <1i>项目&nbsp;&nbsp;Ur1&nbsp;: &nbsp;<a
href="${PROJECT_URL}">${PROJECT_URL}</a>
               Since Last
               Successful Build:</font></b>
               <hr size="2" width="100%" align="center" />
```

web\_aemo 🤉 📻 email.numi 🦯

```
<u1>
            <1i>历史变更记录 : <a
href="${PROJECT_URL}changes">${PROJECT_URL}changes</a>
           ${CHANGES_SINCE_LAST_SUCCESS,reverse=true, format="changes for
Build #%n:<br />%c<br />",showPaths=true,changesFormat="[%a]<br</pre>
/>%m",pathFormat="   %p"}
      Failed Test Results</b>
         <hr size="2" width="100%" align="center" />
   <pre
            style="font-size: 11pt; font-family: Tahoma, Arial, Helvetica,
sans-serif">$FAILED_TESTS
         <br />
   <to><font color="#0B610B">构建日志 (最后 100行):</font></b>
         <hr size="2" width="100%" align="center" />
   ="80" rows="30" readonly="readonly"
                 style="font-family: Courier New">${BUILD_LOG,
maxLines=100}</textarea>
      </body>
</html>
```

编写Jenkinsfile添加构建后发送邮件

```
pipeline {
  agent any
  stages {
     stage('拉取代码') {
        steps {
            checkout([$class: 'GitSCM', branches: [[name: '*/master']],
doGenerateSubmoduleConfigurations: false, extensions: [], submoduleCfg: [],
userRemoteConfigs: [[credentialsId: '68f2087f-a034-4d39-a9ff-1f776dd3dfa8', url:
'git@192.168.66.100:itheima_group/web_demo.git']])
        }
     }
     stage('编译构建') {
        steps {
           sh label: '', script: 'mvn clean package'
        }
      }
     stage('项目部署') {
        steps {
```

```
deploy adapters: [tomcat8(credentialsId: 'afc43e5e-4a4e-4de6-984f-
b1d5a254e434', path: '', url: 'http://192.168.66.102:8080')], contextPath: null,
war: 'target/*.war'
        }
     }
  }
  post {
     always {
        emailext(
           subject: '构建通知: ${PROJECT_NAME} - Build # ${BUILD_NUMBER} -
${BUILD_STATUS}!',
           body: '${FILE,path="email.html"}',
           to: 'xxx@qq.com'
        )
     }
  }
}
```

#### 测试

| ·供人:<br>间:                                                                                                    | veb_de i                                                               | no_pipei                                                              | inie - Du                                             | iiu # 19                        | - Fixed:                               | м                          |          |  |
|----------------------------------------------------------------------------------------------------|------------------------------------------------------------------------|-----------------------------------------------------------------------|-------------------------------------------------------|---------------------------------|----------------------------------------|----------------------------|----------|--|
| (件人:                                                                                                    |                                                                        |                                                                       |                                                       |                                 |                                        | 14                         | <b>1</b> |  |
| 本邮件是程序                                                                                                    | 自动下发的                                                                  | 请勿回复!                                                                 | )                                                     |                                 |                                        |                            |          |  |
|                                                                                                    |                                                                        |                                                                       | ,                                                     |                                 |                                        |                            |          |  |
| 勾建结果                                                                                                    | - Fixed                                                                | 1                                                                     |                                                       |                                 |                                        |                            |          |  |
|                                                                                                    |                                                                        |                                                                       |                                                       |                                 |                                        |                            |          |  |
| 勾建信息                                                                                                    |                                                                        |                                                                       |                                                       |                                 |                                        |                            |          |  |
| 勾建信息                                                                                                    |                                                                        |                                                                       |                                                       |                                 |                                        |                            |          |  |
| <b>勾建信息</b><br>• 项目名称:                                                                                               | web_dem<br>笠10次构石                                                      | o_pipeline                                                            |                                                       |                                 |                                        |                            |          |  |
| <b>勾建信息</b> <ul> <li>项目名称:</li> <li>构建编号:</li> <li>SVN 版本:</li> </ul>                                                | web_dem<br>第19次构函<br>\${SVN_R                                          | o_pipeline<br>≝<br>EVISION}                                           |                                                       |                                 |                                        |                            |          |  |
| <b>勾建信息</b> <ul> <li>项目名称:</li> <li>构建编号:</li> <li>SVN版本:</li> <li>触发原因:</li> </ul>                                  | web_dem<br>第19次构函<br>\${SVN_R<br>Started by                            | o_pipeline<br>≝<br>EVISION}<br>GitLab pu                              | sh by zhan                                            | gsan                            |                                        |                            |          |  |
| <b> <b> <b>     h</b>建信息     f<br/>可目名称:<br/>和建品号:<br/>SVN版本:<br/>触发同去:<br/>构建日志: </b></b>                           | web_dem<br>第19次构發<br>\${SVN_R<br>Started by<br>http://192              | o_pipeline<br>፪<br>EVISION}<br>GitLab pus<br>.168.66.10               | sh by zhan<br>01:8888/jo                              | gsan<br><u>b/web_de</u> i       | no_pipeling                            | e/19/con                   | sole     |  |
| <b> <b>     纳建信息</b><br/>项目名称::<br/>本::<br/>私建日志::<br/>构建Url: </b>                                                   | web_dem<br>第19次构函<br>\${SVN_R<br>Started by<br>http://192<br>http://19 | o_pipeline<br>Ē<br>EVISION}<br>GitLab pu:<br>.168.66.10<br>2.168.66.1 | sh by zhan<br>01:8888/jo<br>.01:8888/ji               | gsan<br>b/web_der<br>bb/web_der | no_pipeline<br>mo_pipelir              | e/19/con<br>ne/19/         | sole     |  |
| <b> <b> <b>     h</b>建信息     · 项目名称     :     · 内建建 版本     · SVN 版因     · N 版因     · 和建 Url     · 工作目录     ·</b></b> | web_dem<br>第19次构奏<br>\${SVN_R<br>Started by<br>http://192<br>http://19 | o_pipeline<br>EVISION}<br>GitLab pu:<br>.168.66.10<br>2.168.66.1      | sh by zhan<br>01:8888/jo<br>.01:8888/jo<br>01:8888/jo | gsan<br>b/web_de<br>bb/web_de   | no_pipelin<br>mo_pipelin<br>mo_pipelin | e/19/con<br>ne/19/<br>e/ws | sole     |  |

PS:邮件相关全局参数参考列表:

系统设置->Extended E-mail Notification->Content Token Reference,点击旁边的?号

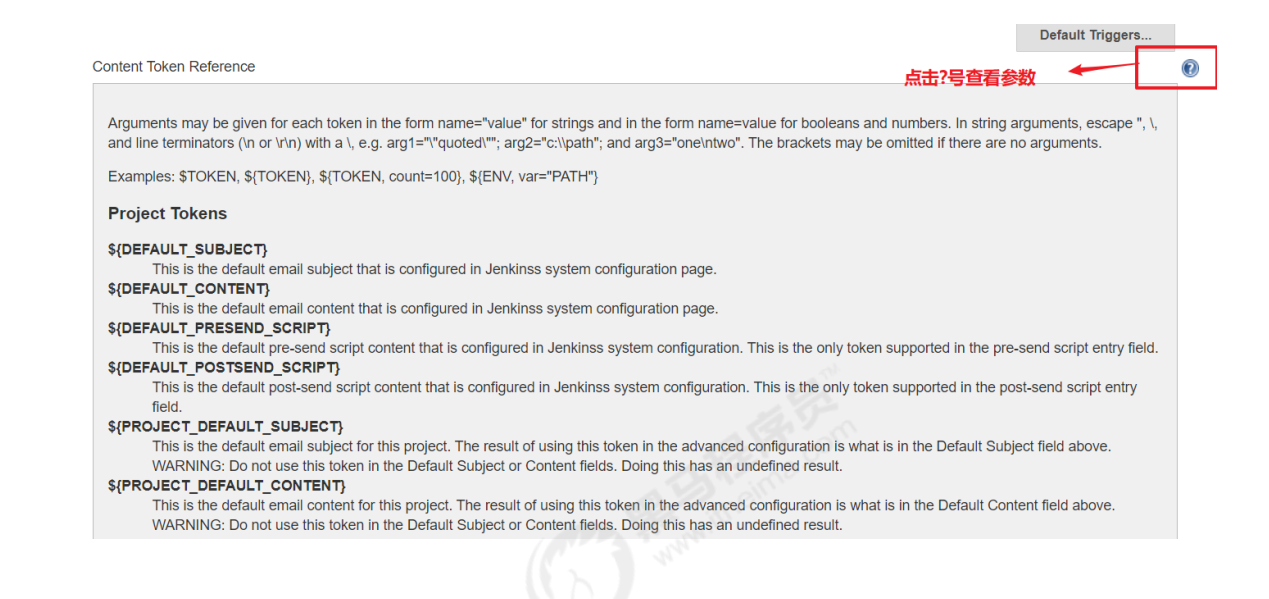

# Jenkins+SonarQube代码审查(1) - 安装SonarQube

#### SonaQube简介

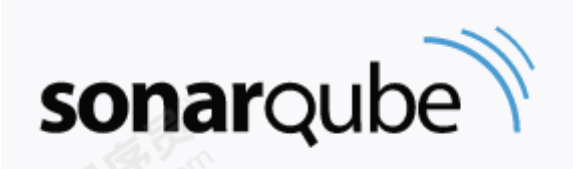

SonarQube是一个用于管理代码质量的开放平台,可以快速的定位代码中潜在的或者明显的错误。目前 支持java,C#,C/C++,Python,PL/SQL,Cobol,JavaScrip,Groovy等二十几种编程语言的代码质量管理与检 测。

官网:<u>https://www.sonarqube.org/</u>

#### 环境要求

| 软件        | 服务器            | 版本    |
|-----------|----------------|-------|
| JDK       | 192.168.66.101 | 1.8   |
| MySQL     | 192.168.66.101 | 5.7   |
| SonarQube | 192.168.66.101 | 6.7.4 |

#### 安装SonarQube

1) 安装MySQL (已完成)

2) 安装SonarQube

在MySQL创建sonar数据库

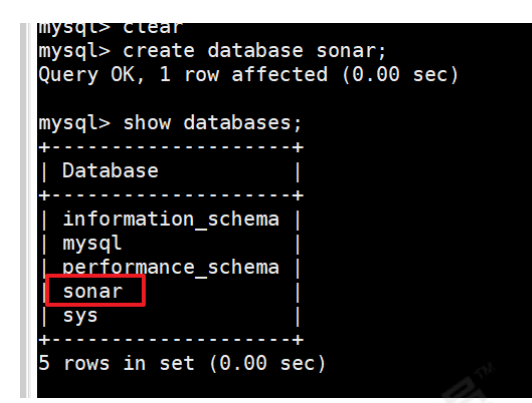

# 下载sonar压缩包:

## https://www.sonarqube.org/downloads/

## 解压sonar,并设置权限

yum install unzip

unzip sonarqube-6.7.4.zip 解压

mkdir /opt/sonar 创建目录

mv sonarqube-6.7.4/\* /opt/sonar 移动文件

useradd sonar 创建sonar用户,必须sonar用于启动,否则报错

chown -R sonar. /opt/sonar 更改sonar目录及文件权限

### 修改sonar配置文件

vi /opt/sonarqube-6.7.4/conf/sonar.properties

内容如下:

sonar.jdbc.username=root sonar.jdbc.password=Root@123

sonar.jdbc.url=jdbc:mysql://localhost:3306/sonar? useUnicode=true&characterEncoding=utf8&rewriteBatchedStatements=true&useConfigs= maxPerformance&useSSL=false

# 注意:sonar默认监听9000端口,如果9000端口被占用,需要更改。

## 启动sonar

- cd /opt/sonarqube-6.7.4
- su sonar ./bin/linux-x86-64/sonar.sh start 启动
- su sonar ./bin/linux-x86-64/sonar.sh status 查看状态
- su sonar ./bin/linux-x86-64/sonar.sh stop 停止
- tail -f logs/sonar.logs 查看日志

#### 访问sonar

http://192.168.66.101:9000

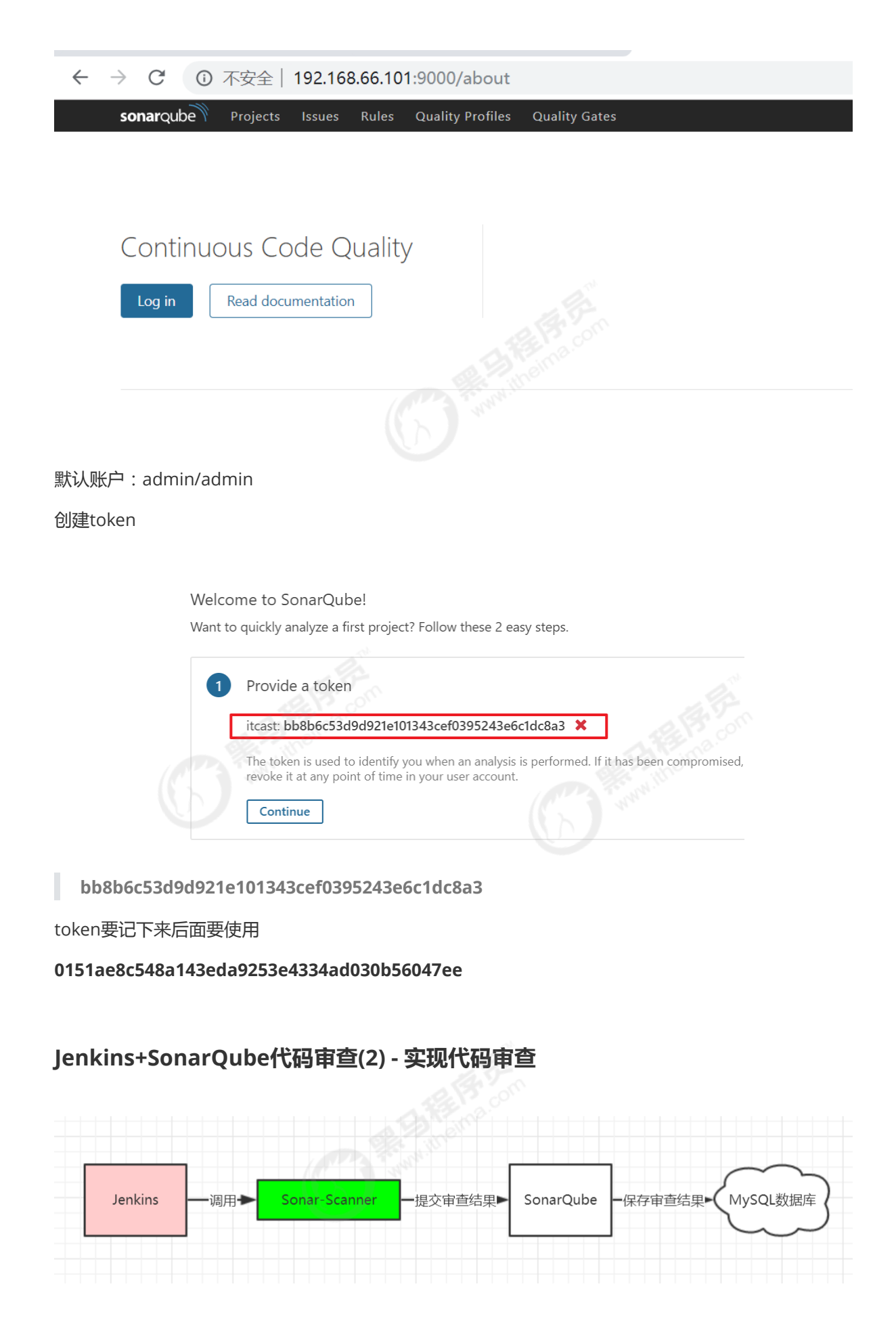

安装SonarQube Scanner插件

|   | 可夏 | 巨新   | 可选插件           | 已安装          | 高级        |                                                             |
|---|----|------|----------------|--------------|-----------|-------------------------------------------------------------|
| 3 | 袭↓ |      |                |              |           | 名称                                                          |
|   |    | Code | eSonar         |              |           |                                                             |
|   |    |      | A plugin that  | integrates v | vith Gra  | nmaTech Codesonar.                                          |
|   |    | Sona | arQube Scan    | ner          |           |                                                             |
|   |    |      | This plugin a  | llows an ea  | sy integr | ation of <u>SonarQube</u> , the open source platform for Cc |
|   |    | Sona | argraph Integ  | ration       |           |                                                             |
|   |    |      | This plugin in | tegrates So  | onargrap  | h functionality into Jenkins, for Sonargraph versions       |

# 添加SonarQube凭证

| ICIED) | and the second second se |
|--------|----------------------------------------------------------------------------------------------------|
| lotod) |                                                                                                    |
|        | <sup>类型</sup> Username with password                                                                                                    |
|        | Username with password<br>Docker Host Certificate Authentication<br>GitLab API token<br>SSH Username with private key<br>Secret file                                                                                                    |
|        | Certificate                                                                                                    |
|        | ID 选择这个凭证类型                                                                                                    |
|        | 描述                                                                                                    |
| 0      | 确定<br>                                                                                                    |
| 范围     | 全局 (Jenkins, nodes, items, all child items, etc)                                                                                                    |
| Secret |                                                                                                    |
| ID     | 8da16fa3-f36e-49f3-8f3d-a77422ba2540                                                                                                    |
| 描述     | sonarqube-auth 这里写sonarqube生成的token                                                                                                    |

# Jenkins进行SonarQube配置

Manage Jenkins->Configure System->SonarQube servers

| Environment variables                            | Enable injection of Section 1 Section 2                                                                                                    | onarQube server configuration as build environme                | ent variables                          |
|--------------------------------------------------|----------------------------------------------------------------------------------------------------|-----------------------------------------------------------------|----------------------------------------|
|                                                  | If checked, job administrators w the build.                                                                                                    | ill be able to inject a SonarQube server configuration as envir | onment variables in                    |
| SonarQube installations                          | Name                                                                                                    | sonarqube6.7.4                                                  |                                        |
|                                                  | Server URL                                                                                                    | http://192.168.66.101:9000                                      |                                        |
|                                                  | Server authentication t                                                                                                    | Default is http://localhost:9000                                |                                        |
|                                                  |                                                                                                    | sonarqube-auth ▼                                                |                                        |
|                                                  |                                                                                                    | SonarQube authentication token. Mandatory when and<br>disabled. | onymous access is<br>高级<br>e SonarQube |
| lanage Jenkins->Glob                             | oal Tool Configuration                                                                                                    |                                                                 |                                        |
| SanarQuba Saannar                                | 系统下SonarScanner for MSBuild 安装列表                                                                                                    |                                                                 |                                        |
| SonarQube Scanner<br>SonarQube Scanner 安装        | 系统下SonarScanner for MSBuild 安装列表                                                                                                    |                                                                 |                                        |
| SonarQube Scanner<br>SonarQube Scanner 安装        | 系统下SonarScanner for MSBuild 安装列表<br>新増 SonarQube Scanner<br>SonarQube Scanner                                                                                                    |                                                                 |                                        |
| <b>SonarQube Scanner</b><br>SonarQube Scanner 安装 | 系统下SonarScanner for MSBuild 安装列表<br>新増 SonarQube Scanner<br>Name sonarqube-scanner                                                                                                    |                                                                 |                                        |
| SonarQube Scanner<br>SonarQube Scanner 安装        | 系统下SonarScanner for MSBuild 安装列表<br>新増 SonarQube Scanner<br>SonarQube Scanner<br>Name sonarqube-scanner<br>✓ Install automatically                                                                                                |                                                                 |                                        |
| SonarQube Scanner<br>SonarQube Scanner 安装        | 新塘 SonarQube Scanner         新塘 SonarQube Scanner         SonarQube Scanner         Name       sonarqube-scanner         Install automatically         Install from Maven Central         版本       SonarQube Scanner 4.2.0.1873 ▼ |                                                                 |                                        |
| SonarQube Scanner<br>SonarQube Scanner 安装        | 系统下SonarScanner for MSBuild 安装列表<br>新増 SonarQube Scanner<br>Name sonarqube-scanner<br>Install automatically<br>Install from Maven Central<br>版本 SonarQube Scanner 4.2.0.1873 ▼                                                    |                                                                 | 删除安装                                   |
| SonarQube Scanner 安装<br>SonarQube Scanner 安装     | 系统下SonarScanner for MSBuild 安装列表<br>新増 SonarQube Scanner<br>Name sonarqube-scanner<br>✓ Install automatically<br>Ⅲ Install from Maven Central<br>版本 SonarQube Scanner 4.2.0.1873 ▼                                                |                                                                 | 删除安装                                   |
| SonarQube Scanner 安装                             | 新増 SonarQube Scanner         Mame         SonarQube-scanner         Name         sonarqube-scanner         Install automatically         Install from Maven Central         版本         SonarQube Scanner 4.2.0.1873 ▼             |                                                                 | 删除安装<br>别除安装                           |

# SonaQube关闭审查结果上传到SCM功能

.....

| sonarqube Projects       | Issues Rules Quality Profiles Quality Gates Administration Q Search |  |  |  |  |  |
|--------------------------|---------------------------------------------------------------------|--|--|--|--|--|
| Administration           |                                                                     |  |  |  |  |  |
| Configuration   Security | Projects  Y System Marketplace (1)                                  |  |  |  |  |  |
| Flex                     | Disable the SCM Sensor (3) 打开这里                                     |  |  |  |  |  |
| General                  | Control Manager                                                     |  |  |  |  |  |
| Java                     | Key: sonar.scm.disabled Reset Default: False                        |  |  |  |  |  |
| JavaScript               | SVN                                                                 |  |  |  |  |  |
| РНР                      | Username                                                            |  |  |  |  |  |
| Python                   | Username to be used for SVN server or SVN+SSH<br>authentication     |  |  |  |  |  |
| Scanner for MSBuild      | Key: sonar.svn.username                                             |  |  |  |  |  |
| SCM (2)                  | Password                                                            |  |  |  |  |  |
| Security                 | Password to be used for SVN server or SVN+SSH Set authentication    |  |  |  |  |  |

# 在项目添加SonaQube代码审查(非流水线项目)

```
# must be unique in a given SonarQube instance
sonar.projectKey=web_demo
# this is the name and version displayed in the SonarQube UI. Was mandatory
prior to SonarQube 6.1.
sonar.projectName=web_demo
sonar.projectVersion=1.0
# Path is relative to the sonar-project.properties file. Replace "\" by "/" on
windows.
# This property is optional if sonar.modules is set.
sonar.sources=.
sonar.exclusions=**/test/**,**/target/**
sonar.java.source=1.8
sonar.java.target=1.8
# Encoding of the source code. Default is default system encoding
sonar.sourceEncoding=UTF-8
```

#### 在项目添加SonaQube代码审查(流水线项目)

1)项目根目录下,创建sonar-project.properties文件

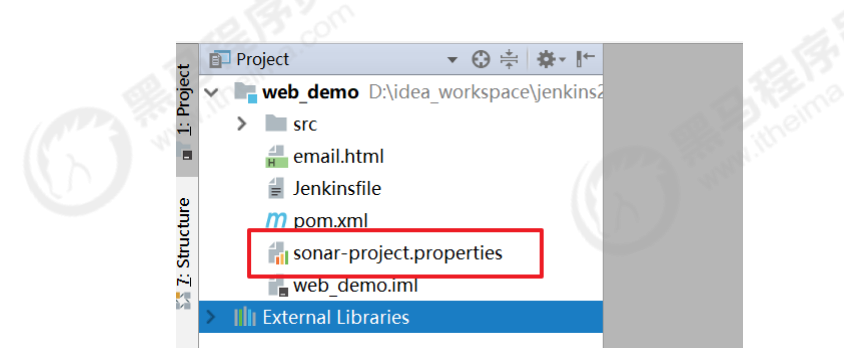

```
# must be unique in a given SonarQube instance
sonar.projectKey=web_demo
# this is the name and version displayed in the SonarQube UI. Was mandatory
prior to SonarQube 6.1.
sonar.projectName=web_demo
sonar.projectVersion=1.0
# Path is relative to the sonar-project.properties file. Replace "\" by "/" on
Windows.
# This property is optional if sonar.modules is set.
sonar.sources=.
sonar.exclusions=**/test/**,**/target/**
sonar.java.source=1.8
sonar.java.target=1.8
# Encoding of the source code. Default is default system encoding
sonar.sourceEncoding=UTF-8
```

2)修改Jenkinsfile,加入SonarQube代码审查阶段

```
pipeline {
   agent any
   stages {
      stage('拉取代码') {
        steps {
            checkout([$class: 'GitSCM', branches: [[name: '*/master']],
doGenerateSubmoduleConfigurations: false, extensions: [], submoduleCfg: [],
userRemoteConfigs: [[credentialsId: '68f2087f-a034-4d39-a9ff-1f776dd3dfa8', url:
'git@192.168.66.100:itheima_group/web_demo.git']])
        }
      }
      stage('编译构建') {
         steps {
            sh label: '', script: 'mvn clean package'
         }
      }
      stage('SonarQube代码审查') {
           steps{
              script {
                   scannerHome = tool 'sonarqube-scanner'
              }
             withSonarQubeEnv('sonarqube6.7.4') {
                  sh "${scannerHome}/bin/sonar-scanner"
              }
           }
      }
      stage('项目部署') {
         steps {
           deploy adapters: [tomcat8(credentialsId: 'afc43e5e-4a4e-4de6-984f-
bld5a254e434', path: '', url: 'http://192.168.66.102:8080')], contextPath: null,
war: 'target/*.war'
         }
      }
  }
  post {
      always {
         emailext(
            subject: '构建通知: ${PROJECT_NAME} - Build # ${BUILD_NUMBER} -
${BUILD_STATUS}!',
           body: '${FILE,path="email.html"}',
            to: '1014671449@qq.com'
         )
      }
  }
}
```

```
3)到SonarQube的UI界面查看审查结果
```

| ← → C ③ 不弱                              | 全全  192.168.66.101 | 9000/projects                                              |                                               |
|-----------------------------------------|--------------------|------------------------------------------------------------|-----------------------------------------------|
| sonarqube Project                       | s Issues Rules C   | uality Profiles Quality Gates Administration               | <b>Q</b> Search for projects, sub-projects an |
| My Favorites                            | 5 All              | Perspective: Overall Status V Sort by: Name V La Search by | project name or key                           |
| Filters<br>Quality Gate                 | 1                  | ☆ web_demo Possed                                          | Last analysis: Dece                           |
| Warning<br>Failed                       | 0                  | it Bugs û Vulnerabilities ♥ Code Smells Coverage Duplica   | itions                                        |
| Reliability ( ﷺ Bugs )                  |                    | 1 of 1 shown                                               |                                               |
| <ul><li>A</li><li>B and worse</li></ul> | 1                  |                                                            |                                               |

# 4、Jenkins+Docker+SpringCloud微服务持续集成(上)

Jenkins+Docker+SpringCloud持续集成流程说明

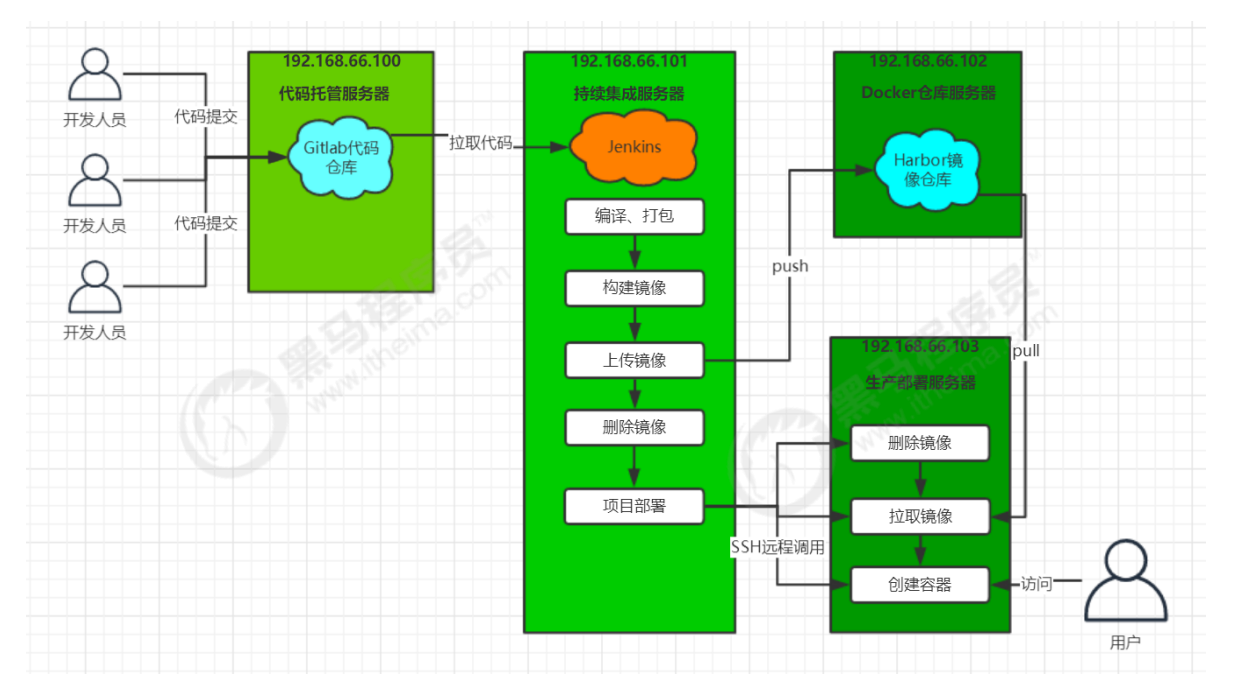

大致流程说明:

1)开发人员每天把代码提交到Gitlab代码仓库

2) Jenkins从Gitlab中拉取项目源码,编译并打成jar包,然后构建成Docker镜像,将镜像上传到 Harbor私有仓库。

3) Jenkins发送SSH远程命令,让生产部署服务器到Harbor私有仓库拉取镜像到本地,然后创建容器。

4) 最后,用户可以访问到容器

**服务列表**(红色的软件为需要安装的软件,黑色代表已经安装)

| 服务器名称       | IP地址           | 安装的软件                              |
|-------------|----------------|------------------------------------|
| 代码托管服务器     | 192.168.66.100 | Gitlab                             |
| 持续集成服务器     | 192.168.66.101 | Jenkins , Maven , Docker18.06.1-ce |
| Docker仓库服务器 | 192.168.66.102 | Docker18.06.1-ce , Harbor1.9.2     |

# SpringCloud微服务源码概述

项目架构:前后端分离

后端技术栈:SpringBoot+SpringCloud+SpringDataJpa (Spring全家桶)

微服务项目结构:

| <ul> <li>tensquare_parent D:\idea_workspace\jenkins2</li> <li>tensquare_admin_service</li> <li>tensquare_common</li> <li>tensquare_eureka_server</li> <li>tensquare_gathering</li> <li>tensquare_zuul         <ul> <li>tensquare_zuul</li> <li>pom.xml</li> <li>tensquare_parent.iml</li> </ul> </li> </ul> |   |   |                                             |
|----------------------------------------------------------------------------------------------------|---|---|---------------------------------------------|
| <ul> <li>tensquare_admin_service</li> <li>tensquare_common</li> <li>tensquare_eureka_server</li> <li>tensquare_gathering</li> <li>tensquare_zuul</li> <li>pom.xml</li> <li>tensquare_parent.iml</li> </ul>                                                                                                  | ~ |   | tensquare_parent D:\idea_workspace\jenkins2 |
| <ul> <li>tensquare_common</li> <li>tensquare_eureka_server</li> <li>tensquare_gathering</li> <li>tensquare_zuul         <ul> <li>pom.xml</li> <li>tensquare_parent.iml</li> </ul> </li> </ul>                                                                                                    |   | > | tensquare_admin_service                     |
| <ul> <li>tensquare_eureka_server</li> <li>tensquare_gathering</li> <li>tensquare_zuul</li> <li>pom.xml</li> <li>tensquare_parent.iml</li> </ul>                                                                                                    |   | > | tensquare_common                            |
| <ul> <li>tensquare_gathering</li> <li>tensquare_zuul</li> <li>pom.xml</li> <li>tensquare_parent.iml</li> </ul>                                                                                                    |   | > | tensquare_eureka_server                     |
| tensquare_zuul pom.xml tensquare_parent.iml                                                                                                    |   | > | tensquare_gathering                         |
| <pre>m pom.xml { tensquare_parent.iml </pre>                                                                                                    |   | > | tensquare_zuul                              |
| tensquare_parent.iml                                                                                                    |   |   | <i>m</i> pom.xml                            |
|                                                                                                    |   |   | 👍 tensquare_parent.iml                      |
|                                                                                                    |   |   |                                             |

- tensquare\_parent: 父工程,存放基础配置
- tensquare\_common:通用工程,存放工具类
- tensquare\_eureka\_server: SpringCloud的Eureka注册中心
- tensquare\_zuul: SpringCloud的网关服务
- tensquare\_admin\_service:基础权限认证中心,负责用户认证(使用JWT认证)
- tensquare\_gathering:一个简单的业务模块,活动微服务相关逻辑

数据库结构:

- 🗉 📔 tensquare\_gathering
- I tensquare\_user
- tensquare\_user:用户认证数据库,存放用户账户数据。对应tensquare\_admin\_service微服务
- tensquare\_gathering:活动微服务数据库。对应tensquare\_gathering微服务

#### 微服务配置分析:

- tensquare\_eureka
- tensquare\_zuul
- tensquare\_admin\_service
- tensquare\_gathering

# 本地部署(1)-SpringCloud微服务部署

#### 本地运行微服务

- 1)逐一启动微服务
- 2)使用postman测试功能是否可用

#### 本地部署微服务

1) SpringBoot微服务项目打包

必须导入该插件

```
<plugin>
<groupId>org.springframework.boot</groupId>
<artifactId>spring-boot-maven-plugin</artifactId>
</plugin>
```

# 打包后在target下产生jar包

- 2)本地运行微服务的jar包
- java -jar xxx.jar
- 3) 查看效果

# 本地部署(2)-前端静态web网站

前端技术栈:NodeJS+VueJS+ElementUI

使用Visual Studio Code打开源码

- 1)本地运行
  - npm run dev
- 2) 打包静态web网站
  - npm run build

打包后,产生dist目录的静态文件

3) 部署到nginx服务器

把dist目录的静态文件拷贝到nginx的html目录,启动nginx

4) 启动nginx,并访问

http://localhost:82

# 环境准备(1)-Docker快速入门

Docker简介

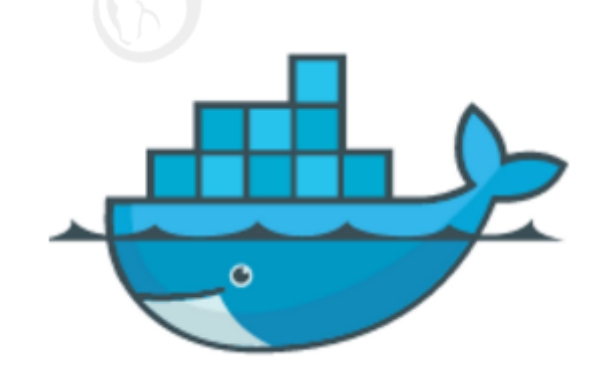

Docker 是一个开源的应用容器引擎,基于 Go 语言 并遵从 Apache2.0 协议开源。

Docker 可以让开发者打包他们的应用以及依赖包到一个轻量级、可移植的容器中,然后发布到任何流行的 Linux 机器上,也可以实现虚拟化。

容器是完全使用沙箱机制,相互之间不会有任何接口(类似 iPhone 的 app),更重要的是容器性能开销极低。

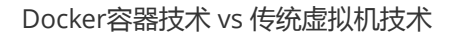

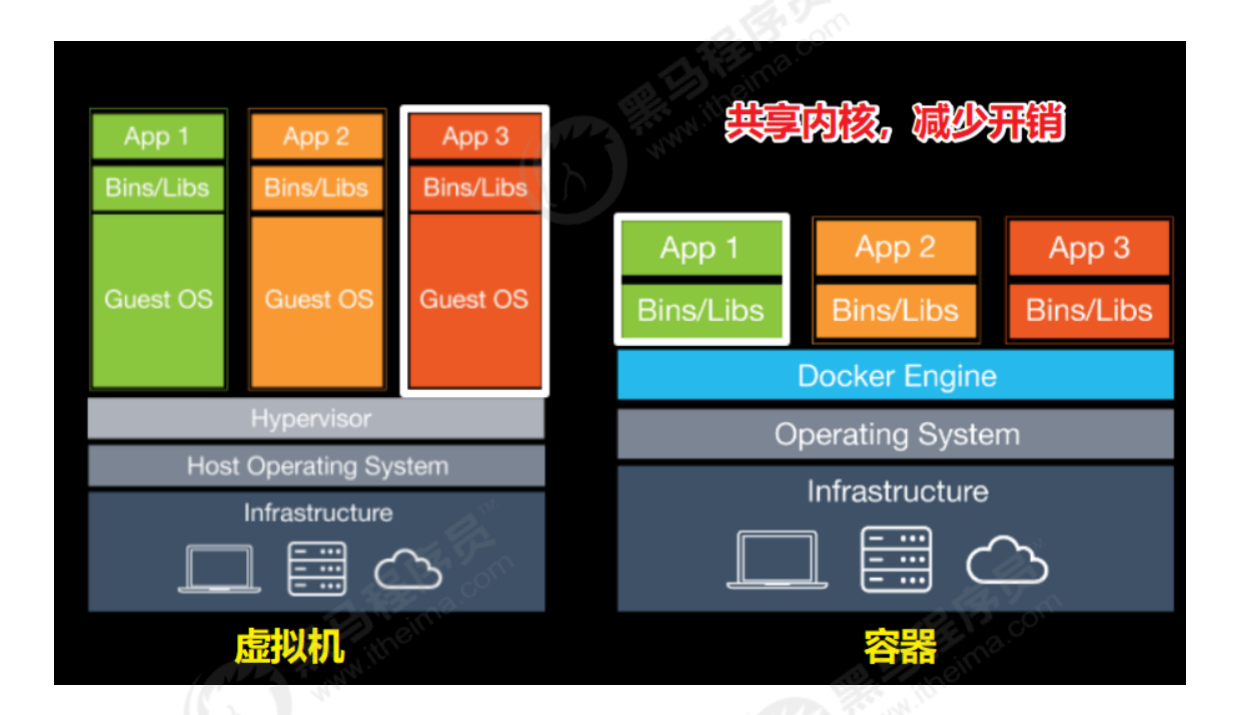

|        | 虚拟机             | 容器          |
|--------|-----------------|-------------|
| 占用磁盘空间 | 非常大 , GB级       | 小,MB甚至KB级   |
| 启动速度   | 慢,分钟级           | 快,秒级        |
| 运行形态   | 运行于Hypervisor上  | 直接运行在宿主机内核上 |
| 并发性    | 一台宿主机上十几个,最多几十个 | 上百个,甚至数百上千个 |
| 性能     | 逊于宿主机           | 接近宿主机本地进程   |
| 资源利用率  | 低               | 高           |

简单一句话总结:Docker技术就是让我们更加高效轻松地将任何应用在Linux服务器部署和使用。

## Docker安装

### 1) 卸载旧版本

yum list installed | grep docker 列出当前所有docker的包

yum -y remove docker的包名称 卸载docker包

rm -rf /var/lib/docker 删除docker的所有镜像和容器

### 2) 安装必要的软件包

sudo yum install -y yum-utils \ device-mapper-persistent-data \ lvm2

### 3) 设置下载的镜像仓库

sudo yum-config-manager \ --add-repo \ <u>https://download.docker.com/linux/centos/docker-</u> <u>ce.repo</u>

#### 4)列出需要安装的版本列表

yum list docker-ce --showduplicates | sort -r

```
docker-ce.x86_64 3:18.09.1-3.el7
docker-ce.x86_64 3:18.09.0-3.el7
docker-ce.x86_64 18.06.1.ce-3.el7
docker-ce.x86_64 18.06.0.ce-3.el7
.....
```

5)安装指定版本(这里使用18.0.1版本)

sudo yum install docker-ce-18.06.1.ce

#### 6) 查看版本

docker -v

7) 启动Docker

sudo systemctl start docker 启动

sudo systemctl enable docker 设置开机启动

### 8)添加阿里云镜像下载地址

vi /etc/docker/daemon.json

### 内容如下:

```
{
    "registry-mirrors": ["https://zydiol88.mirror.aliyuncs.com"]
}
```

#### 9) 重启Docker

sudo systemctl restart docker

### Docker基本命令快速入门

## 1) 镜像命令

## 镜像:相当于应用的安装包,在Docker部署的任何应用都需要先构建成为镜像

docker search 镜像名称 搜索镜像

docker pull 镜像名称 拉取镜像

docker images 查看本地所有镜像

docker-ce-stable

docker-ce-stable

docker-ce-stable

docker-ce-stable
docker rmi -f 镜像名称 删除镜像

docker pull openjdk:8-jdk-alpine

### 2) 容器命令

容器:容器是由镜像创建而来。容器是Docker运行应用的载体,每个应用都分别运行在Docker的每个 容器中。

docker run -i 镜像名称:标签 运行容器 (默认是前台运行)

docker ps 查看运行的容器

docker ps -a 查询所有容器

常用的参数:

- -i:运行容器
- -d:后台守方式运行(守护式)
- --name:给容器添加名称
- -p:公开容器端口给当前宿主机
- -v:挂载目录

docker exec -it 容器ID/容器名称 /bin/bash 进入容器内部

docker start/stop/restart 容器名称/ID 启动/停止/重启容器

docker rm -f 容器名称/ID 删除容器

# 环境准备(2)-Dockerfile镜像脚本快速入门

#### Dockerfile简介

Dockerfile其实就是我们用来构建Docker镜像的源码,当然这不是所谓的编程源码,而是一些命令的组合,只要理解它的逻辑和语法格式,就可以编写Dockerfile了。

简单点说,Dockerfile的作用:它可以让用户个性化定制Docker镜像。因为工作环境中的需求各式各样,网络上的镜像很难满足实际的需求。

Dockerfile常见命令

| 命令                                    | 作用                                         |
|---------------------------------------|--------------------------------------------|
| FROM image_name:tag                   |                                            |
| MAINTAINER user_name                  | 声明镜像的作者                                    |
| ENV key value                         | 设置环境变量 (可以写多条)                             |
| RUN command                           | 编译镜像时运行的脚本(可以写多条)                          |
| CMD                                   | 设置容器的启动命令                                  |
| ENTRYPOINT                            | 设置容器的入口程序                                  |
| ADD source_dir/file<br>dest_dir/file  | 将宿主机的文件复制到容器内 , 如果是一个压缩文件 , 将会在复<br>制后自动解压 |
| COPY source_dir/file<br>dest_dir/file | 和ADD相似,但是如果有压缩文件并不能解压                      |
| WORKDIR path_dir                      | 设置工作目录                                     |
| ARG                                   | 设置编译镜像时加入的参数                               |
| VOLUMN                                | 设置容器的挂载卷                                   |

镜像构建示意图:

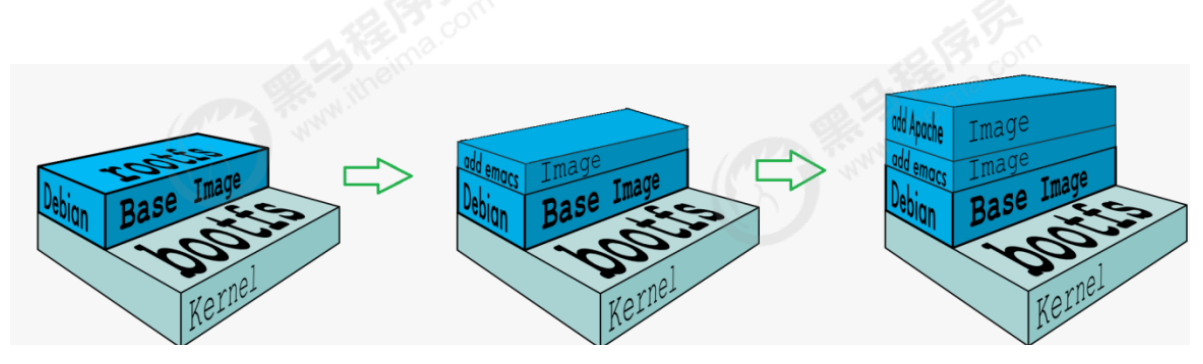

可以看到,新镜像是从基础镜像一层一层叠加生成的。每安装一个软件,就在现有镜像的基础上增加一层

• RUN、CMD、ENTRYPOINT的区别?

RUN:用于指定 docker build 过程中要运行的命令,即是创建 Docker 镜像 (image)的步骤

CMD:设置容器的启动命令,Dockerfile 中只能有一条 CMD 命令,如果写了多条则最后一条生效, CMD不支持接收docker run的参数。

ENTRYPOINT:入口程序是容器启动时执行的程序,docker run 中最后的命令将作为参数传递给入口程序,ENTRYPOINY类似于 CMD 指令,但可以接收docker run的参数。

以下是mysql官方镜像的Dockerfile示例:

```
FROM oraclelinux:7-slim
```

```
ARG MYSQL_SERVER_PACKAGE=mysql-community-server-minimal-5.7.28
ARG MYSQL_SHELL_PACKAGE=mysql-shell-8.0.18
```

```
# Install server
RUN yum install -y https://repo.mysql.com/mysql-community-minimal-release-
el7.rpm ∖
      https://repo.mysql.com/mysql-community-release-el7.rpm \
  && yum-config-manager --enable mysql57-server-minimal \setminus
  && yum install -y \setminus
      $MYSQL_SERVER_PACKAGE ∖
      $MYSQL_SHELL_PACKAGE ∖
      libpwquality \
  && yum clean all ∖
  && mkdir /docker-entrypoint-initdb.d
VOLUME /var/lib/mysql
COPY docker-entrypoint.sh /entrypoint.sh
COPY healthcheck.sh /healthcheck.sh
ENTRYPOINT ["/entrypoint.sh"]
HEALTHCHECK CMD /healthcheck.sh
EXPOSE 3306 33060
CMD ["mysqld"]
```

### 使用Dockerfile制作微服务镜像

我们利用Dockerfile制作一个Eureka注册中心的镜像

- 1)上传Eureka的微服务jar包到linux
- 2) 编写Dockerfile

```
FROM openjdk:8-jdk-alpine
ARG JAR_FILE
COPY ${JAR_FILE} app.jar
EXPOSE 10086
ENTRYPOINT ["java","-jar","/app.jar"]
```

# 3) 构建镜像

docker build --build-arg JAR\_FILE=tensquare\_eureka\_server-1.0-SNAPSHOT.jar -t eureka:v1 .

# 4) 查看镜像是否创建成功

docker images

```
5) 创建容器
```

docker run -i --name=eureka -p 10086:10086 eureka:v1

# 6)访问容器

http://192.168.66.101:10086

# 环境准备(3)-Harbor镜像仓库安装及使用

Harbor简介

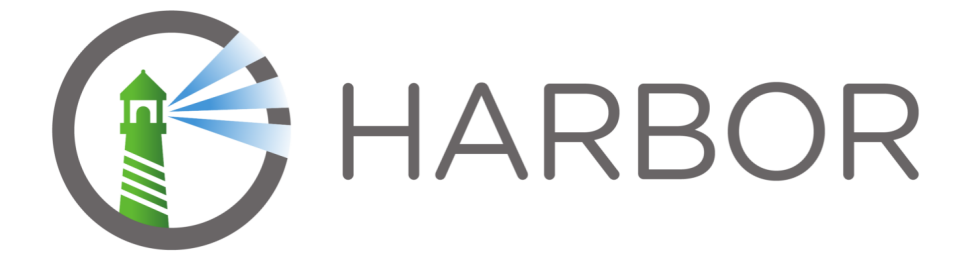

Harbor(港口,港湾)是一个用于存储和分发Docker镜像的企业级Registry服务器。

除了Harbor这个私有镜像仓库之外,还有Docker官方提供的Registry。相对Registry,Harbor具有很 多优势:

- 1. 提供分层传输机制,优化网络传输 Docker镜像是是分层的,而如果每次传输都使用全量文件(所以用FTP的方式并不适合),显然不经济。必须提供识别分层传输的机制,以层的UUID为标识,确定 传输的对象。
- 2. 提供WEB界面,优化用户体验只用镜像的名字来进行上传下载显然很不方便,需要有一个用户界面可以支持登陆、搜索功能,包括区分公有、私有镜像。
- 3. 支持水平扩展集群 当有用户对镜像的上传下载操作集中在某服务器,需要对相应的访问压力作分解。
- 4. 良好的安全机制 企业中的开发团队有很多不同的职位,对于不同的职位人员,分配不同的权限, 具有更好的安全性。

### Harbor安装

Harbor需要安装在192.168.66.102上面

1) 先安装Docker并启动Docker(已完成)

参考之前的安装过程

2) 先安装docker-compose

```
sudo curl -L https://github.com/docker/compose/releases/download/1.21.2/docker-
compose-$(uname -s)-$(uname -m) -o /usr/local/bin/docker-compose
sudo chmod +x /usr/local/bin/docker-compose
```

3)给docker-compose添加执行权限

sudo chmod +x /usr/local/bin/docker-compose

#### 4) 查看docker-compose是否安装成功

docker-compose -version

5)下载Harbor的压缩包(本课程版本为:v1.9.2)

https://github.com/goharbor/harbor/releases

# 6) 上传压缩包到linux, 并解压

tar -xzf harbor-offline-installer-v1.9.2.tgz

mkdir /opt/harbor

mv harbor/\* /opt/harbor

cd /opt/harbor

7)修改Harbor的配置

vi harbor.yml

### 修改hostname和port

hostname: 192.168.66.102

port: 85

# 8) 安装Harbor

./prepare

./install.sh

# 9) 启动Harbor

docker-compose up -d 启动

docker-compose stop 停止

docker-compose restart 重新启动

# 10)访问Harbor

### http://192.168.66.102:85

### 默认账户密码:admin/Harbor12345

| () Harbor | × H             | -                        |         |      |    |            |         |                   |              | - 0            |
|-----------|-----------------|--------------------------|---------|------|----|------------|---------|-------------------|--------------|----------------|
| ← → C ▲ 7 | 下安全  192.168.66 | <b>.102</b> :85/harbor/p | rojects | 2    |    |            |         | 0                 |              | 아 ☆ 🤅          |
| Harbor    | Q搜索             | § Harbor                 | ina.oo  |      |    |            | di.     | (3 <sup>1</sup> ) | ● 中文简        | 体adn           |
|           | *               |                          |         |      |    |            |         |                   |              |                |
| 品 项目      |                 | 项目                       |         |      |    |            |         |                   |              |                |
| □ 日志      |                 |                          |         |      |    | 项目         | ○私布     | 1/\7              | 1011         | 10             |
| 🖧 系统管理    | ~               |                          |         |      |    | 坝日<br>倍侮合症 | O Filow | 000               | 0            | 17GB容量         |
| い 用户管理    |                 |                          |         |      |    | 境1家 U/干    |         | 02471             | <b>U</b> AU  | 137188         |
| ◎ 仓库管理    |                 | + 新建项目                   | × 删除    |      |    |            |         |                   | 所有项          | <u> </u>       |
| ☞ 同步管理    |                 |                          |         |      |    |            |         |                   |              |                |
| ⑦ 任务      | ~               | □ 项目名称                   | Υ       | 访问级别 | 角色 | 1          | 镜像仓库数   |                   | 创建时间         |                |
| 垃圾清理      |                 | library                  |         | 公开   | 项  | 1管理员       | 0       |                   | 2019/12/5 上午 | -7:48          |
| ③ 配置管理    |                 |                          |         |      |    |            |         |                   |              | 1 - 1 共计 1 条记录 |

# 在Harbor创建用户和项目

1) 创建项目

Harbor的项目分为公开和私有的:

公开项目:所有用户都可以访问,通常存放公共的镜像,默认有一个library公开项目。

私有项目:只有授权用户才可以访问,通常存放项目本身的镜像。

我们可以为微服务项目创建一个新的项目:

| 项目          |           |        |           |
|-------------|-----------|--------|-----------|
|             |           | :      | 项目    〇私有 |
|             |           | 镜像     | 仓库 0私有    |
| + 新建项目 × 删除 | ]         |        |           |
| <b>项目名称</b> | ▼ 访问级别    | 角色     | 镜像仓库数     |
| library     | 公开        | 项目管理员  | 0         |
| 项目名称 *      | tensquare |        |           |
| 项目名称*       | tensquare |        |           |
| 访问级别        | □公开 (1)   |        |           |
| 存储数量*       | -1        | (j)    |           |
| 存储容量 *      | -1        | GB v i |           |
|             |           | 取消     | 确定        |
|             |           |        |           |

2) 创建用户

| 用户管理           |                |    |
|----------------|----------------|----|
| + 创建用户 🔧 设置为管排 | ■员 操作 ¥        |    |
| □ 用户名          | 管理员            | 邮件 |
|                | WWW.Insima.com |    |
|                |                |    |

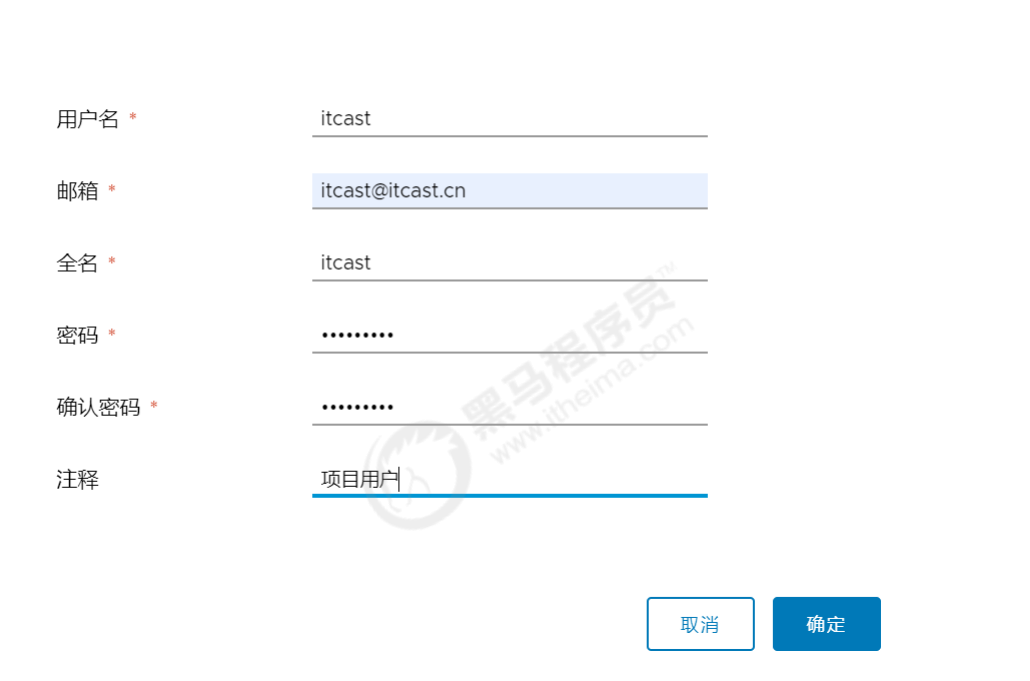

创建的用户为: itcast/ltcast123

创建用户

3) 给私有项目分配用户

| 进入tensquareI | 页目->成员 |
|--------------|--------|
|--------------|--------|

| ; )        | 给私有项目分配用尸                                     |                |               |           |
|------------|-----------------------------------------------|----------------|---------------|-----------|
| <u>#</u> , | 入tensquare项目->成员                              |                |               |           |
|            |                                               |                |               |           |
|            | <项目<br>tensquare 系统管理员<br>概要 镜像仓库 成员 标签<br>(1 | 日志 机器人账户 Tag保留 | Webhooks 配置管理 |           |
| L          | + 用户 (2)組 其他操作 >                              |                |               | Q C       |
|            | 姓名                                            | 成员类型           | 角色            |           |
|            | admin                                         | 用户             | 项目管理员         |           |
|            |                                               |                |               | 1-1共计1条记录 |

| 新建成员添加用户到此项目中并给予相对应的 | 角色      |    |    |
|----------------------|---------|----|----|
| 姓名 *                 | itcast  |    |    |
| 角色                   | ○ 项目管理员 |    |    |
|                      | ○ 维护人员  |    |    |
|                      | • 开发人员  |    |    |
|                      | ○ 访客    |    |    |
|                      |         |    |    |
|                      |         |    |    |
|                      |         | 取消 | 确定 |

| + 用户         + 組         其他操作 ¥ |      | QC    |
|---------------------------------|------|-------|
| 姓名                              | 成员类型 | 角色    |
| admin                           | 用户   | 项目管理员 |
| itcast                          | 用户   | 开发人员  |

1 - 2 共计 2 条记录

| 角色    | 权限说明                      |
|-------|---------------------------|
| 访客    | 对于指定项目拥有只读权限              |
| 开发人员  | 对于指定项目拥有读写权限              |
| 维护人员  | 对于指定项目拥有读写权限,创建 Webhooks  |
| 项目管理员 | 除了读写权限,同时拥有用户管理/镜像扫描等管理权限 |

### 4) 以新用户登录Harbor

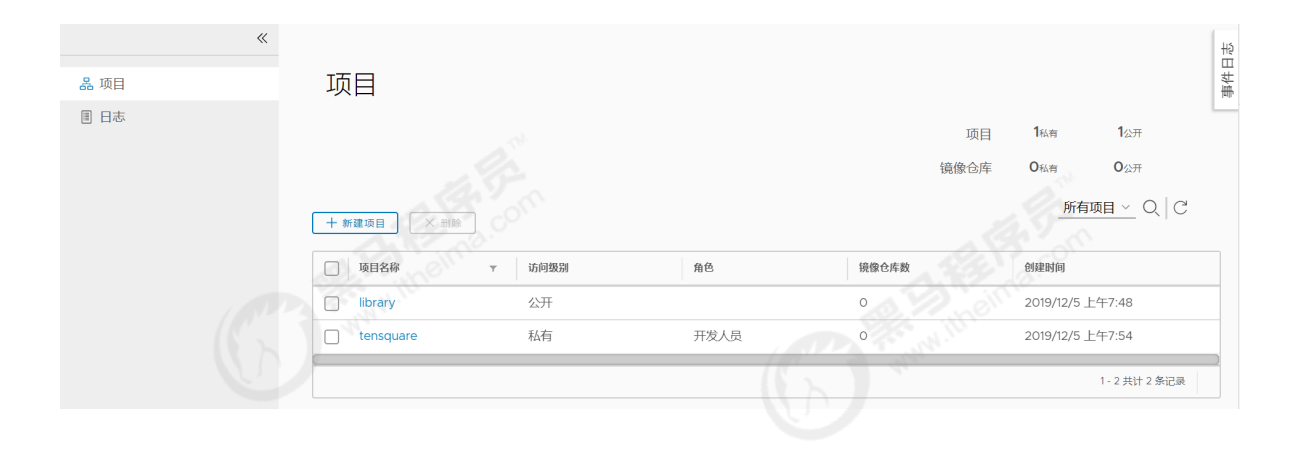

#### 把镜像上传到Harbor

#### 1) 给镜像打上标签

docker tag eureka:v1 192.168.66.102:85/tensquare/eureka:v1

### 2) 推送镜像

docker push 192.168.66.102:85/tensquare/eureka:v1

```
The push refers to repository [192.168.66.102:85/tensquare/eureka]
Get https://192.168.66.102:85/v2/: http: server gave HTTP response to HTTPS
client
```

这时会出现以上报错,是因为Docker没有把Harbor加入信任列表中

### 3)把Harbor地址加入到Docker信任列表

vi /etc/docker/daemon.json

```
{
  "registry-mirrors": ["https://zydiol88.mirror.aliyuncs.com"],
  "insecure-registries": ["192.168.66.102:85"]
}
```

#### 需要重启Docker

4) 再次执行推送命令,会提示权限不足

denied: requested access to the resource is denied

#### 需要先登录Harbor,再推送镜像

#### 5) 登录Harbor

docker login -u 用户名 -p 密码 192.168.66.102:85

WARNING! Using --password via the CLI is insecure. Use --password-stdin. WARNING! Your password will be stored unencrypted in /root/.docker/config.json. Configure a credential helper to remove this warning. See https://docs.docker.com/engine/reference/commandline/login/#credentials-store

Login Succeeded

| < 项目<br><b>tensquare</b> 开发人员<br>概要 镜像仓库 成员 日志 材 | 路人账户 配置管理 |                    |
|--------------------------------------------------|-----------|--------------------|
|                                                  |           | 推送镜像 ∽ Q   88≡   C |
| 日本                                               | ▼ 标签数     | 下载数                |
| tensquare/eureka                                 | 1         | 0                  |
|                                                  |           | 1-1共计1条记录          |

#### 从Harbor下载镜像

需求:在192.168.66.103服务器完成从Harbor下载镜像

- 1) 安装Docker,并启动Docker(已经完成)
- 2)修改Docker配置

vi /etc/docker/daemon.json

```
{
"registry-mirrors": ["https://zydiol88.mirror.aliyuncs.com"],
"insecure-registries": ["192.168.66.102:85"]
}
```

#### 重启docker

#### 3) 先登录,再从Harbor下载镜像

docker login -u 用户名 -p 密码 192.168.66.102:85

# 微服务持续集成(1)-项目代码上传到Gitlab

在IDEA操作即可,参考之前的步骤。包括后台微服务和前端web网站代码

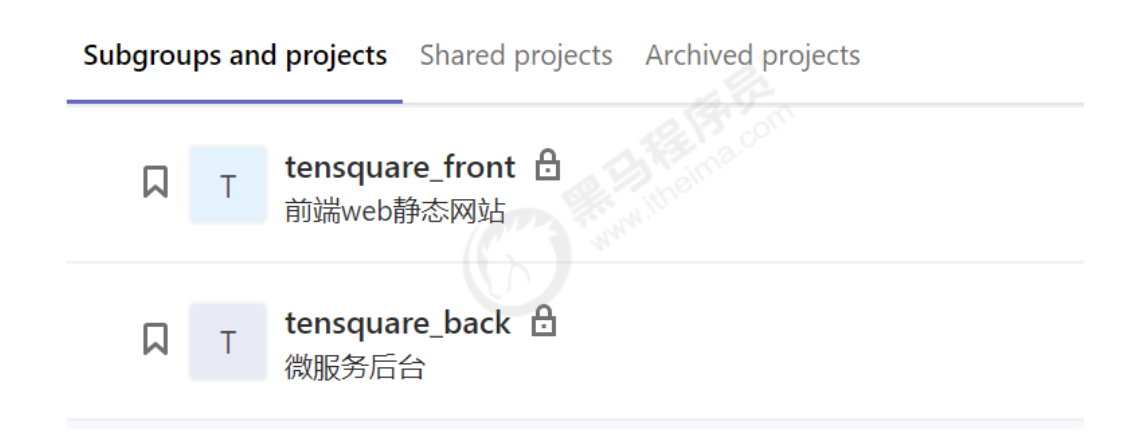

# 微服务持续集成(2)-从Gitlab拉取项目源码

1) 创建Jenkinsfile文件

| 🗸 🔽 tensquare_parent D:\idea_workspace\jenkins | 1  |  |
|------------------------------------------------|----|--|
| 💦 💦 🐂 tensquare_admin_service                  | 2  |  |
| > 📑 tensquare_common                           | 3  |  |
| > 📑 tensquare_eureka_server                    | 4  |  |
| > 📑 tensquare_gathering                        | 5  |  |
| > 📥 tensquare_zuql                             | 7  |  |
| 🚽 Jenkinsfile                                  | 8  |  |
| 777 pom.xmi                                    | 9  |  |
| 🚛 tensquare_parent.iml                         | 10 |  |
| > IIII External Libraries                      | 11 |  |

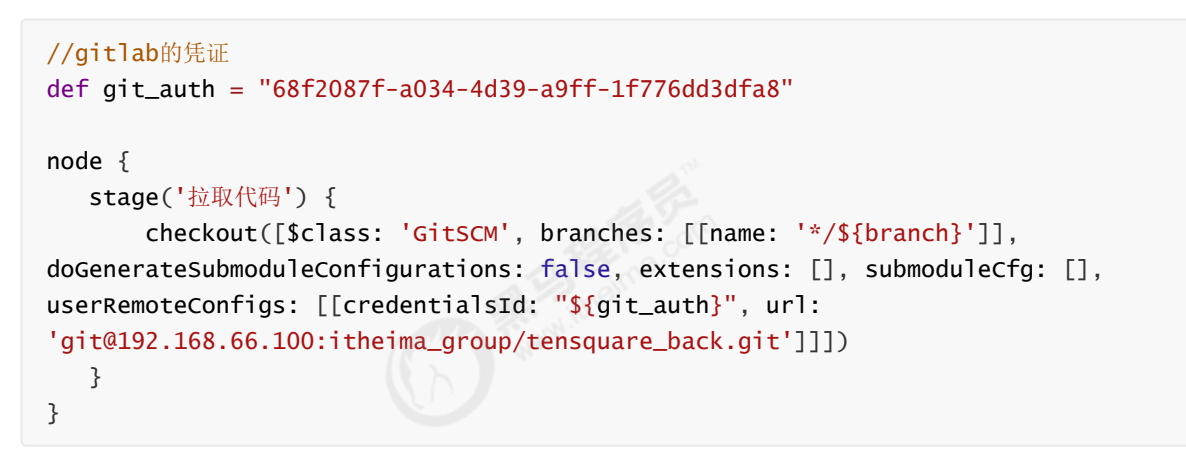

2) 拉取Jenkinsfile文件

| Pipeline scrip | t from SCM            |                |                            | •                        |   |
|----------------|-----------------------|----------------|----------------------------|--------------------------|---|
| SCM            | Git                   |                |                            | •                        |   |
|                | Repositories          | Repository URL | git@192.168.66.100:itheima | a_group/tensquare_back.c | 0 |
|                |                       | Credentials    | root (gitlab-auth-ssh)     | ▼ 添加 、                   | • |
|                |                       |                |                            | 高级…                      |   |
|                |                       |                |                            | Add Repository           |   |
|                | Branches to build     | 指定分支 (为空时      | 扩代表any) */master           | X                        | 0 |
|                |                       |                |                            | 增加分支                     |   |
|                | 源码库浏览器                | (自动)           |                            |                          |   |
|                | Additional Behaviours | 新増 ◄           |                            |                          |   |
|                |                       |                |                            |                          |   |

# 微服务持续集成(3)-提交到SonarQube代码审查

1) 创建项目,并设置参数

创建tensquare\_back项目,添加两个参数

| Choic  | e Parameter                                                                         | $\rightarrow$ | Province. |  |
|--------|-------------------------------------------------------------------------------------|---------------|-----------|--|
| 名称     | project_name                                                                        | 项目名称          | - C Nor   |  |
| 选项     | tensquare_eureka_se<br>tensquare_zuul<br>tensquare_admin_ser<br>tensquare_gathering | rver<br>vice  |           |  |
| 描述     | 请选择一个构建的项目                                                                          | 3             | om        |  |
|        | [Plain text] 预览                                                                     | B Han the me  |           |  |
| String | Parameter                                                                           | → 分支名称        |           |  |
| 名称     | branch                                                                              |               |           |  |
|        |                                                                                     |               |           |  |
| 默认值    | a master                                                                            |               |           |  |

2)每个项目的根目录下添加sonar-project.properties

```
# must be unique in a given SonarQube instance
sonar.projectKey=tensquare_zuul
# this is the name and version displayed in the SonarQube UI. Was mandatory
prior to SonarQube 6.1.
sonar.projectName=tensquare_zuul
sonar.projectVersion=1.0
# Path is relative to the sonar-project.properties file. Replace "\" by "/" on
Windows.
# This property is optional if sonar.modules is set.
sonar.sources=.
sonar.exclusions=**/test/**,**/target/**
sonar.java.binaries=.
sonar.java.source=1.8
sonar.java.target=1.8
sonar.java.libraries=**/target/classes/**
# Encoding of the source code. Default is default system encoding
sonar.sourceEncoding=UTF-8
```

注意:修改sonar.projectKey和sonar.projectName

```
3) 修改Jenkinsfile构建脚本
```

```
//gitlab的凭证
def git_auth = "68f2087f-a034-4d39-a9ff-1f776dd3dfa8"
//构建版本的名称
def tag = "latest"
node {
    stage('拉取代码') {
       checkout([$class: 'GitSCM', branches: [[name: '*/${branch}']],
doGenerateSubmoduleConfigurations: false, extensions: [], submoduleCfg: [],
userRemoteConfigs: [[credentialsId: "${git_auth}", url:
'git@192.168.66.100:itheima_group/tensquare_back.git']]])
  }
   stage('代码审查') {
       def scannerHome = tool 'sonarqube-scanner'
       withSonarQubeEnv('sonarqube6.7.4') {
           sh """
              cd ${project_name}
              ${scannerHome}/bin/sonar-scanner
           .....
       }
   }
}
```

# 微服务持续集成(4)-使用Dockerfile编译、生成镜像

利用dockerfile-maven-plugin插件构建Docker镜像

1)在每个微服务项目的pom.xml加入dockerfile-maven-plugin插件

```
<plugin>
<groupId>com.spotify</groupId>
<artifactId>dockerfile-maven-plugin</artifactId>
<version>1.3.6</version>
<configuration>
<repository>${project.artifactId}</repository>
<buildArgs>
<JAR_FILE>target/${project.build.finalName}.jar</JAR_FILE>
</buildArgs>
</configuration>
</plugin>
```

#### 2)在每个微服务项目根目录下建立Dockerfile文件

```
#FROM java:8
FROM openjdk:8-jdk-alpine
ARG JAR_FILE
COPY ${JAR_FILE} app.jar
EXPOSE 10086
ENTRYPOINT ["java","-jar","/app.jar"]
```

注意:每个项目公开的端口不一样

3) 修改Jenkinsfile构建脚本

```
//gitlab的凭证
def git_auth = "68f2087f-a034-4d39-a9ff-1f776dd3dfa8"
//构建版本的名称
def tag = "latest"
//Harbor私服地址
def harbor_url = "192.168.66.102:85/tensquare/"
node {
  stage('拉取代码') {
      checkout([$class: 'GitSCM', branches: [[name: '*/${branch}']],
doGenerateSubmoduleConfigurations: false, extensions: [], submoduleCfg: [],
userRemoteConfigs: [[credentialsId: "${git_auth}", url:
'git@192.168.66.100:itheima_group/tensquare_back.git']]])
  }
   stage('代码审查') {
      def scannerHome = tool 'sonarqube-scanner'
      withSonarQubeEnv('sonarqube6.7.4') {
          sh """
             cd ${project_name}
             ${scannerHome}/bin/sonar-scanner
          .....
      }
   }
   stage('编译,构建镜像') {
      //定义镜像名称
      def imageName = "${project_name}:${tag}"
       //编译,安装公共工程
```

```
sh "mvn -f tensquare_common clean install"
    //编译, 构建本地镜像
    sh "mvn -f ${project_name} clean package dockerfile:build"
    }
}
```

注意:如果出现找不到父工程依赖,需要手动把父工程的依赖上传到仓库中

# 微服务持续集成(5)-上传到Harbor镜像仓库

1) 修改Jenkinsfile构建脚本

```
//gitlab的凭证
def git_auth = "68f2087f-a034-4d39-a9ff-1f776dd3dfa8"
//构建版本的名称
def tag = "latest"
//Harbor私服地址
def harbor_url = "192.168.66.102:85"
//Harbor的项目名称
def harbor_project_name = "tensquare"
//Harbor的凭证
def harbor_auth = "ef499f29-f138-44dd-975e-ff1ca1d8c933"
node {
   stage('拉取代码') {
      checkout([$class: 'GitSCM', branches: [[name: '*/${branch}']],
doGenerateSubmoduleConfigurations: false, extensions: [], submoduleCfg: [],
userRemoteConfigs: [[credentialsId: "${git_auth}", url:
'git@192.168.66.100:itheima_group/tensquare_back.git']]])
  }
   stage('代码审查') {
      def scannerHome = tool 'sonarqube-scanner'
      withSonarQubeEnv('sonarqube6.7.4') {
          sh """
             cd ${project_name}
             ${scannerHome}/bin/sonar-scanner
          .....
      }
   }
   stage('编译,构建镜像') {
      //定义镜像名称
      def imageName = "${project_name}:${tag}"
      //编译,安装公共工程
      sh "mvn -f tensquare_common clean install"
      //编译,构建本地镜像
      sh "mvn -f ${project_name} clean package dockerfile:build"
      //给镜像打标签
       sh "docker tag ${imageName}
${harbor_url}/${harbor_project_name}/${imageName}"
```

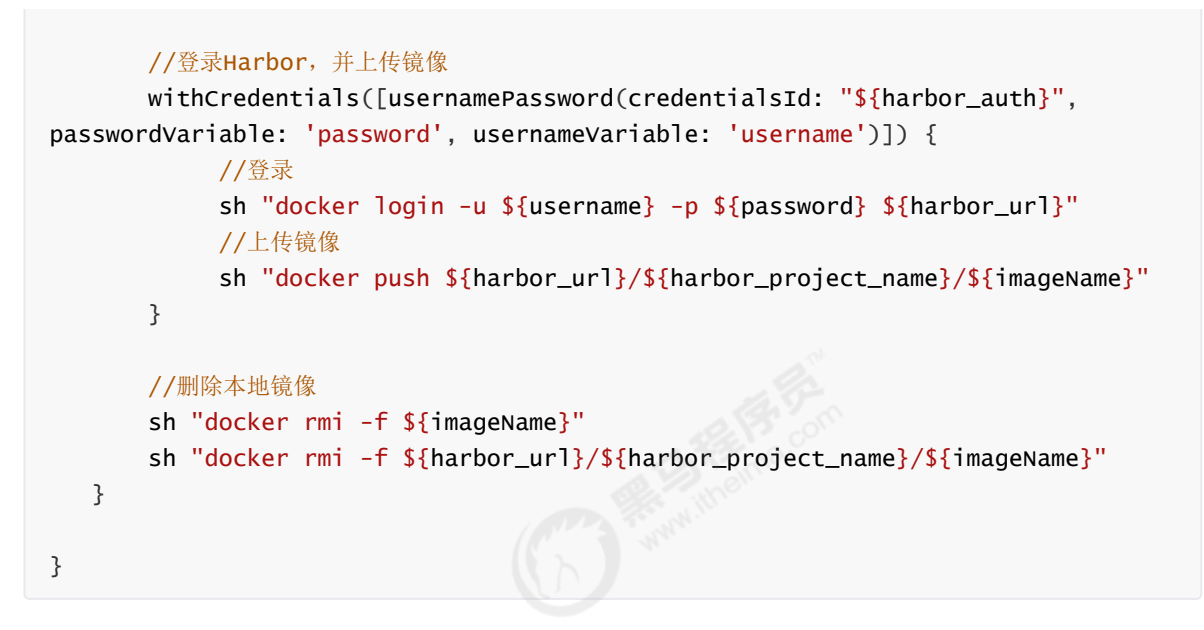

#### 2)使用凭证管理Harbor私服账户和密码

#### 先在凭证建立Harbor的凭证,在生成凭证脚本代码

| 步骤 | withCredentials: Bind credentials to variables                                                                                                    |                                       |   |  |
|----|----------------------------------------------------------------------------------------------------|---------------------------------------|---|--|
|    |                                                                                                    |                                       |   |  |
|    |                                                                                                    |                                       |   |  |
|    |                                                                                                    |                                       |   |  |
|    |                                                                                                    |                                       |   |  |
|    | Secret values are masked on a best-effort basis to prevent accidental disclosure. See the inline h                                                                                    | elp for details and usage guidelines. | ( |  |
| 4  | Secret values are masked on a best-effort basis to prevent accidental disclosure. See the inline h<br>绑定                                                                              | elp for details and usage guidelines. | ( |  |
| 4  | Secret values are masked on a best-effort basis to prevent <i>accidental</i> disclosure. See the inline h<br>绑定<br>Username and password (separated)                                  | elp for details and usage guidelines. | 0 |  |
| 4  | Secret values are masked on a best-effort basis to prevent <i>accidental</i> disclosure. See the inline h<br><b>绑定</b><br>Username and password (separated)<br>用户名变量<br>username      | elp for details and usage guidelines. | 0 |  |
| -  | Secret values are masked on a best-effort basis to prevent <i>accidental</i> disclosure. See the inline h<br><b>绑定</b> Username and password (separated) 用户名变量 username 密码变量 password | elp for details and usage guidelines. | 0 |  |

微服务持续集成(6)-拉取镜像和发布应用

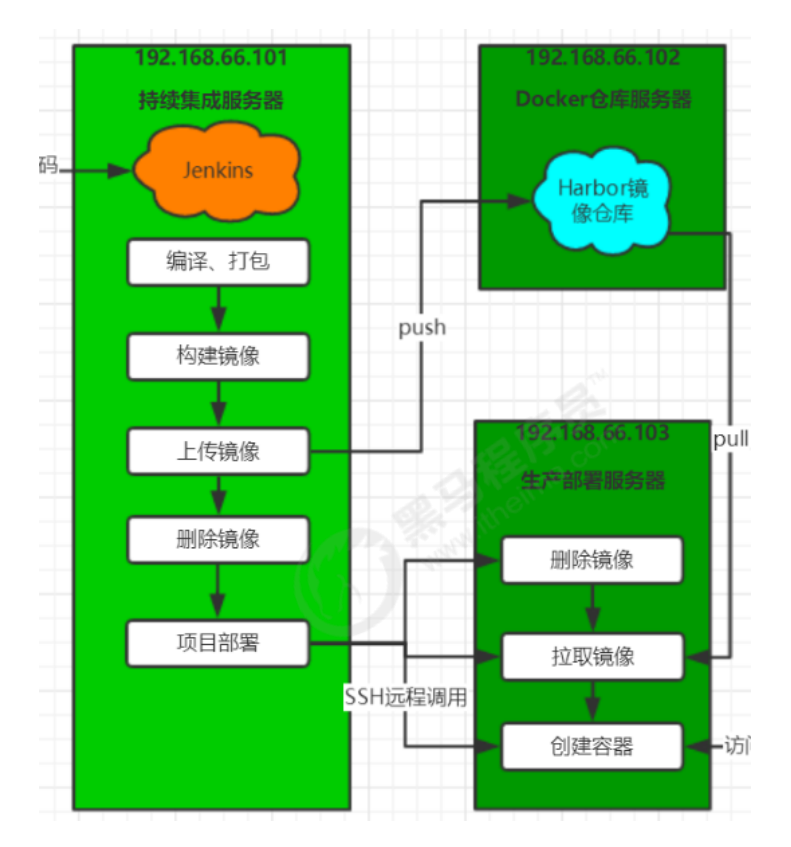

注意:192.168.66.103服务已经安装Docker并启动

# 安装 Publish Over SSH 插件

安装以下插件,可以实现远程发送Shell命令

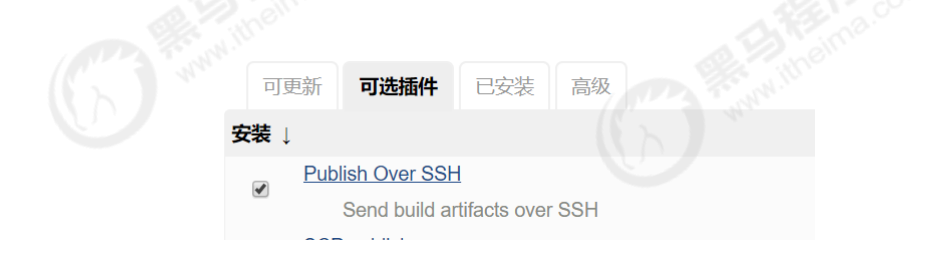

#### 配置远程部署服务器

1) 拷贝公钥到远程服务器

ssh-copy-id 192.168.66.103

2)系统配置->添加远程服务器

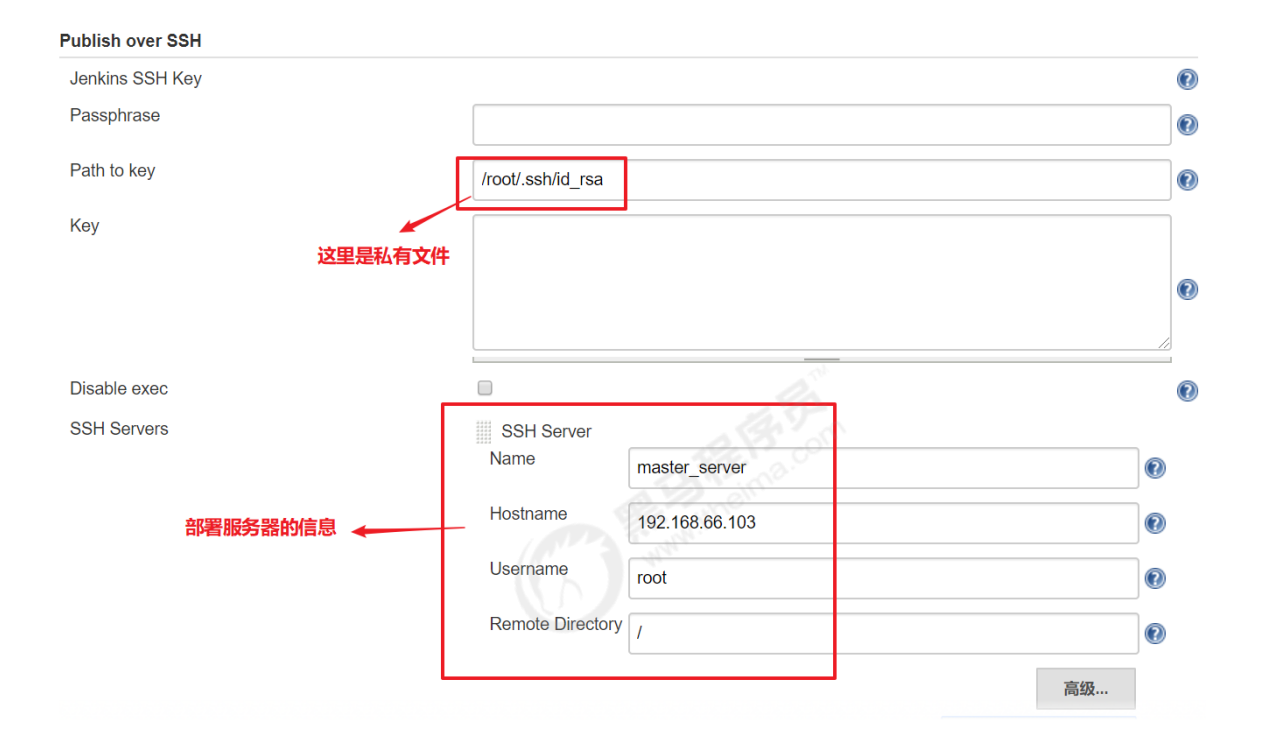

### 修改Jenkinsfile构建脚本

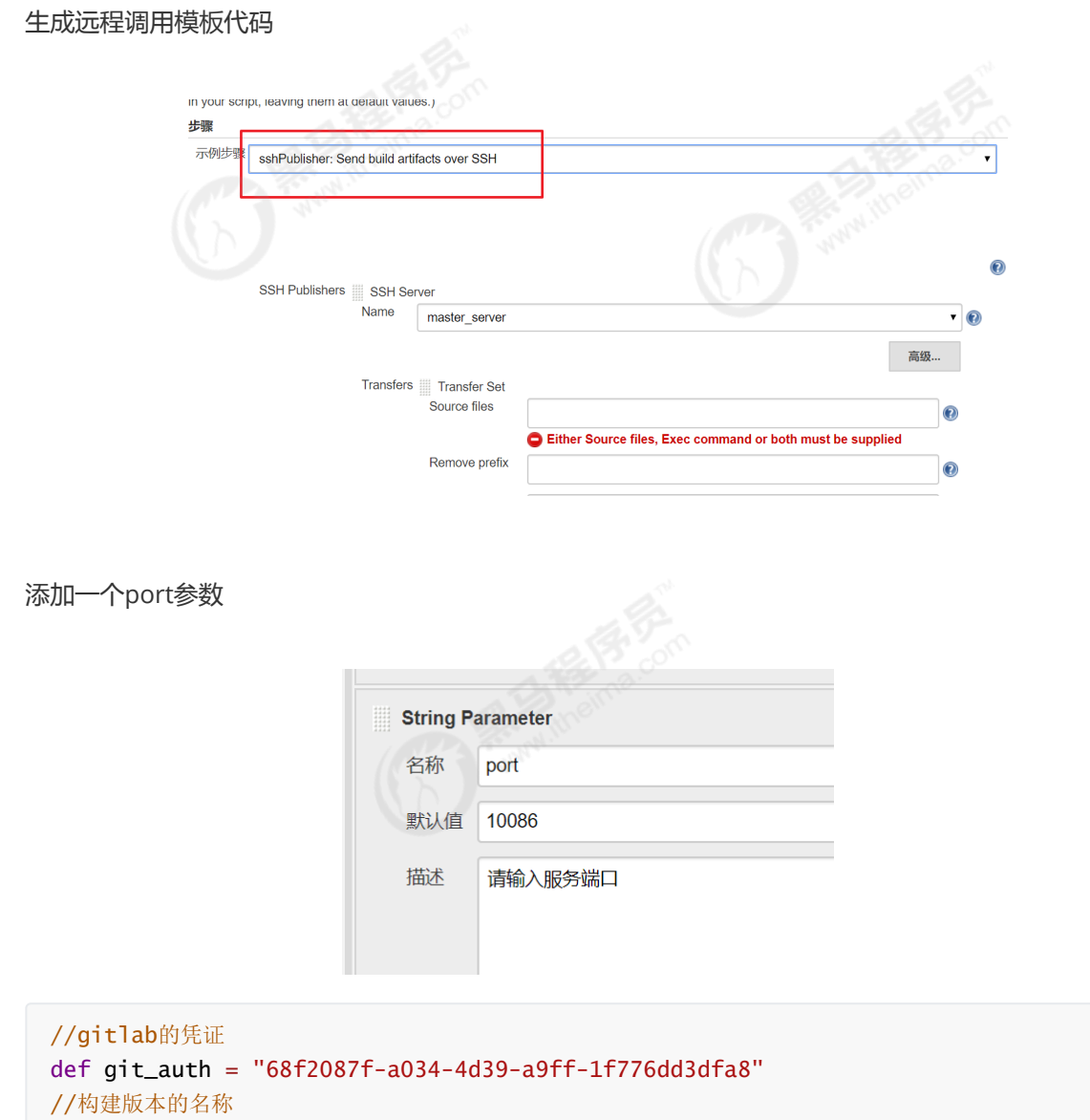

def tag = "latest"

```
//Harbor私服地址
def harbor_url = "192.168.66.102:85"
//Harbor的项目名称
def harbor_project_name = "tensquare"
//Harbor的凭证
def harbor_auth = "ef499f29-f138-44dd-975e-ff1ca1d8c933"
node {
   stage('拉取代码') {
       checkout([$class: 'GitSCM', branches: [[name: '*/${branch}']],
doGenerateSubmoduleConfigurations: false, extensions: [], submoduleCfg: [],
userRemoteConfigs: [[credentialsId: "${git_auth}", url:
'git@192.168.66.100:itheima_group/tensquare_back.git']]])
  }
   stage('代码审查') {
      def scannerHome = tool 'sonarqube-scanner'
      withSonarQubeEnv('sonarqube6.7.4') {
          sh """
             cd ${project_name}
             ${scannerHome}/bin/sonar-scanner
          .....
      }
   }
   stage('编译,构建镜像,部署服务') {
       //定义镜像名称
      def imageName = "${project_name}:${tag}"
      //编译并安装公共工程
      sh "mvn -f tensquare_common clean install"
      //编译,构建本地镜像
      sh "mvn -f ${project_name} clean package dockerfile:build"
      //给镜像打标签
      sh "docker tag ${imageName}
${harbor_url}/${harbor_project_name}/${imageName}"
      //登录Harbor,并上传镜像
      withCredentials([usernamePassword(credentialsId: "${harbor_auth}",
passwordVariable: 'password', usernameVariable: 'username')]) {
           //登录
           sh "docker login -u ${username} -p ${password} ${harbor_url}"
           //上传镜像
           sh "docker push ${harbor_url}/${harbor_project_name}/${imageName}"
      }
      //删除本地镜像
      sh "docker rmi -f ${imageName}"
      sh "docker rmi -f ${harbor_url}/${harbor_project_name}/${imageName}"
       //====以下为远程调用进行项目部署=======
```

```
sshPublisher(publishers: [sshPublisherDesc(configName: 'master_server',
transfers: [sshTransfer(cleanRemote: false, excludes: '', execCommand:
"/opt/jenkins_shell/deploy.sh $harbor_url $harbor_project_name $project_name
$tag $port", execTimeout: 120000, flatten: false, makeEmptyDirs: false,
noDefaultExcludes: false, patternSeparator: '[, ]+', remoteDirectory: '',
remoteDirectorySDF: false, removePrefix: '', sourceFiles: '')],
usePromotionTimestamp: false, useWorkspaceInPromotion: false, verbose: false)])
}
```

#### 编写deploy.sh部署脚本

```
#! /bin/sh
#接收外部参数
harbor_url=$1
harbor_project_name=$2
project_name=$3
tag=$4
port=$5
imageName=$harbor_url/$harbor_project_name/$project_name:$tag
echo "$imageName"
#查询容器是否存在,存在则删除
containerId=`docker ps -a | grep -w ${project_name}:${tag} | awk '{print $1}'`
if [ "$containerId" != "" ] ; then
   #停掉容器
   docker stop $containerId
   #删除容器
   docker rm $containerId
   echo "成功删除容器"
fi
#查询镜像是否存在,存在则删除
imageId=`docker images | grep -w $project_name | awk '{print $3}'`
if [ "$imageId" != "" ] ; then
   #删除镜像
   docker rmi -f $imageId
   echo "成功删除镜像"
fi
# 登录Harbor私服
docker login -u itcast -p Itcast123 $harbor_url
# 下载镜像
docker pull $imageName
# 启动容器
docker run -di -p $port:$port $imageName
```

上传deploy.sh文件到/opt/jenkins\_shell目录下,且文件至少有执行权限!

chmod +x deploy.sh 添加执行权限

### 导入数据,测试微服务

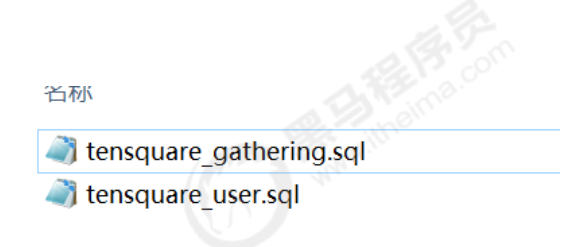

# 微服务持续集成(7)-部署前端静态web网站

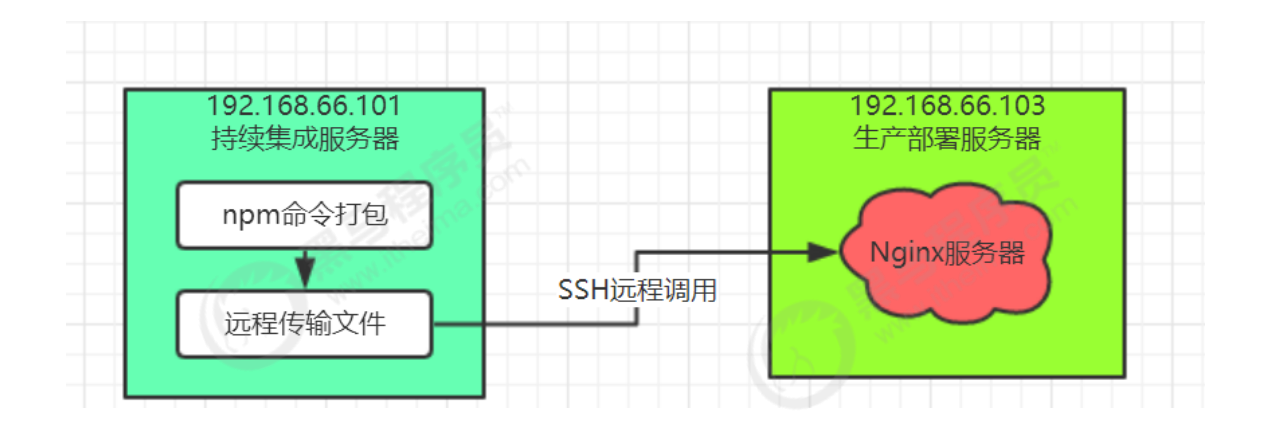

#### 安装Nginx服务器

yum install epel-release

yum -y install nginx 安装

修改nginx的端口,默认80,改为9090:

vi /etc/nginx/nginx.conf

```
server {
    listen 9090 default_server;
    listen [::]:9090 default_server;
    server_name _;
    root /usr/share/nginx/html;
```

#### 还需要关闭selinux,将SELINUX=disabled

setenforce 0 先临时关闭

vi /etc/selinux/config 编辑文件, 永久关闭 SELINUX=disabled

#### 启动Nginx

systemctl enable nginx 设置开机启动

systemctl start nginx 启动

systemctl stop nginx 停止

systemctl restart nginx 重启

# 访问:<u>http://192.168.66.103:9090/</u>

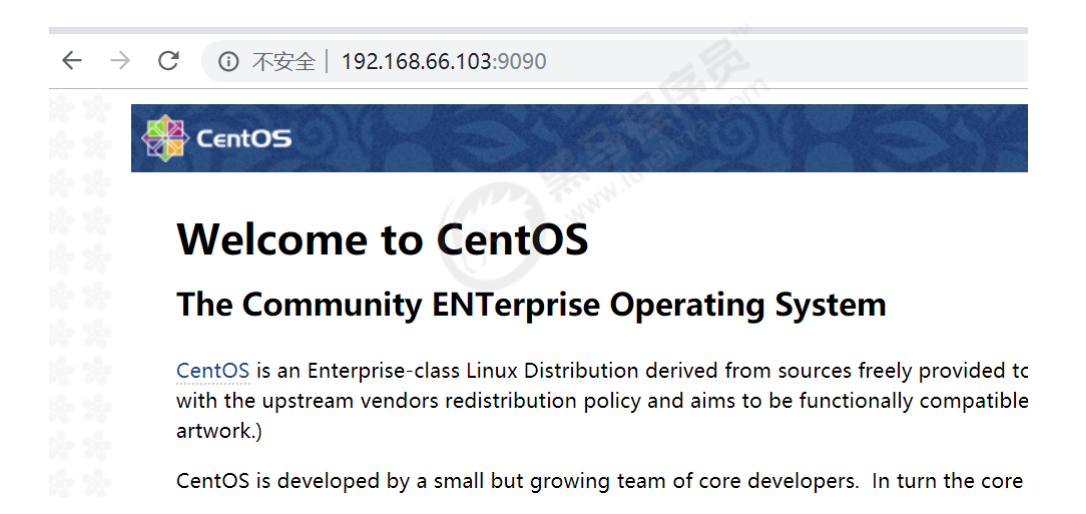

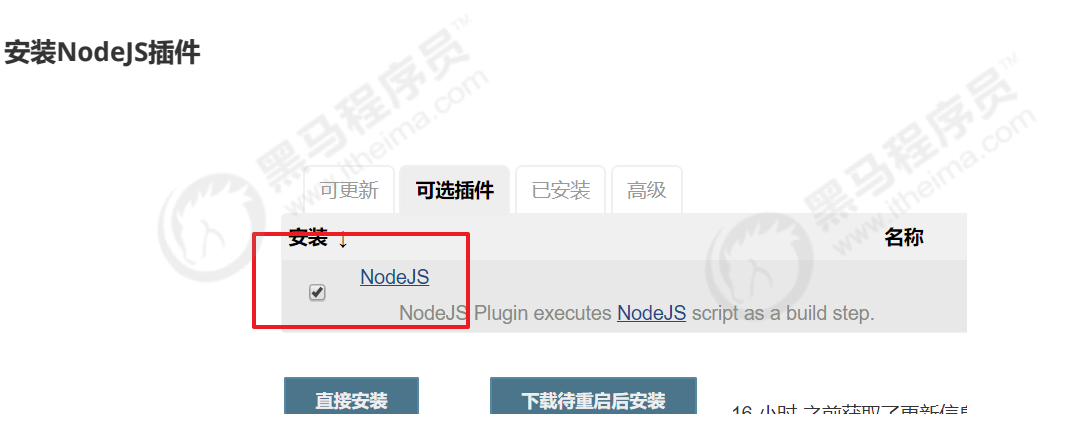

#### Jenkins配置Nginx服务器

Manage Jenkins->Global Tool Configuration

| NodeJS 安装 | 新增 NodeJS                           |                                                                                   | _                                                                           |
|-----------|-------------------------------------|-----------------------------------------------------------------------------------|-----------------------------------------------------------------------------|
|           | NodeJS<br>别名 nodejs12               |                                                                                   |                                                                             |
|           | Install automatically               |                                                                                   |                                                                             |
|           | Install from nodejs.org             |                                                                                   |                                                                             |
|           | Version<br>Force 32bit architecture | NodeJS 12.8.0 V                                                                   |                                                                             |
|           |                                     | For the underlying architecture, if avail<br>Otherwise the build will fail        | able, force the installation of the 32bit package.                          |
|           | Global npm packages to install      | 18.00                                                                             |                                                                             |
|           |                                     | Specify list of packages to install globa<br>packages version by using the syntax | ally see npm install -g. Note that you can fix the<br>`packageName@version` |
|           | Global npm packages refresh hours   | 72                                                                                |                                                                             |
|           |                                     | Duration, in hours, before 2 npm cache                                            | e update. Note that 0 will always update npm cach                           |

# 创建前端流水线项目

| 输入一个任                                                                                        | 务名称                                                                                                    |
|----------------------------------------------------------------------------------------------|----------------------------------------------------------------------------------------------------|
| tensquare_f                                                                                  | ront                                                                                                    |
| » 必填项                                                                                        | a fr                                                                                                    |
| Freestyl<br>This is the<br>something                                                         | e project<br>e central feature of Jenkins. Jenkins will<br>g other than software build.<br>maven项目.Jenkins利用你的POM文件,ì |
| <ul> <li>流水线</li> <li>精心地组织型。</li> <li>构建一个</li> </ul>                                       | 只一个可以长期运行在多个节点上的任务<br>多配置项目                                                                                           |
| <ul> <li>Preserve stashes from completed b</li> <li>This project is parameterized</li> </ul> | builds                                                                                                    |
| String                                                                                       | Parameter                                                                                                    |
| 名称                                                                                           | branch                                                                                                    |
| 默认值                                                                                          | master                                                                                                    |
| 描述                                                                                           | 请输入分支名称                                                                                                    |
|                                                                                              | [Plain text] 预览                                                                                                    |

| SCM | Git               | ▼ ⑧                                                                                                    |
|-----|-------------------|----------------------------------------------------------------------------------------------------|
|     | Repositories      | Repository URL git@192.168.66.100:itheima_group/tensquare_front.g<br>Credentials<br>root (gitlab-auth-ssh) |
|     | Branches to build | X<br>指定分支 (为空时代表any) */master                                                                              |

# 建立Jenkinsfile构建脚本

```
//gitlab的凭证
def git_auth = "68f2087f-a034-4d39-a9ff-1f776dd3dfa8"
node {
  stage('拉取代码') {
       checkout([$class: 'GitSCM', branches: [[name: '*/${branch}']],
doGenerateSubmoduleConfigurations: false, extensions: [], submoduleCfg: [],
userRemoteConfigs: [[credentialsId: "${git_auth}", url:
'git@192.168.66.100:itheima_group/tensquare_front.git']]])
  }
   stage('打包, 部署网站') {
      //使用NodeJS的npm进行打包
       nodejs('nodejs12'){
            sh '''
               npm install
               npm run build
            ...
       }
       //====以下为远程调用进行项目部署=======
       sshPublisher(publishers: [sshPublisherDesc(configName: 'master_server',
transfers: [sshTransfer(cleanRemote: false, excludes: '', execCommand: '',
execTimeout: 120000, flatten: false, makeEmptyDirs: false, noDefaultExcludes:
false, patternSeparator: '[, ]+', remoteDirectory: '/usr/share/nginx/html',
remoteDirectorySDF: false, removePrefix: 'dist', sourceFiles: 'dist/**')],
usePromotionTimestamp: false, useWorkspaceInPromotion: false, verbose: false)])
   }
}
```

完成后,访问: http://192.168.66.103:9090 进行测试。

# 5、Jenkins+Docker+SpringCloud微服务持续集成(下)

Jenkins+Docker+SpringCloud部署方案优化

上面部署方案存在的问题:

- 1) 一次只能选择一个微服务部署
- 2) 只有一台生产者部署服务器
- 3)每个微服务只有一个实例,容错率低

优化方案:

- 1)在一个Jenkins工程中可以选择多个微服务同时发布
- 2)在一个Jenkins工程中可以选择多台生产服务器同时部署
- 3)每个微服务都是以集群高可用形式部署

# Jenkins+Docker+SpringCloud集群部署流程说明

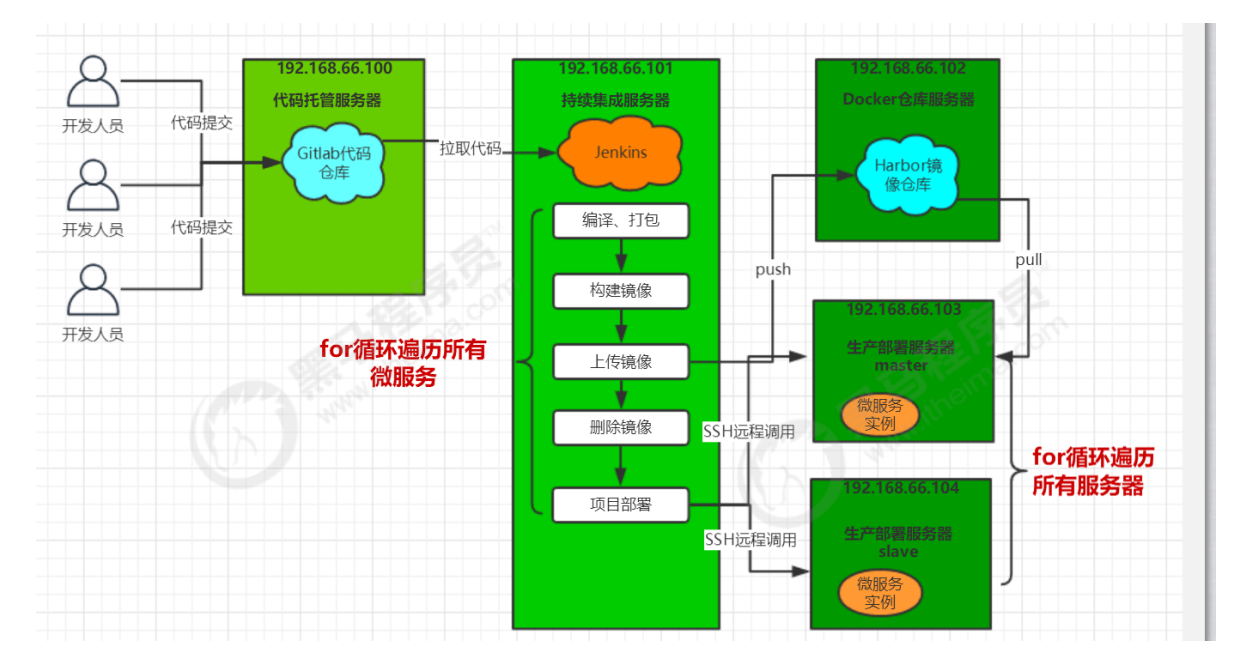

# 修改所有微服务配置

# 注册中心配置(\*)

```
# 集群版
spring:
    application:
    name: EUREKA-HA
---
server:
    port: 10086
spring:
    # 指定profile=eureka-server1
profiles: eureka-server1
eureka:
    instance:
    # 指定当profile=eureka-server1时, 主机名是eureka-server1
    hostname: 192.168.66.103
    client:
```

```
service-url:
    # 将自己注册到eureka-server1、eureka-server2这个Eureka上面去
    defaultZone:
http://192.168.66.103:10086/eureka/,http://192.168.66.104:10086/eureka/
---
server:
    port: 10086
spring:
    profiles: eureka-server2
eureka:
    instance:
    hostname: 192.168.66.104
client:
    service-url:
    defaultZone:
http://192.168.66.103:10086/eureka/,http://192.168.66.104:10086/eureka/
```

在启动微服务的时候,加入参数: spring.profiles.active 来读取对应的配置

#### 其他微服务配置

除了Eureka注册中心以外,其他微服务配置都需要加入所有Eureka服务

```
# Eureka配置
eureka:
client:
    service-url:
    defaultzone:
http://192.168.66.103:10086/eureka,http://192.168.66.104:10086/eureka # Eureka访
问地址
instance:
    prefer-ip-address: true
```

把代码提交到Gitlab中

# 设计Jenkins集群项目的构建参数

1) 安装Extended Choice Parameter插件

支持多选框

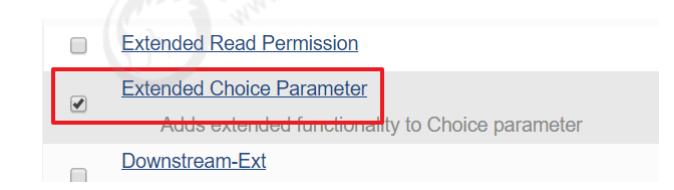

2) 创建流水线项目

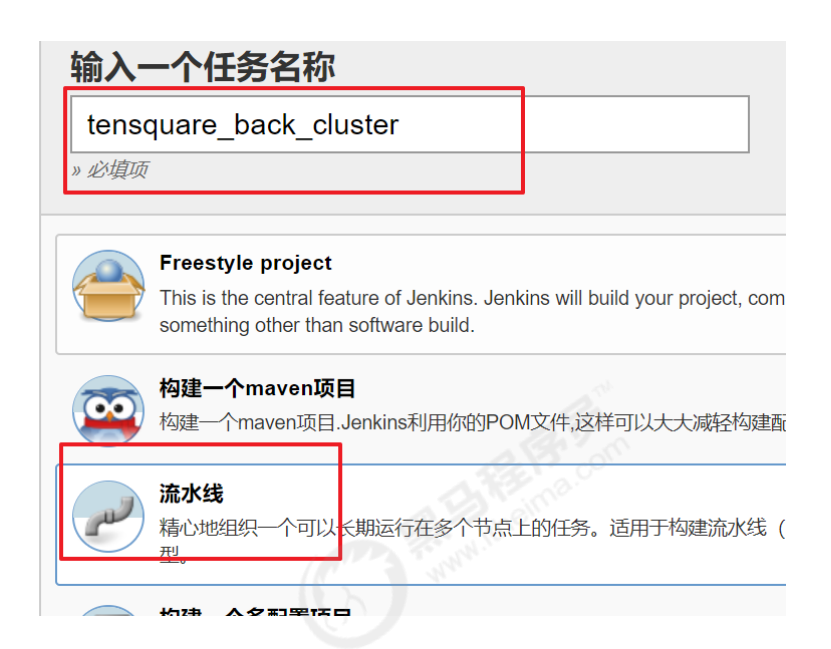

3)添加参数

字符串参数:分支名称

| String F<br>名称 | Parameter branch |  |
|----------------|------------------|--|
| 默认值            | master           |  |
| 描述             | 请输入分支名称          |  |
|                | [Plain text] 预览  |  |

# 多选框:项目名称

|   | Extended Choice Paramet | er            |
|---|-------------------------|---------------|
|   | Name                    | project_name  |
|   | Description             | 请选择需要构建的项目    |
| ۲ | Basic Parameter Types   |               |
|   | Parameter Type          | Check Boxes V |
|   | Number of Visible Items | 4             |
|   | Delimiter               | ,             |
|   | Quote Value             |               |
|   |                         |               |

| Choose Source      | for Value                                                                    |
|--------------------|------------------------------------------------------------------------------|
| Value              |                                                                              |
| Value              | tensquare_eureka_server@10086,tensquare_zuul@10020,tensquare_admin_service@9 |
| Property File      |                                                                              |
| Groovy Script      |                                                                              |
| Groovy Script File |                                                                              |
|                    |                                                                              |

tensquare\_eureka\_server@10086,tensquare\_zuul@10020,tensquare\_admin\_service@9001, tensquare\_gathering@9002

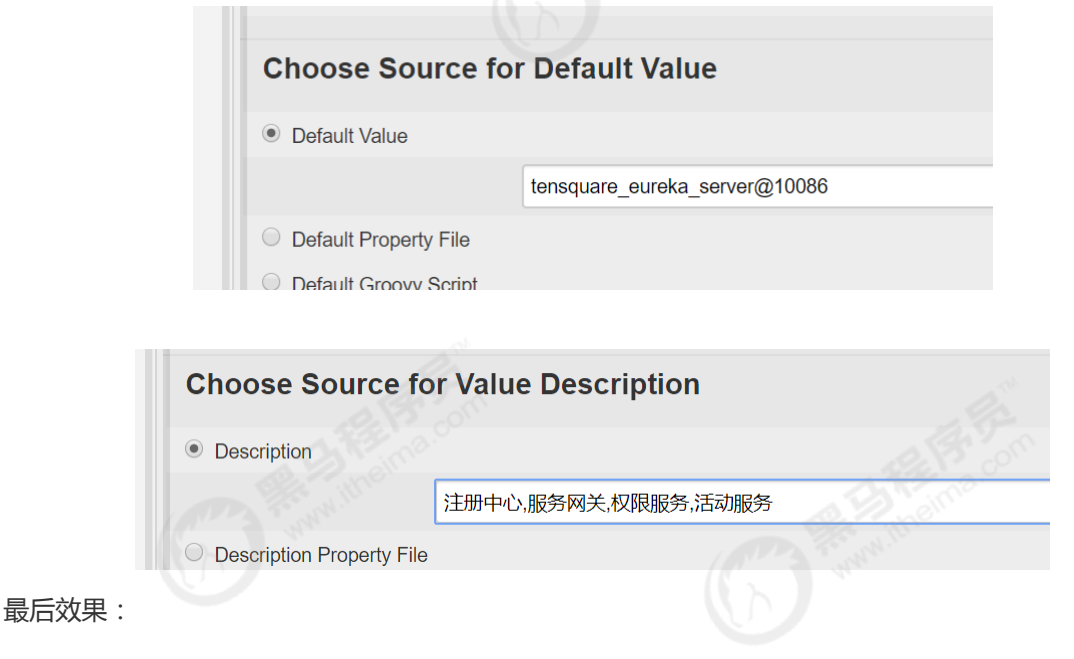

i ipenne tenoquare\_back\_t

需要如下参数用于构建项目:

| branch       | master     |
|--------------|------------|
|              | 请输入分支名称    |
| project_name | ☑ 注册中心     |
|              | ● 服务网关     |
|              | ✓ 权限服务     |
|              | □ 活动服务     |
|              | 请选择需要构建的项目 |
| 开始构建         |            |

完成微服务构建镜像,上传私服

```
//gitlab的凭证
def git_auth = "68f2087f-a034-4d39-a9ff-1f776dd3dfa8"
```

```
//构建版本的名称
def tag = "latest"
//Harbor私服地址
def harbor_url = "192.168.66.102:85"
//Harbor的项目名称
def harbor_project_name = "tensquare"
//Harbor的凭证
def harbor_auth = "ef499f29-f138-44dd-975e-ff1ca1d8c933"
node {
  //把选择的项目信息转为数组
  def selectedProjects = "${project_name}".split(',')
  stage('拉取代码') {
       checkout([$class: 'GitSCM', branches: [[name: '*/${branch}']],
doGenerateSubmoduleConfigurations: false, extensions: [], submoduleCfg: [],
userRemoteConfigs: [[credentialsId: '${git_auth}', url:
'git@192.168.66.100:itheima_group/tensquare_back_cluster.git']]])
  }
   stage('代码审查') {
      def scannerHome = tool 'sonarqube-scanner'
      withSonarQubeEnv('sonarqube6.7.4') {
          for(int i=0;i<selectedProjects.size();i++){</pre>
             //取出每个项目的名称和端口
             def currentProject = selectedProjects[i];
             //项目名称
             def currentProjectName = currentProject.split('@')[0]
             //项目启动端口
             def currentProjectPort = currentProject.split('@')[1]
             sh """
                   cd ${currentProjectName}
                   ${scannerHome}/bin/sonar-scanner
             .....
             echo "${currentProjectName}完成代码审查"
          }
      }
   }
   stage('编译,构建镜像,部署服务') {
         //编译并安装公共工程
        sh "mvn -f tensquare_common clean install"
        for(int i=0;i<selectedProjects.size();i++){</pre>
               //取出每个项目的名称和端口
               def currentProject = selectedProjects[i];
               //项目名称
               def currentProjectName = currentProject.split('@')[0]
               //项目启动端口
               def currentProjectPort = currentProject.split('@')[1]
                //定义镜像名称
                def imageName = "${currentProjectName}:${tag}"
                //编译,构建本地镜像
```

```
sh "mvn -f ${currentProjectName} clean package
dockerfile:build"
                //给镜像打标签
                sh "docker tag ${imageName}
${harbor_url}/${harbor_project_name}/${imageName}"
                //登录Harbor,并上传镜像
                withCredentials([usernamePassword(credentialsId:
"${harbor_auth}", passwordVariable: 'password', usernameVariable: 'username')])
{
                     //登录
                     sh "docker login -u ${username} -p ${password}
${harbor_url}"
                     //上传镜像
                     sh "docker push
${harbor_url}/${harbor_project_name}/${imageName}"
                }
                //删除本地镜像
                sh "docker rmi -f ${imageName}"
                sh "docker rmi -f
${harbor_url}/${harbor_project_name}/${imageName}"
                //====以下为远程调用进行项目部署=======
                //sshPublisher(publishers: [sshPublisherDesc(configName:
'master_server', transfers: [sshTransfer(cleanRemote: false, excludes: '',
execCommand: "/opt/jenkins_shell/deployCluster.sh $harbor_url
$harbor_project_name $currentProjectName $tag $currentProjectPort", execTimeout:
120000, flatten: false, makeEmptyDirs: false, noDefaultExcludes: false,
patternSeparator: '[, ]+', remoteDirectory: '', remoteDirectorySDF: false,
removePrefix: '', sourceFiles: '')], usePromotionTimestamp: false,
useWorkspaceInPromotion: false, verbose: false)])
                echo "${currentProjectName}完成编译,构建镜像"
        }
  }
}
```

# 完成微服务多服务器远程发布

1) 配置远程部署服务器

• 拷贝公钥到远程服务器

ssh-copy-id 192.168.66.104

• 系统配置->添加远程服务器

|                                              | SSH Server                  |                        |                |               |                         |   |
|----------------------------------------------|-----------------------------|------------------------|----------------|---------------|-------------------------|---|
|                                              | Name                        | slave_server           | 1              |               |                         | 0 |
|                                              | Hostname                    | 192.168.66.1           | 04             |               |                         | Ø |
|                                              | Username                    | root                   |                |               |                         | 0 |
|                                              | Remote Directory            | 1                      |                |               |                         | • |
|                                              |                             | Success                |                | Test Co       | 高级<br>nfiguration<br>删除 |   |
| 2)修改Docker配置作                                | 言仕Harbor私                   | 版地址                    |                |               |                         |   |
| {<br>"registry-mirro<br>"insecure-regis<br>} | rs": ["http:<br>tries": ["1 | s://zydio<br>92.168.66 | 188.mirror.a   | aliyuncs.com' | '],                     |   |
| 重启Docker                                     |                             |                        |                |               |                         |   |
| 3 ) 添加参数<br>多选框:部署服务器                        |                             |                        |                |               |                         |   |
|                                              | Extended Ch                 | oice Paramet           | ter            |               |                         |   |
|                                              | Name                        |                        | publish_server |               |                         |   |
|                                              | Description                 |                        | 请选择需要部署的       | 加服务器          |                         |   |
|                                              | Basic Paran                 | neter Types            |                |               |                         |   |
|                                              | Parameter T                 | уре                    | Check Boxes v  |               |                         |   |
|                                              | Number of V                 | isible Items           | 2              |               |                         |   |
|                                              | Delimiter                   |                        | ,              |               |                         |   |
|                                              | Ouoto Value                 |                        |                |               |                         |   |
|                                              |                             |                        |                |               |                         |   |

| Choose Source f | for Value                           |
|-----------------|-------------------------------------|
| Value           |                                     |
| Value           | master_server,slave_ <u>server1</u> |
| O Property File |                                     |

| Choose Source for Default Value                                     |  |
|---------------------------------------------------------------------|--|
| <ul> <li>Default Value</li> </ul>                                   |  |
| master_server                                                       |  |
| O Default Property File                                             |  |
| Choose Source for Value Description                                 |  |
| Choose Source for value Description                                 |  |
| <ul> <li>Description</li> </ul>                                     |  |
| 主节点,从节点1                                                            |  |
| 需要如下参数用于构建项目:<br>branch master                                      |  |
| 请输入分支名称<br>project_name<br>● 注册中心<br>● 服务网关<br>● 权限服务<br>● 活动服务     |  |
| 请选择需要检理的项目<br>publish_server ☑ 主节点<br>□ 从节点1<br>请选择需要部署的服务器<br>开始构建 |  |
|                                                                     |  |

```
//gitlab的凭证
def git_auth = "68f2087f-a034-4d39-a9ff-1f776dd3dfa8"
//构建版本的名称
def tag = "latest"
//Harbor私服地址
def harbor_url = "192.168.66.102:85"
//Harbor的项目名称
def harbor_project_name = "tensquare"
//Harbor的凭证
def harbor_auth = "ef499f29-f138-44dd-975e-ff1ca1d8c933"
node {
  //把选择的项目信息转为数组
  def selectedProjects = "${project_name}".split(',')
  //把选择的服务区信息转为数组
  def selectedServers = "${publish_server}".split(',')
  stage('拉取代码') {
      checkout([$class: 'GitSCM', branches: [[name: '*/${branch}']],
doGenerateSubmoduleConfigurations: false, extensions: [], submoduleCfg: [],
userRemoteConfigs: [[credentialsId: '${git_auth}', url:
'git@192.168.66.100:itheima_group/tensquare_back_cluster.git']]])
  }
```

```
stage('代码审查') {
      def scannerHome = tool 'sonarqube-scanner'
      withSonarQubeEnv('sonarqube6.7.4') {
          for(int i=0;i<selectedProjects.size();i++){</pre>
             //取出每个项目的名称和端口
             def currentProject = selectedProjects[i];
             //项目名称
             def currentProjectName = currentProject.split('@')[0]
             //项目启动端口
             def currentProjectPort = currentProject.split('@')[1]
             sh """
                   cd ${currentProjectName}
                   ${scannerHome}/bin/sonar-scanner
             ......
             echo "${currentProjectName}完成代码审查"
          }
      }
  }
  stage('编译,构建镜像,部署服务') {
         //编译并安装公共工程
        sh "mvn -f tensquare_common clean install"
        for(int i=0;i<selectedProjects.size();i++){</pre>
               //取出每个项目的名称和端口
               def currentProject = selectedProjects[i];
               //项目名称
               def currentProjectName = currentProject.split('@')[0]
               //项目启动端口
               def currentProjectPort = currentProject.split('@')[1]
                //定义镜像名称
                def imageName = "${currentProjectName}:${tag}"
                //编译,构建本地镜像
                sh "mvn -f ${currentProjectName} clean package
dockerfile:build"
                //给镜像打标签
                sh "docker tag ${imageName}
${harbor_url}/${harbor_project_name}/${imageName}"
                //登录Harbor,并上传镜像
                withCredentials([usernamePassword(credentialsId:
"${harbor_auth}", passwordVariable: 'password', usernameVariable: 'username')])
{
                     //登录
                     sh "docker login -u ${username} -p ${password}
${harbor_url}"
                     //上传镜像
                     sh "docker push
${harbor_url}/${harbor_project_name}/${imageName}"
                }
```

```
//删除本地镜像
                sh "docker rmi -f ${imageName}"
                sh "docker rmi -f
${harbor_url}/${harbor_project_name}/${imageName}"
                //====以下为远程调用进行项目部署=======
                for(int j=0;j<selectedServers.size();j++){</pre>
                    //每个服务名称
                    def currentServer = selectedServers[j]
                    //添加微服务运行时的参数: spring.profiles.active
                    def activeProfile = "--spring.profiles.active="
                    if(currentServer=="master_server"){
                         activeProfile = activeProfile+"eureka-server1"
                    }else if(currentServer=="slave_server1"){
                         activeProfile = activeProfile+"eureka-server2"
                    }
                    sshPublisher(publishers: [sshPublisherDesc(configName:
"${currentServer}", transfers: [sshTransfer(cleanRemote: false, excludes: '',
execCommand: "/opt/jenkins_shell/deployCluster.sh $harbor_url
$harbor_project_name $currentProjectName $tag $currentProjectPort
$activeProfile", execTimeout: 120000, flatten: false, makeEmptyDirs: false,
noDefaultExcludes: false, patternSeparator: '[, ]+', remoteDirectory: '',
remoteDirectorySDF: false, removePrefix: '', sourceFiles: '')],
usePromotionTimestamp: false, useWorkspaceInPromotion: false, verbose: false)])
                3
                echo "${currentProjectName}完成编译,构建镜像"
  }
}
```

#### 5)编写deployCluster.sh部署脚本

```
#! /bin/sh
#接收外部参数
harbor_url=$1
harbor_project_name=$2
project_name=$3
tag=$4
port=$5
profile=$6
imageName=$harbor_url/$harbor_project_name/$project_name:$tag
echo "$imageName"
#查询容器是否存在,存在则删除
containerId=`docker ps -a | grep -w ${project_name}:${tag} | awk '{print $1}'`
if [ "$containerId" != "" ]; then
    #停掉容器
```

```
docker stop $containerId
     #删除容器
     docker rm $containerId
     echo "成功删除容器"
 fi
 #查询镜像是否存在,存在则删除
 imageId=`docker images | grep -w $project_name | awk '{print $3}'`
 if [ "$imageId" != "" ] ; then
     #删除镜像
     docker rmi -f $imageId
     echo "成功删除镜像"
 fi
 # 登录Harbor私服
 docker login -u itcast -p Itcast123 $harbor_url
 # 下载镜像
 docker pull $imageName
 # 启动容器
 docker run -di -p $port:$port $imageName $profile
 echo "容器启动成功"
6)集群效果
```

# Nginx+Zuul集群实现高可用网关

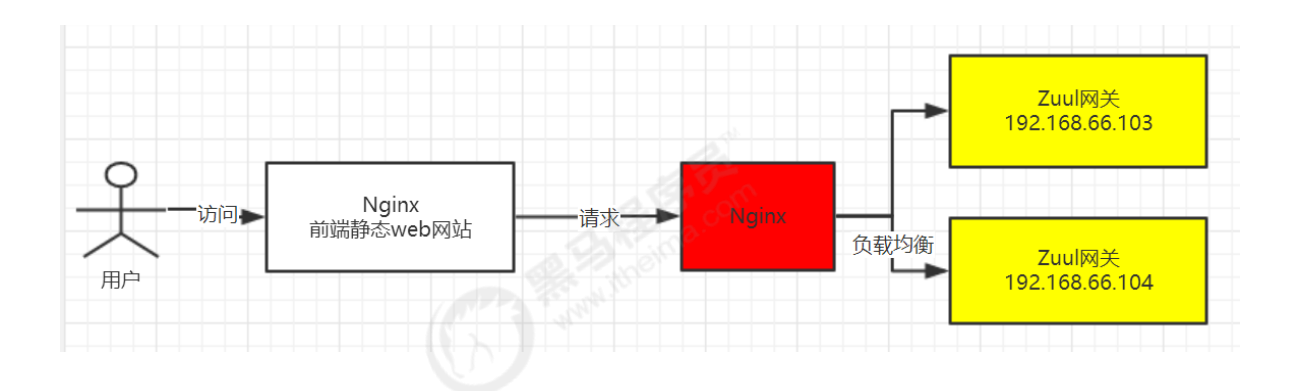

# 1) 安装Nginx (已完成)

# 2) 修改Nginx配置

vi /etc/nginx/nginx.conf

# 内容如下:

upstream zuulServer{

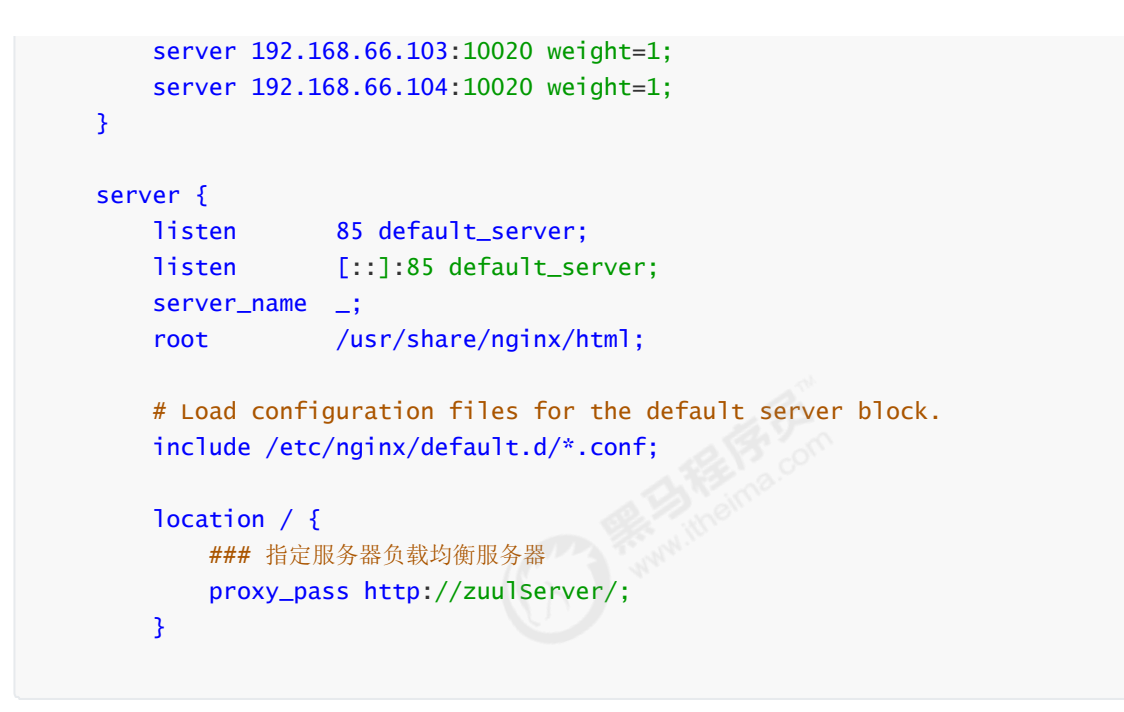

- 3) 重启Nginx: systemctl restart nginx
- 4)修改前端Nginx的访问地址

sn 🖾 📄 proa. env. j XT 🔝 🔚 Jenkinsiile 'use strict' module.exports = { NODE ENV: '"production"', // BASE API: '"http://192 168 207 131.7300/mock/5c0b42c85b4c750 BASE\_API: '"http://192.168.66.104:85"' // 管理员网关 }

# 6、基于Kubernetes/K8S构建Jenkins持续集成平台(上)

Jenkins的Master-Slave分布式构建

什么是Master-Slave分布式构建

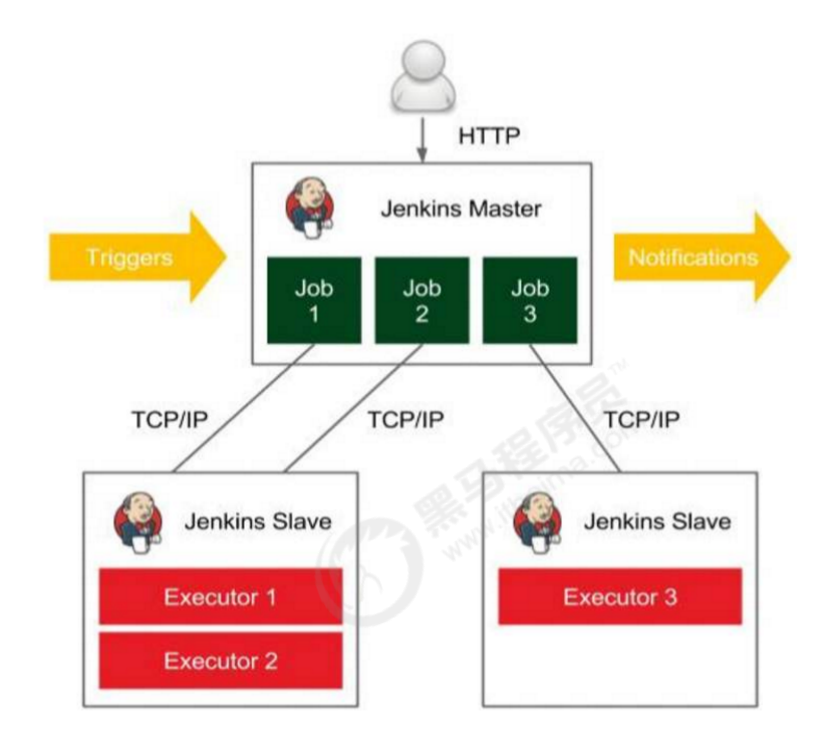

Jenkins的Master-Slave分布式构建,就是通过将构建过程分配到从属Slave节点上,从而减轻Master节点的压力,而且可以同时构建多个,有点类似负载均衡的概念。

| 如何实现Maste      | r-Slave分布式构建                |                                                           |
|----------------|-----------------------------|-----------------------------------------------------------|
| 1)开启代理程序       | 序的TCP端口                     |                                                           |
| Manage Jenkins | s -> Configure Global S     | ecurity                                                   |
|                |                             | 14月月13期八郎二1ドモメや。11111日1部~柏Qロツド文土子行云放枝メ。                   |
|                | 代理                          | 开启代理                                                      |
|                | TCP port for inbound agents | <ul> <li>● 指定端口:</li> <li>● 随机选取</li> <li>● 禁用</li> </ul> |
|                |                             | 代理协议                                                      |
|                | 跨站请求伪诰保护                    |                                                           |
|                |                             |                                                           |

### 2)新建节点

Manage Jenkins—Manage Nodes—新建节点

| 没 Jenkins                              |     |  | W. St   | C.               |                  | 4               | 0. 查找           |
|----------------------------------------|-----|--|---------|------------------|------------------|-----------------|-----------------|
| Jenkins 🕨 Nodes 🕨                      |     |  | and ite |                  |                  |                 |                 |
| 🛧 返回工作台                                | 工作台 |  | 名称 ↓    | Architecture     | Clock Difference | Free Disk Space | Free Swap Space |
| 🔆 管理 Jenkins                           |     |  | master  | Linux<br>(amd64) | 已同步              | 5.86 GB         | 1.72 GB         |
| 新建节点                                   |     |  | 获取到的数据  | 15 分             | 15 分             | 15 分            | 15 分            |
| 11 11 11 11 11 11 11 11 11 11 11 11 11 |     |  |         |                  |                  |                 |                 |
| 构建队列                                   | -   |  |         |                  |                  |                 |                 |
|                            |                                                          | 节点名称<br>slave1                                                                                                    |     |  |
|----------------------------|----------------------------------------------------------|----------------------------------------------------------------------------------------------------|-----|--|
|                            |                                                          | Permanent Agent                                                                                                    |     |  |
|                            |                                                          | 添加一个普通、固定的节点到Jenkins。之所以叫型能选择的话可以选择该类型;例如,你在添加                                                                                                    |     |  |
|                            |                                                          | 确定                                                                                                    |     |  |
|                            |                                                          |                                                                                                    |     |  |
| 名称                         | slave1                                                   |                                                                                                    | 0   |  |
| 1417-1                     | 514761                                                   |                                                                                                    |     |  |
| 田心                         |                                                          | and the second second sec | 2   |  |
| 并发构建数                      | 1                                                        |                                                                                                    | 0   |  |
| 远程工作目录                     | /root/jenkins                                            |                                                                                                    | ?   |  |
| 标签                         |                                                          |                                                                                                    |     |  |
| 用法                         | Use this node as                                         | s much as possible                                                                                                    | • 🕐 |  |
| 启动方式                       | Launch agent by connecting it to the master              |                                                                                                    |     |  |
|                            |                                                          | <ul> <li>■ 禁用工作目录</li> </ul>                                                                                                    | 0   |  |
|                            | 自定义工作目录                                                  | /root/jenkins                                                                                                    | 2   |  |
|                            | 内部数据目录                                                   | remoting                                                                                                    |     |  |
|                            |                                                          |                                                                                                    |     |  |
|                            |                                                          |                                                                                                    |     |  |
| 有两种在Sla                    | ave节点连接                                                  | Master节点的方法                                                                                                    |     |  |
|                            |                                                          | C www.h                                                                                                    |     |  |
| 节点连接Jenk                   | ins的方式如下:                                                |                                                                                                    |     |  |
| • 🕹 L                      | aunch在浏览器                                                | 中启动节点                                                                                                    |     |  |
| <ul> <li>在命令</li> </ul>    | 行中启动节点                                                   |                                                                                                    |     |  |
| java -<br>f2ecbb           | jar <u>agent.jar</u> -j<br>99e0c81331e8b7a7              | nlpUrl http://192.168.66.101:8888/computer/slavel/slave-agent.jnlp -secret<br>917a94d478f39cb9763fc6c66d9a9741c61f9ae6d6 -workDir "/root/jenkins"                                                                                                    |     |  |
| Run fro                    | om agent comman                                          | d line, with the secret stored in a file:                                                                                                    |     |  |
| echo f<br>java -<br>"/root | 2ecbb99e0c81331e<br>jar <u>agent.jar</u> -j<br>/jenkins″ | 8b7a7917a94d478f39cb9763fc6c66d9a9741c61f9ae6d6 > secret-file<br>nlpUrl http://192.168.66.101:8888/computer/slavel/slave-agent.jnlp -secret @secret-file -workDir                                                                                                    |     |  |

```
/root/jenkins
```

# 我们选择第二种:

# 2) 安装和配置节点

下载agent.jar,并上传到Slave节点,然后执行页面提示的命令:

```
java -jar agent.jar -jnlpUrl http://192.168.66.101:8888/computer/slave1/slave-
agent.jnlp -secret
f2ecbb99e0c81331e8b7a7917a94d478f39cb9763fc6c66d9a9741c61f9ae6d6 -workDir
"/root/jenkins"
```

#### 刷新页面

|   | Agent slave1 |          |      |                       |  |  |
|---|--------------|----------|------|-----------------------|--|--|
| ſ | Agent is     | connecte | d.   | 证明Slave节点已经生效!        |  |  |
| 1 | 关联致          | Islave   | 1的项目 |                       |  |  |
|   | e            | ۱۸/      | Name | וייקב <del>יר</del> ד |  |  |
|   | I            |          |      |                       |  |  |

3)测试节点是否可用

自由风格和Maven风格的项目:

| □ 在必要的时候并发标 | 勾建                                                                                                    |
|-------------|----------------------------------------------------------------------------------------------------|
| ☑ 限制项目的运行节点 |                                                                                                    |
| 标签表达式       | slave1 这里指走使用的节点者称                                                                                        |
|             | Label slave1 is serviced by 1 node. Permissions or other restrictions provided by pluging on those nodes. |

# 流水线风格的项目:

```
node('slave1') {
    stage('check out') {
        checkout([$class: 'GitSCM', branches: [[name: '*/master']],
    doGenerateSubmoduleConfigurations: false, extensions: [], submoduleCfg: [],
    userRemoteConfigs: [[credentialsId: '68f2087f-a034-4d39-a9ff-1f776dd3dfa8', url:
    'git@192.168.66.100:itheima_group/tensquare_back_cluster.git']]])
    }
}
```

# Kubernetes实现Master-Slave分布式构建方案

# 传统Jenkins的Master-Slave方案的缺陷

- Master节点发生单点故障时,整个流程都不可用了
- 每个 Slave节点的配置环境不一样,来完成不同语言的编译打包等操作,但是这些差异化的配置导 致管理起来非常不方便,维护起来也是比较费劲
- 资源分配不均衡,有的 Slave节点要运行的job出现排队等待,而有的Slave节点处于空闲状态
- 资源浪费,每台 Slave节点可能是实体机或者VM,当Slave节点处于空闲状态时,也不会完全释放 掉资源

```
以上种种问题,我们可以引入Kubernates来解决!
```

Kubernates简介

Kubernetes (简称, K8S) 是Google开源的容器集群管理系统,在Docker技术的基础上,为容器化的应用提供部署运行、资源调度、服务发现和动态伸缩等一系列完整功能,提高了大规模容器集群管理的便捷性。其主要功能如下:

- 使用Docker对应用程序包装(package)、实例化(instantiate)、运行(run)。
- 以集群的方式运行、管理跨机器的容器。以集群的方式运行、管理跨机器的容器。
- 解决Docker跨机器容器之间的通讯问题。解决Docker跨机器容器之间的通讯问题。
- Kubernetes的自我修复机制使得容器集群总是运行在用户期望的状态。

#### Kubernates+Docker+Jenkins持续集成架构图

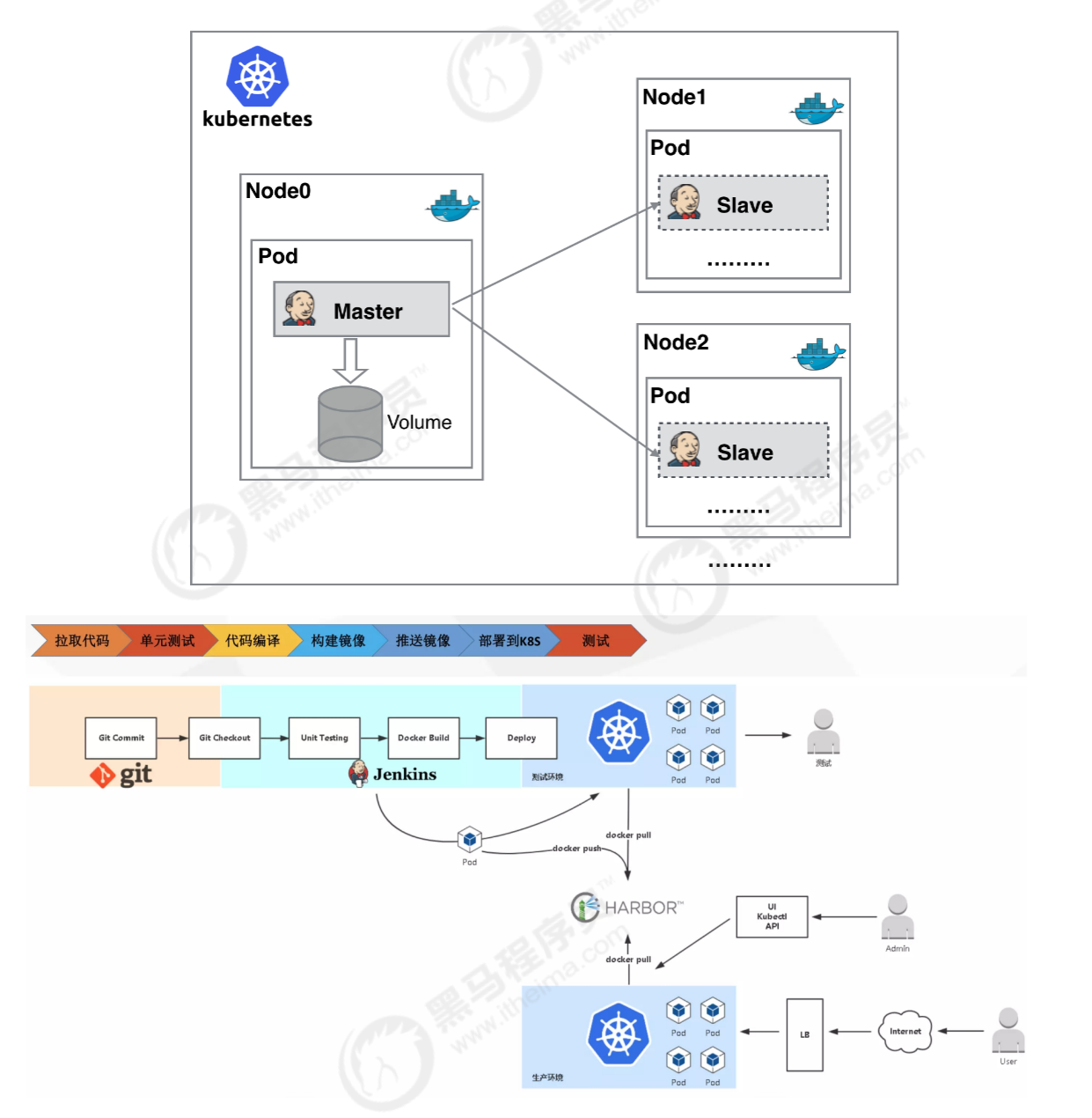

大致工作流程:手动/自动构建 -> Jenkins 调度 K8S API - > 动态生成 Jenkins Slave pod - > Slave pod 拉取 Git 代码 / 编译 / 打包镜像 - > 推送到镜像仓库 Harbor - > Slave 工作完成 , Pod 自动销毁 - > 部署 到测试或生产 Kubernetes平台。(完全自动化 , 无需人工干预 )

#### Kubernates+Docker+Jenkins持续集成方案好处

• 服务高可用:当 Jenkins Master 出现故障时, Kubernetes 会自动创建一个新的 Jenkins Master 容器,并且将 Volume 分配给新创建的容器,保证数据不丢失,从而达到集群服务高可用。

- 动态伸缩,合理使用资源:每次运行 Job 时,会自动创建一个 Jenkins Slave, Job 完成后, Slave 自动注销并删除容器,资源自动释放,而且 Kubernetes 会根据每个资源的使用情况,动态分配 Slave 到空闲的节点上创建,降低出现因某节点资源利用率高,还排队等待在该节点的情况。
- 扩展性好:当 Kubernetes 集群的资源严重不足而导致 Job 排队等待时,可以很容易的添加一个 Kubernetes Node 到集群中,从而实现扩展。

# Kubeadm安装Kubernetes

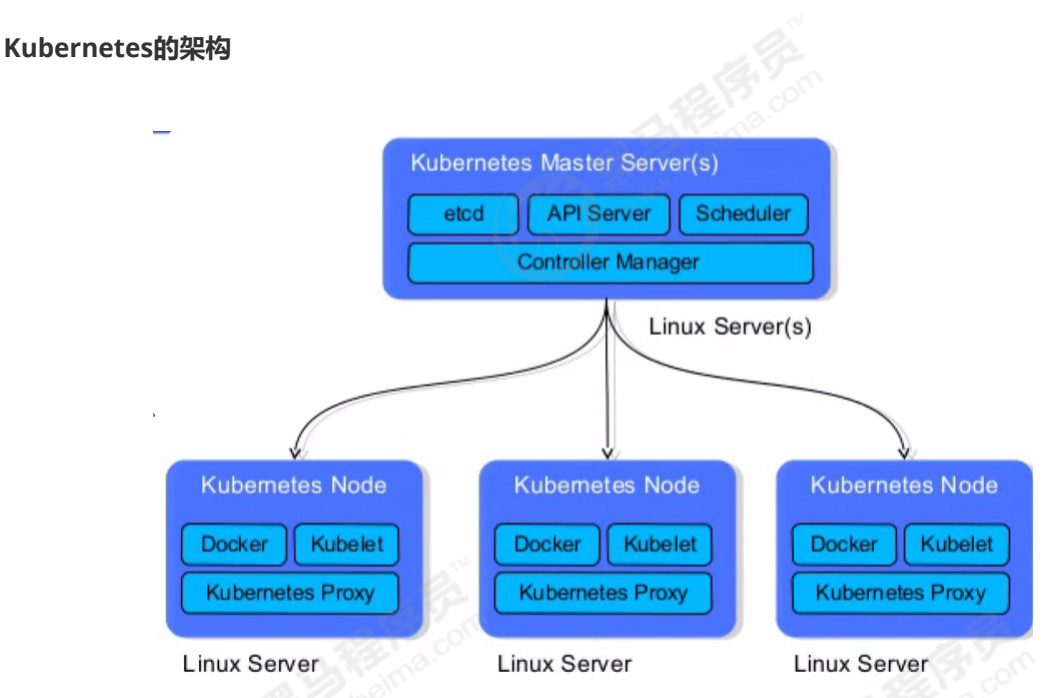

API Server:用于暴露Kubernetes API,任何资源的请求的调用操作都是通过kube-apiserver提供的接口进行的。

Etcd:是Kubernetes提供默认的存储系统,保存所有集群数据,使用时需要为etcd数据提供备份计划。

Controller-Manager:作为集群内部的管理控制中心,负责集群内的Node、Pod副本、服务端点 (Endpoint)、命名空间(Namespace)、服务账号(ServiceAccount)、资源定额 (ResourceQuota)的管理,当某个Node意外宕机时,Controller Manager会及时发现并执行自动化 修复流程,确保集群始终处于预期的工作状态。

Scheduler:监视新创建没有分配到Node的Pod,为Pod选择一个Node。

Kubelet:负责维护容器的生命周期,同时负责Volume和网络的管理

Kube proxy:是Kubernetes的核心组件,部署在每个Node节点上,它是实现Kubernetes Service的通信与负载均衡机制的重要组件。

安装环境说明

| 主机名称            | IP地址           | 安装的软件                                                                              |
|-----------------|----------------|------------------------------------------------------------------------------------|
| 代码托管服<br>务器     | 192.168.66.100 | Gitlab-12.4.2                                                                      |
| Docker仓库<br>服务器 | 192.168.66.102 | Harbor1.9.2                                                                        |
| k8s-master      | 192.168.66.101 | kube-apiserver、kube-controller-manager、kube-<br>scheduler、docker、etcd、calico , NFS |
| k8s-node1       | 192.168.66.103 | kubelet、kubeproxy、Docker18.06.1-ce                                                 |
| k8s-node2       | 192.168.66.104 | kubelet、kubeproxy、Docker18.06.1-ce                                                 |

# 三台机器都需要完成

#### 修改三台机器的hostname及hosts文件

hostnamectl set-hostname k8s-master hostnamectl set-hostname k8s-node1 hostnamectl set-hostname k8s-node2

cat >>/etc/hosts<<EOF 192.168.66.101 k8s-master 192.168.66.103 k8s-node1 192.168.66.104 k8s-node2 EOF

# 关闭防火墙和关闭SELinux

systemctl stop firewalld

systemctl disable firewalld

setenforce 0 临时关闭

vi /etc/sysconfig/selinux 永久关闭

改为SELINUX=disabled

#### 设置系统参数

# 设置允许路由转发,不对bridge的数据进行处理

### 创建文件

vi /etc/sysctl.d/k8s.conf

内容如下:

net.bridge.bridge-nf-call-ip6tables = 1 net.bridge.bridge-nf-call-iptables = 1 net.ipv4.ip\_forward = 1 vm.swappiness = 0

# 执行文件

sysctl -p /etc/sysctl.d/k8s.conf

kube-proxy开启ipvs的前置条件

```
cat > /etc/sysconfig/modules/ipvs.modules <<EOF
#!/bin/bash
modprobe -- ip_vs
modprobe -- ip_vs_rr
modprobe -- ip_vs_wrr
modprobe -- ip_vs_sh
modprobe -- nf_conntrack_ipv4
EOF
chmod 755 /etc/sysconfig/modules/ipvs.modules && bash
/etc/sysconfig/modules/ipvs.modules && lsmod | grep -e ip_vs -e
nf_conntrack_ipv4</pre>
```

#### 所有节点关闭swap

swapoff -a 临时关闭

vi /etc/fstab 永久关闭

注释掉以下字段

/dev/mapper/cl-swap swap swap defaults 0 0

安装kubelet、kubeadm、kubectl

- kubeadm: 用来初始化集群的指令。
- kubelet: 在集群中的每个节点上用来启动 pod 和 container 等。
- kubectl: 用来与集群通信的命令行工具。

清空yum缓存

yum clean all

设置yum安装源

```
cat <<EOF > /etc/yum.repos.d/kubernetes.repo
[kubernetes]
name=Kubernetes
baseurl=https://mirrors.aliyun.com/kubernetes/yum/repos/kubernetes-el7-x86_64/
enabled=1
gpgcheck=0
repo_gpgcheck=0
gpgkey=https://mirrors.aliyun.com/kubernetes/yum/doc/yum-key.gpg
https://mirrors.aliyun.com/kubernetes/yum/doc/rpm-package-key.gpg
EOF
```

#### 安装:

yum install -y kubelet kubeadm kubectl

kubelet设置开机启动(注意:先不启动,现在启动的话会报错)

systemctl enable kubelet

#### 查看版本

kubelet --version

安装的是最新版本:Kubernetes v1.16.3 (可能会变化)

#### Master节点需要完成

1)运行初始化命令

```
kubeadm init --kubernetes-version=1.17.0 \
--apiserver-advertise-address=192.168.66.101 \
--image-repository registry.aliyuncs.com/google_containers \
--service-cidr=10.1.0.0/16 \
--pod-network-cidr=10.244.0.0/16
```

注意:apiserver-advertise-address这个地址必须是master机器的IP

常用错误:

错误一: [WARNING IsDockerSystemdCheck]: detected "cgroupfs" as the Docker cgroup driver

作为Docker cgroup驱动程序。,Kubernetes推荐的Docker驱动程序是"systemd"

解决方案:修改Docker的配置: vi /etc/docker/daemon.json,加入

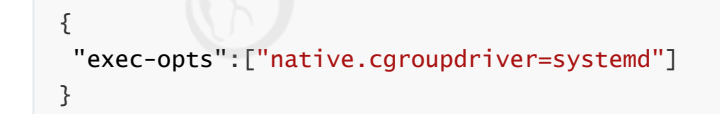

### 然后重启Docker

错误二: [ERROR NumCPU]: the number of available CPUs 1 is less than the required 2

解决方案:修改虚拟机的CPU的个数,至少为2个

| 11 大臣之火                             |                          |                                                           |
|-------------------------------------|--------------------------|-----------------------------------------------------------|
| 设备<br>999内存                         | 摘要<br>3.0 GB             | <u>从理器</u><br>小理器                                         |
|                                     | 2<br>40 GB               | 每个处理器的内核数量(C): 1 ~ ~                                      |
| ○CD/DVD (IDE) 正在使用文件<br>→ 网络适配器 NAT | 正在使用文件 D:\软件安装包\C<br>NAT | 处理器内核总数: 2                                                |
| ♥USB 控制器                            | 存在<br>自动检测<br>存在<br>自动检测 | 虚拟化引擎                                                     |
| □ 显示器                               |                          | □ 虚拟化 Intel VT-x/EPT 或 AMD-V/RVI(V)<br>□ 虚拟化 CPU 性能计数器(U) |
|                                     |                          |                                                           |

安装过程日志:

Last login: Sat Dec 7 16:38:59 2019 from 192.168.66.1 [root@k8s-master ~]# kubeadm init --kubernetes-version=1.16.3 \ > --apiserver-advertise-address=192.168.66.101 \ > --apiserver-advertise-address=192.168.66.101 \ > --service-cidr=10.1.0.0/16 \ > --pod-network-cidr=10.244.0.0/16 [init] Using Kubernetes version: v1.16.3 [preflight] Running pre-flight checks [preflight] Pulling images required for setting up a Kubernetes cluster [preflight] Pulling images required for setting up a Kubernetes cluster [preflight] This might take a minute or two, depending on the speed of your internet connect [preflight] You can also perform this action in beforehand using 'kubeadm config images pull [kubelet-start] Writing kubelet environment file with flags to file "/var/lib/kubelet/kubead [kubelet-start] Writing kubelet configuration to file "/var/lib/kubelet/config.yaml" [kubelet-start] Writing kubelet configuration to file "/var/lib/kubelet/config.yaml" [kubelet-start] Generating "ca" certificate and key [certs] Generating "apiserver" certificate and key [certs] Generating "apiserver" certificate and key [certs] Generating "apiserver-kubelet-client" certificate and key [certs] Generating "front-proxy-ca" certificate and key [certs] Generating "front-proxy-ca" certificate and key [certs] Generating "front-proxy-ca" certificate and key [certs] Generating "front-proxy-ca" certificate and key [certs] Generating "front-proxy-ca" certificate and key [certs] Generating "front-proxy-ca" certificate and key [certs] Generating "front-proxy-ca" certificate and key [certs] Generating "front-proxy-ca" certificate and key [certs] Generating "front-proxy-ca" certificate and key [certs] Generating "front-proxy-ca" certificate and key [certs] Generating "front-proxy-ca" certificate and key [certs] Generating "tecd/ca" certificate and key [certs] Generating "tecd/server" certificate and key [certs] Generating "tecd/server" certificate and key [certs] Generating "tecd/server" certificate and key [certs] Genera

最后,会提示节点安装的命令,必须记下来

2) 启动kubelet

systemctl restart kubelet

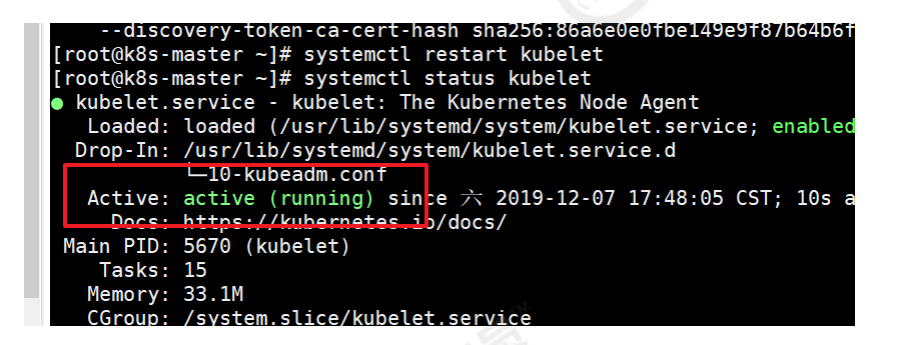

#### 3) 配置kubectl工具

```
mkdir -p $HOME/.kube
sudo cp -i /etc/kubernetes/admin.conf $HOME/.kube/config
sudo chown $(id -u):$(id -g) $HOME/.kube/config
```

4) 安装Calico

```
mkdir k8s
cd k8s
wget https://docs.projectcalico.org/v3.10/getting-
started/kubernetes/installation/hosted/kubernetes-datastore/calico-
networking/1.7/calico.yaml
```

sed -i 's/192.168.0.0/10.244.0.0/g' calico.yaml

kubectl apply -f calico.yaml

5)等待几分钟,查看所有Pod的状态,确保所有Pod都是Running状态

kubectl get pod --all-namespaces -o wide

| [root@k8s-master k8s]# kubectl get podall-namespaces -o wide |                                          |       |         |          |       |                |            |                |               |
|--------------------------------------------------------------|------------------------------------------|-------|---------|----------|-------|----------------|------------|----------------|---------------|
| NAMESPACE                                                    | NAME                                     | READY | STATUS  | RESTARTS | AGE   | IP             | NODE       | NOMINATED NODE | READINESS     |
| ES                                                           |                                          |       |         |          |       |                |            |                |               |
| kube-system                                                  | calico-kube-controllers-6b64bcd855-kbmx9 | 1/1   | Running | 0        | 87s   | 10.244.235.193 | k8s-master | <none></none>  | <none></none> |
| kube-system                                                  | calico-node-c8qfc                        | 1/1   | Running | 0        | 87s   | 192.168.66.101 | k8s-master | <none></none>  | <none></none> |
| kube-system                                                  | coredns-58cc8c89f4-czp25                 | 1/1   | Running | 0        | 8m10s | 10.244.235.195 | k8s-master | <none></none>  | <none></none> |
| kube-system                                                  | coredns-58cc8c89f4-zd97z                 | 1/1   | Running | Θ        | 8m10s | 10.244.235.194 | k8s-master | <none></none>  | <none></none> |
| kube-system                                                  | etcd-k8s-master                          | 1/1   | Running | 0        | 7m6s  | 192.168.66.101 | k8s-master | <none></none>  | <none></none> |
| kube-system                                                  | kube-apiserver-k8s-master                | 1/1   | Running | 0        | 7m33s | 192.168.66.101 | k8s-master | <none></none>  | <none></none> |
| kube-system                                                  | kube-controller-manager-k8s-master       | 1/1   | Running | 0        | 7m31s | 192.168.66.101 | k8s-master | <none></none>  | <none></none> |
| kube-system                                                  | kube-proxy-f24zn                         | 1/1   | Running | Θ        | 8m10s | 192.168.66.101 | k8s-master | <none></none>  | <none></none> |
| kube-system                                                  | kube-scheduler-k8s-master                | 1/1   | Running | 0        | 7m32s | 192.168.66.101 | k8s-master | <none></none>  | <none></none> |

Slave节点需要完成

1) 让所有节点让集群环境

使用之前Master节点产生的命令加入集群

2) 启动kubelet

systemctl start kubelet

3)回到Master节点查看,如果Status全部为Ready,代表集群环境搭建成功!!!

kubectl get nodes

| [root@k8s-master k8s]# kubectl get nodes |        |                   |      |         |  |  |  |
|------------------------------------------|--------|-------------------|------|---------|--|--|--|
| NAME                                     | STATUS | ROLES             | AGE  | VERSION |  |  |  |
| k8s-master                               | Ready  | master            | 174m | v1.16.3 |  |  |  |
| k8s-node1                                | Ready  | <none></none>     | 163m | v1.16.3 |  |  |  |
| k8s-node2                                | Ready  | < <u>none&gt;</u> | 46s  | v1.16.3 |  |  |  |

#### kubectl常用命令

```
kubectlget nodes查看所有主从节点的状态kubectlget ns获取所有namespace资源kubectlget pods -n {$nameSpace}获取指定namespace的podkubectldescribe pod的名称 -n {$nameSpace}查看某个pod的执行过程kubectllogs --tail=1000 pod的名称 | less查看日志kubectlcreate -f xxx.yml通过配置文件创建一个集群资源对象kubectldelete -f xxx.yml通过配置文件删除一个集群资源对象kubectldelete pod名称 -n {$nameSpace}通过pod删除集群资源kubectlget service -n {$nameSpace}查看pod的service情况
```

# 7、基于Kubernetes/K8S构建Jenkins持续集成平台(下)

Jenkins-Master-Slave架构图回顾:

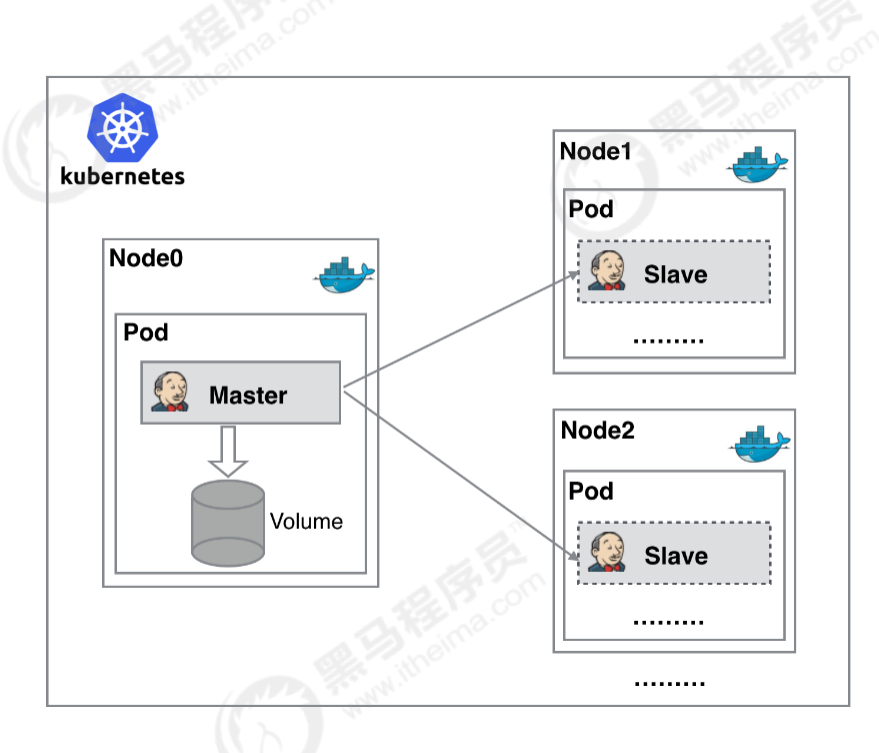

# 安装和配置NFS

### NFS简介

NFS (Network File System ),它最大的功能就是可以通过网络,让不同的机器、不同的操作系统可以 共享彼此的文件。我们可以利用NFS共享Jenkins运行的配置文件、Maven的仓库依赖文件等 我们把NFS服务器安装在192.168.66.101机器上

1)安装NFS服务(在所有K8S的节点都需要安装)

yum install -y nfs-utils

### 2) 创建共享目录

```
mkdir -p /opt/nfs/jenkins
vi /etc/exports 编写NFS的共享配置
h容如下:
/opt/nfs/jenkins *(rw,no_root_squash)
```

\*代表对所有IP都开放此目录, rw是读写

### 3) 启动服务

### 4) 查看NFS共享目录

showmount -e 192.168.66.101

# 在Kubernetes安装Jenkins-Master

#### 创建NFS client provisioner

nfs-client-provisioner 是一个Kubernetes的简易NFS的外部provisioner,本身不提供NFS,需要现有的NFS服务器提供存储。

1)上传nfs-client-provisioner构建文件

| 7111 | n and an        |
|------|-----------------|
|      | class.yaml      |
|      | deployment.yaml |
|      | rbac.yaml       |
|      |                 |

其中注意修改deployment.yaml,使用之前配置NFS服务器和目录

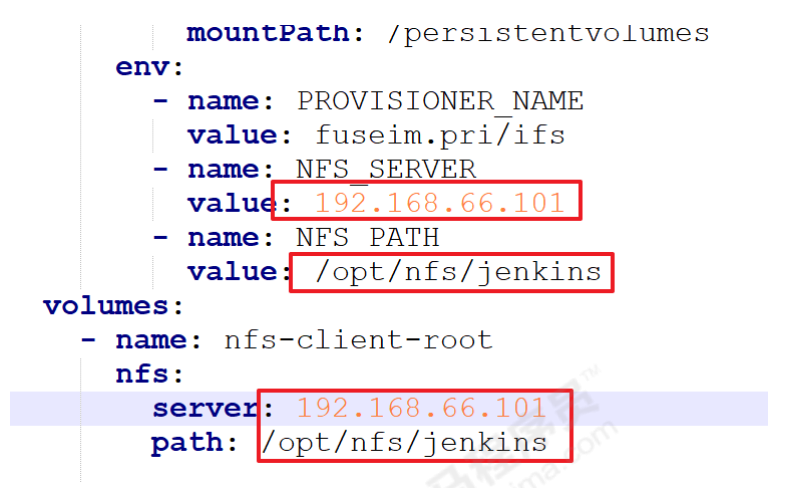

2)构建nfs-client-provisioner的pod资源

```
cd nfs-client
kubectl create -f .
```

3) 查看pod是否创建成功

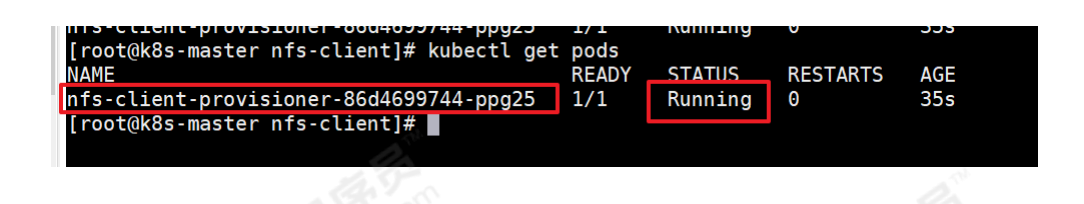

- 安装Jenkins-Master
- 1) 上传Jenkins-Master构建文件

| ] rbac.yaml |
|-------------|
|-------------|

- Service.yaml
- ServiceaAcount.yaml
- StatefulSet.yaml

#### 其中有两点注意:

第一、在StatefulSet.yaml文件,声明了利用nfs-client-provisioner进行Jenkins-Master文件存储

| volumeclalmremplates:<br>- metadata:               |  |  |  |  |
|----------------------------------------------------|--|--|--|--|
| <b>name:</b> jenkins-home                          |  |  |  |  |
| spec:                                              |  |  |  |  |
| <pre>storageClassName: "managed-nfs-storage"</pre> |  |  |  |  |
| <pre>accessModes: [ "ReadWriteOnce" ]</pre>        |  |  |  |  |
| resources:                                         |  |  |  |  |
| requests:                                          |  |  |  |  |
| storage: 1Gi                                       |  |  |  |  |

第二、Service发布方法采用NodePort,会随机产生节点访问端口

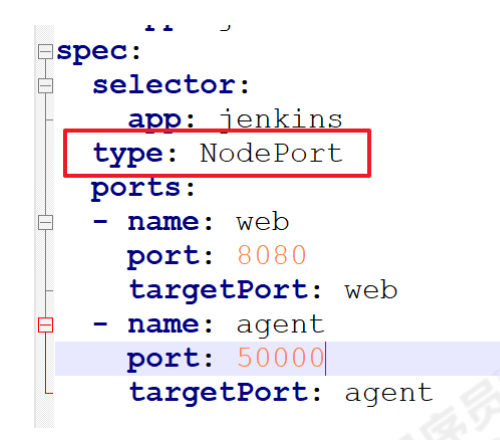

2) 创建kube-ops的namespace

因为我们把Jenkins-Master的pod放到kube-ops下

kubectl create namespace kube-ops

### 3) 构建Jenkins-Master的pod资源

| cd jenkins-master<br>kubectl create -f . |  |
|------------------------------------------|--|
| 4)查看pod是否创建成功                            |  |
| kubectl get pods -n kube-ops             |  |

# 5) 查看信息,并访问

查看Pod运行在那个Node上

kubectl describe pods -n kube-ops

| Туре   | Reason    | Age   | From                          | Message                                                |
|--------|-----------|-------|-------------------------------|--------------------------------------------------------|
|        |           |       |                               |                                                        |
| Normal | Scheduled | 4m26s | default <del>scheduler</del>  | Successfully assigned kube-ops/jenkins-0 to k8s-node1  |
| Normal | Pulling   | 4m24s | kubelet, k8s-node1            | Pulling image "jenkins/jenkins:lts-alpine"             |
| Normal | Pulled    | 3m46s | kubelet, k8s-node1            | Successfully pulled image "jenkins/jenkins:lts-alpine" |
| Normal | Created   | 3m46s | kubelet, k8s-node1            | Created container jenkins                              |
| Normal | Started   | 3m45s | kubelet, <del>k8s nodel</del> | Started container jenkins                              |

查看分配的端口

kubectl get service -n kube-ops

| [root@k8s                         | -master jen | kins-master]# | kubectl get se | ervice -n kube-ops             |      |
|-----------------------------------|-------------|---------------|----------------|--------------------------------|------|
| NAME                              | TYPE        | CLUSTER-IP    | EXTERNAL-IP    | PORT(S)                        | AGE  |
| jenkins                           | NodePort    | 10.1.121.82   | <none></none>  | 8080:30136/TCP,50000:31370/TCP | 6mls |
| [root@k8s_master_ienkins_master]# |             |               |                |                                |      |

最终访问地址为: http://192.168.66.103:30136 (192.168.66.103为k8s-node1的IP)

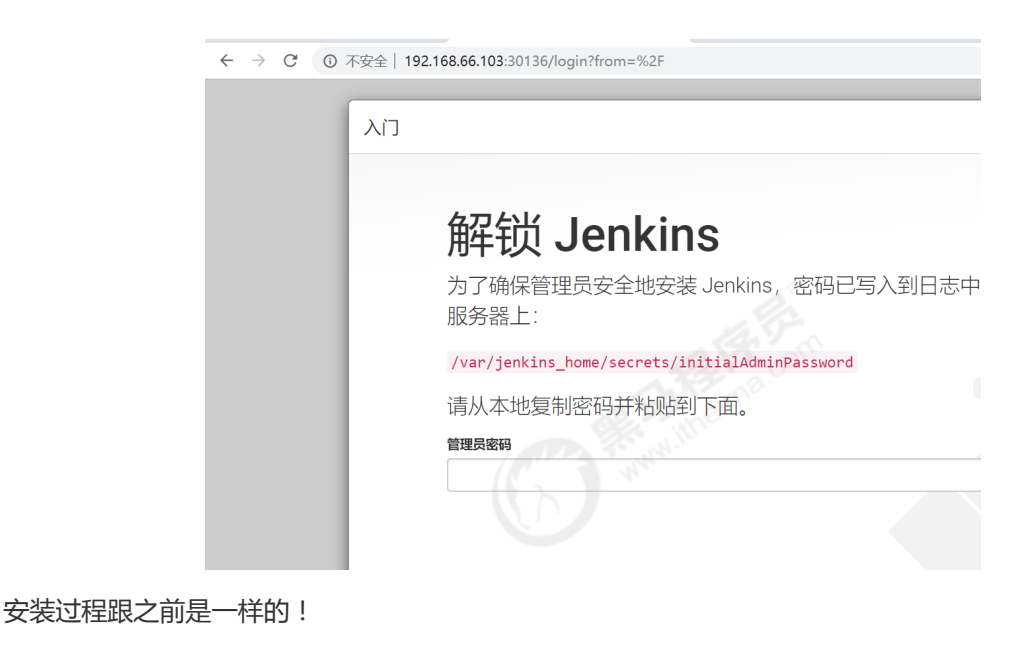

#### 6) 先安装基本的插件

- Localization:Chinese
- Git
- Pipeline
- Extended Choice Parameter

# Jenkins与Kubernetes整合

# 安装Kubernetes插件

系统管理->插件管理->可选插件

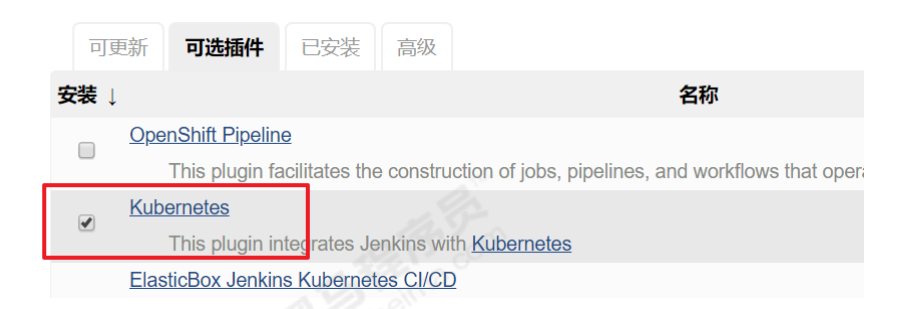

#### 实现Jenkins与Kubernetes整合

系统管理->系统配置->云->新建云->Kubernetes

| Kubernetes          |                                                |   |
|---------------------|------------------------------------------------|---|
| 名称                  | kubernetes                                     | 0 |
| Kubernetes 地址       | https://kubernetes.default.svc.cluster.local   | 0 |
| Kubernetes 服务证书 key |                                                | ] |
|                     |                                                | 0 |
|                     |                                                | 3 |
| 禁用 HTTPS 证书检查       |                                                | ? |
| Kubernetes 命名空间     | kube-ops                                       | ] |
| 凭据                  | - 无 -                                          |   |
|                     | 连接测试                                           |   |
| Direct Connection   | a and a second                                 |   |
| Jenkins 地址          | http://jenkins.kube-ops.svc.cluster.local:8080 | 0 |
| Jenkins 通道          |                                                | 6 |

- kubernetes地址采用了kube的服务器发现:<u>https://kubernetes.default.svc.cluster.local</u>
- namespace填kube-ops , 然后点击Test Connection , 如果出现 Connection test successful 的提示信息证明 Jenkins 已经可以和 Kubernetes 系统正常通信
- Jenkins URL 地址: <u>http://jenkins.kube-ops.svc.cluster.local:8080</u>

# 构建Jenkins-Slave自定义镜像

Jenkins-Master在构建Job的时候,Kubernetes会创建Jenkins-Slave的Pod来完成Job的构建。我们选择运行Jenkins-Slave的镜像为官方推荐镜像:jenkins/jnlp-slave:latest,但是这个镜像里面并没有Maven环境,为了方便使用,我们需要自定义一个新的镜像:

准备材料:

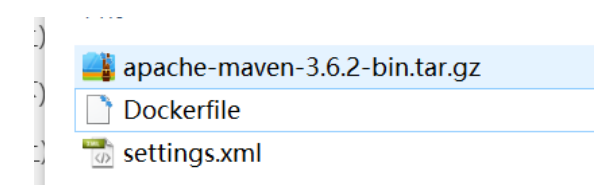

Dockerfile文件内容如下:

```
FROM jenkins/jnlp-slave:latest
MAINTAINER itcast
# 切換到 root 账户进行操作
USER root
# 安裝 maven
COPY apache-maven-3.6.2-bin.tar.gz .
RUN tar -zxf apache-maven-3.6.2-bin.tar.gz && \
    mv apache-maven-3.6.2 /usr/local && \
    rm -f apache-maven-3.6.2-bin.tar.gz && \
    ln -s /usr/local/apache-maven-3.6.2/bin/mvn /usr/bin/mvn && \
```

```
ln -s /usr/local/apache-maven-3.6.2 /usr/local/apache-maven && \
    mkdir -p /usr/local/apache-maven/repo
COPY settings.xml /usr/local/apache-maven/conf/settings.xml
USER jenkins
```

构建出一个新镜像: jenkins-slave-maven:latest

然把镜像上传到Harbor的公共库library中

```
docker tag jenkins-slave-maven:latest 192.168.66.102:85/library/jenkins-slave-
maven:latest
docker push 192.168.66.102:85/library/jenkins-slave-maven:latest
```

# 测试Jenkins-Slave是否可以创建

1) 创建一个Jenkins流水线项目

| 输入一个任务名称                                                    |
|-------------------------------------------------------------|
| test <u>jenkins</u> slave                                   |
| 》必填项                                                        |
| 构建一个自由风格的软件项目<br>这是Jenkins的主要功能Jenkins将会结合任何SCM和任何构建系统来构建你的 |
| 流水线<br>稱心地组织——1可以长期运行在多个节点上的任务。适用于构建流水线(更加正型。               |
| 构建一个多配置项目                                                   |

2) 编写Pipeline , 从Gltlab拉取代码

```
def git_address =
"http://192.168.66.100:82/itheima_group/tensquare_back_cluster.git"
def git_auth = "9d9a2707-eab7-4dc9-b106-e52f329cbc95"
//创建一个Pod的模板, label为jenkins-slave
podTemplate(label: 'jenkins-slave', cloud: 'kubernetes', containers: [
    containerTemplate(
        name: 'jnlp',
        image: "192.168.66.102:85/library/jenkins-slave-maven:latest"
    )
  ]
)
{
  //引用jenkins-slave的pod模块来构建Jenkins-Slave的pod
  node("jenkins-slave"){
     // 第一步
      stage('拉取代码'){
        checkout([$class: 'GitSCM', branches: [[name: 'master']],
userRemoteConfigs: [[credentialsId: "${git_auth}", url: "${git_address}"]]])
      }
  }
```

3) 查看构建日志

控制台输出 Started by user <u>itcast</u> Running in Durability level: MAX\_SURVIVABILITY [Pipeline] Start of Pipeline [Pipeline] podTemplate [Pipeline] { [Pipeline] node Still waiting to schedule task 'Jenkins' doesn't have label Agent jenkins-slave-7gn13-p0v6g is provisioned from template Kubernetes Pod Template apiVersion: "v1" kind: "Pod" metadata: annotations: buildUrl: "http://jenkins.kube-ops.svc.cluster.local:8080/job/test\_jenkins\_slave/3/" labels: jenkins: ″slave″ jenkins/jenkins-slave: "true" name: "jenkins-slave-7gn13-p0v6g" spec: containers: - env: - name: "JENKINS\_SECRET" value: "\*\*\*\*\*\*\*\* - name: "JENKINS\_AGENT\_NAME" value: "jenkins-slave-7gn13-p0v6g" - name: "JENKINS\_NAME" value: "ionkins-slave-7an13-n0v6a"

# Jenkins+Kubernetes+Docker完成微服务持续集成

#### 拉取代码,构建镜像

#### 1) 创建NFS共享目录

让所有Jenkins-Slave构建指向NFS的Maven的共享仓库目录

```
vi /etc/exports
添加内容:
/opt/nfs/jenkins *(rw,no_root_squash)
/opt/nfs/maven *(rw,no_root_squash)
systemctl restart nfs 重启NFS
```

2) 创建项目,编写构建Pipeline

}

```
def git_address =
"http://192.168.66.100:82/itheima_group/tensquare_back_cluster.git"
def git_auth = "9d9a2707-eab7-4dc9-b106-e52f329cbc95"
//构建版本的名称
def tag = "latest"
//Harbor私服地址
def harbor_url = "192.168.66.102:85"
//Harbor的项目名称
def harbor_project_name = "tensquare"
//Harbor的凭证
def harbor_auth = "71eff071-ec17-4219-bae1-5d0093e3d060"
podTemplate(label: 'jenkins-slave', cloud: 'kubernetes', containers: [
    containerTemplate(
       name: 'jnlp',
       image: "192.168.66.102:85/library/jenkins-slave-maven:latest"
   ),
    containerTemplate(
        name: 'docker',
       image: "docker:stable",
       ttyEnabled: true,
       command: 'cat'
   ),
  ],
  volumes: [
    hostPathVolume(mountPath: '/var/run/docker.sock', hostPath:
'/var/run/docker.sock'),
    nfsVolume(mountPath: '/usr/local/apache-maven/repo', serverAddress:
'192.168.66.101', serverPath: '/opt/nfs/maven'),
 ],
)
{
  node("jenkins-slave"){
     // 第一步
     stage('拉取代码'){
        checkout([$class: 'GitSCM', branches: [[name: '${branch}']],
userRemoteConfigs: [[credentialsId: "${git_auth}", url: "${git_address}"]]])
     }
     // 第二步
     stage('代码编译'){
          //编译并安装公共工程
        sh "mvn -f tensquare_common clean install"
     }
      // 第三步
     stage('构建镜像,部署项目'){
           //把选择的项目信息转为数组
           def selectedProjects = "${project_name}".split(',')
           for(int i=0;i<selectedProjects.size();i++){</pre>
               //取出每个项目的名称和端口
               def currentProject = selectedProjects[i];
               //项目名称
               def currentProjectName = currentProject.split('@')[0]
               //项目启动端口
               def currentProjectPort = currentProject.split('@')[1]
```

//定义镜像名称

```
def imageName = "${currentProjectName}:${tag}"
                //编译,构建本地镜像
                sh "mvn -f ${currentProjectName} clean package
dockerfile:build"
                container('docker') {
                    //给镜像打标签
                    sh "docker tag ${imageName}
${harbor_url}/${harbor_project_name}/${imageName}"
                    //登录Harbor,并上传镜像
                    withCredentials([usernamePassword(credentialsId:
"${harbor_auth}", passwordVariable: 'password', usernameVariable: 'username')])
{
                         //登录
                         sh "docker login -u ${username} -p ${password}
${harbor_url}"
                         //上传镜像
                         sh "docker push
${harbor_url}/${harbor_project_name}/${imageName}"
                    }
                    //删除本地镜像
                    sh "docker rmi -f ${imageName}"
                    sh "docker rmi -f
${harbor_url}/${harbor_project_name}/${imageName}"
                }
         }
      }
  }
}
```

注意:在构建过程会发现无法创建仓库目录,是因为NFS共享目录权限不足,需更改权限

chown -R jenkins:jenkins /opt/nfs/maven
chmod -R 777 /opt/nfs/maven

还有Docker命令执行权限问题

chmod 777 /var/run/docker.sock

需要手动上传父工程依赖到NFS的Maven共享仓库目录中

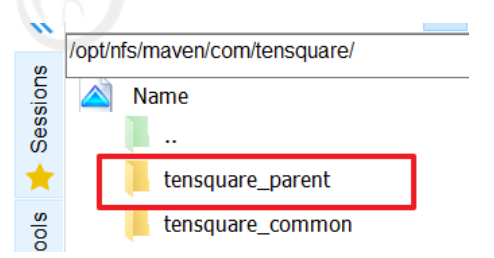

#### 修改每个微服务的application.yml

Eureka

```
server:
 port: ${PORT:10086}
spring:
 application:
   name: eureka
eureka:
  server:
   # 续期时间,即扫描失效服务的间隔时间(缺省为60*1000ms)
   eviction-interval-timer-in-ms: 5000
   enable-self-preservation: false
   use-read-only-response-cache: false
 client:
   # eureka client间隔多久去拉取服务注册信息 默认30s
   registry-fetch-interval-seconds: 5
   serviceUrl:
     defaultzone: ${EUREKA_SERVER:http://127.0.0.1:${server.port}/eureka/}
 instance:
   # 心跳间隔时间,即发送一次心跳之后,多久在发起下一次(缺省为30s)
   lease-renewal-interval-in-seconds: 5
   # 在收到一次心跳之后,等待下一次心跳的空档时间,大于心跳间隔即可,即服务续约到期时间(缺省
为90s)
   lease-expiration-duration-in-seconds: 10
   instance-id:
${EUREKA_INSTANCE_HOSTNAME:${spring.application.name}}:${server.port}@${random.1
ong(1000000,9999999)}
   hostname: ${EUREKA_INSTANCE_HOSTNAME:${spring.application.name}}
```

其他微服务需要注册到所有Eureka中

```
# Eureka配置
eureka:
    client:
        serviceUrl:
        defaultZone: http://eureka-0.eureka:10086/eureka/,http://eureka-
1.eureka:10086/eureka/ # Eureka访问地址
    instance:
        preferIpAddress: true
```

1) 安装Kubernetes Continuous Deploy插件

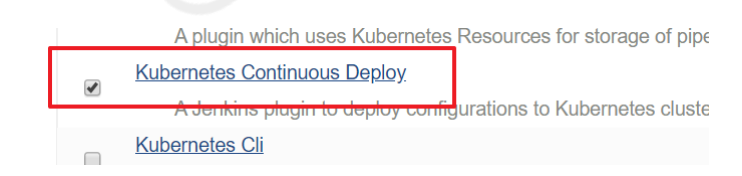

```
kubeconfigId: "${k8s_auth}"
```

# 3)建立k8s认证凭证

| 范围         | 全局 (Jenkins, nodes, items, all child items, etc)                                                                                                    |
|------------|----------------------------------------------------------------------------------------------------|
| ID         |                                                                                                    |
| 描述         | k8s-auth                                                                                                    |
| Kubeconfig | Enter directly                                                                                                    |
|            | Content pbzFwNmlkVVRpWDFQZzd4WXExMTVFVzFWCnFsUmlSUUtCZUZaZFp3WWVidnJMWGd2SURySnh4<br>MUFEVjBBWG5nd3B5bilPU012NFIORWNFcVl4NjlhdkptYXAKMS9mQWNhbklLQTBjeHdSSjlZTkgwK1Z<br>GNUhBMIk5Vb3c2Y1RVWjlYU0c2WmdJMU5va3dZRXVDNnhLRW9Hb3FJNAppeW4vRjgyYTVxeHlwd3c<br>3bihoZVJOcXE0RUQ2L1BoS1R4dldoUHRoNGJXdERja3RZKzJLCi0tLS0tRU5EIFJTQSBQUklWQVRFIEt<br>FWS0tLS0tCg== |
|            | From a file on the lanking master                                                                                                    |

```
cat /root/.kube/config
```

#### 5) 生成Docker凭证

Docker凭证,用于Kubernetes到Docker私服拉取镜像

docker login -u itcast -p Itcast123 192.168.66.102:85 登录Harbor kubectl create secret docker-registry registry-auth-secret --dockerserver=192.168.66.102:85 --docker-username=itcast --docker-password=Itcast123 -docker-email=itcast@itcast.cn 生成 kubectl get secret 查看密钥

# 6)在每个项目下建立deploy.xml

Eureka的deply.yml

```
apiVersion: v1
kind: Service
metadata:
  name: eureka
  labels:
   app: eureka
spec:
  type: NodePort
  ports:
   - port: 10086
     name: eureka
     targetPort: 10086
  selector:
   app: eureka
___
apiVersion: apps/v1
kind: StatefulSet
metadata:
  name: eureka
spec:
  serviceName: "eureka"
  replicas: 2
  selector:
   matchLabels:
     app: eureka
  template:
    metadata:
     labels:
       app: eureka
    spec:
      imagePullSecrets:
        - name: $SECRET_NAME
      containers:
        - name: eureka
         image: $IMAGE_NAME
          ports:
            - containerPort: 10086
          env:
            - name: MY_POD_NAME
              valueFrom:
               fieldRef:
                 fieldPath: metadata.name
            - name: EUREKA_SERVER
              value: "http://eureka-0.eureka:10086/eureka/,http://eureka-
1.eureka:10086/eureka/"
            - name: EUREKA_INSTANCE_HOSTNAME
              value: ${MY_POD_NAME}.eureka
  podManagementPolicy: "Parallel"
```

其他项目的deploy.yml主要把名字和端口修改:

```
---
apiVersion: v1
kind: Service
metadata:
```

```
name: zuul
  labels:
   app: zuul
spec:
 type: NodePort
  ports:
  - port: 10020
    name: zuul
    targetPort: 10020
  selector:
   app: zuul
___
apiversion: apps/v1
kind: StatefulSet
metadata:
 name: zuul
spec:
 serviceName: "zuul"
 replicas: 2
  selector:
  matchLabels:
     app: zuul
 template:
   metadata:
     labels:
       app: zuul
   spec:
     imagePullSecrets:
       - name: $SECRET_NAME
     containers:
        - name: zuul
         image: $IMAGE_NAME
         ports:
           - containerPort: 10020
  podManagementPolicy: "Parallel"
```

# 7)项目构建后,查看服务创建情况

kubectl get pods -owide
kubectl get service

#### 效果如下:

| EUREKA                  |                   | <b>n/a</b><br>(2) | (2)        | UP (2) - eureka-0.eureka:10086@4439740 , eureka-1.eureka:10086@6737812                                                                                   |  |
|-------------------------|-------------------|-------------------|------------|----------------------------------------------------------------------------------------------------|--|
| TENSQUARE-<br>GATHERING | <b>n/a</b><br>(2) | (2)               | UP<br>1.ga | 2) - gathering-0.gathering.default.svc.cluster.local:tensquare-gathering:9002 , gathering-<br>thering.default.svc.cluster.local:tensquare-gathering:9002 |  |
| TENSQUARE-ZUUL          | <b>n/a</b><br>(2) | (2)               | UP         | UP (2) - zuul-1.zuul.default.svc.cluster.local:tensquare-zuul:10020 , zuul-0.zuul.default.svc.cluster.local:tensquare-zuul:10020                         |  |